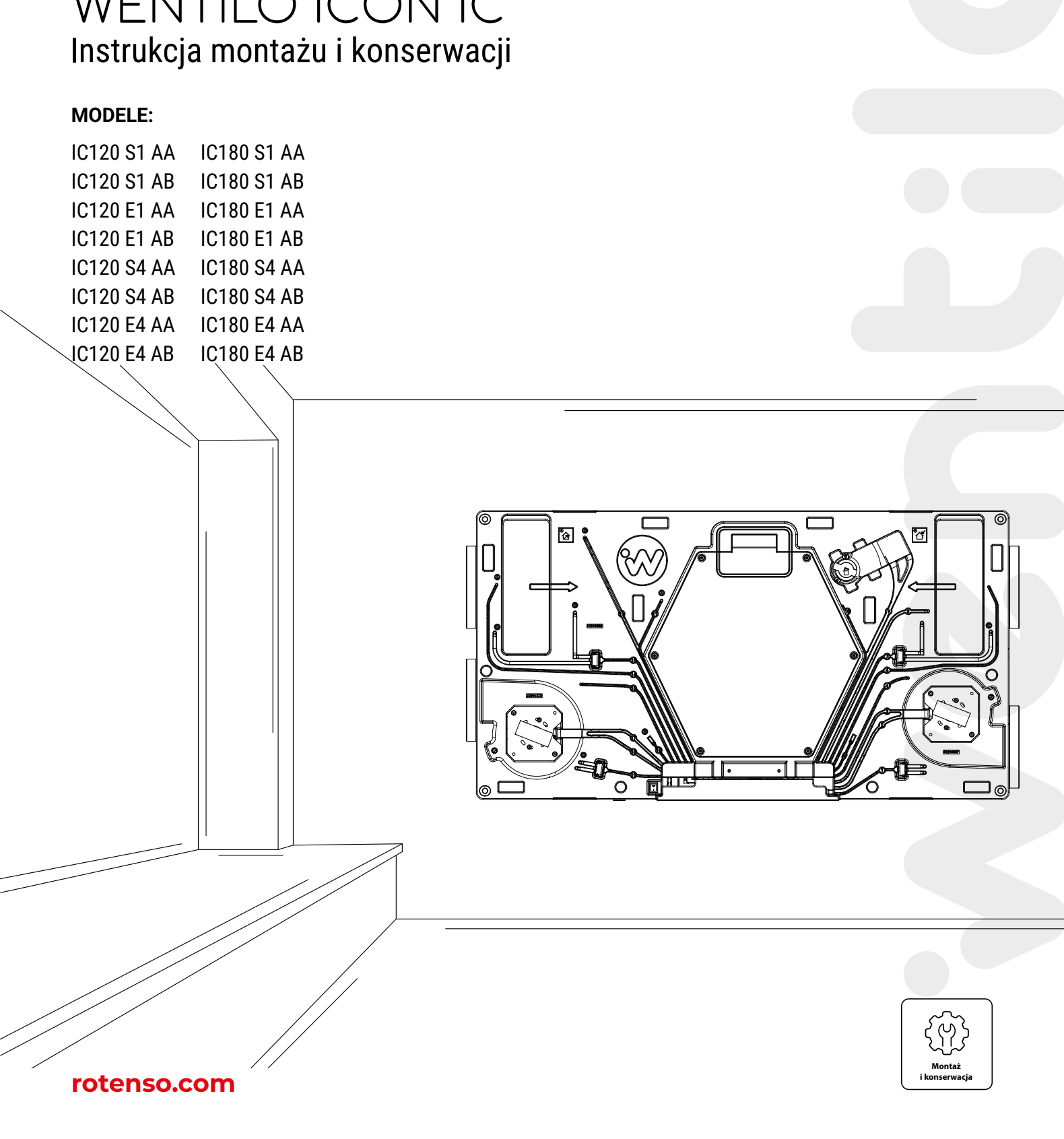

# **REKUPERATOR** WENTILO ICON IC Instrukcja montażu i konserwacji

# **ROTENSO**<sup>®</sup>

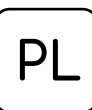

# Spis treści:

| 1. | Informacje podstawowe                                                   | . 4      |
|----|-------------------------------------------------------------------------|----------|
|    | 1.1 Informacje ogólne                                                   | 4        |
|    | 1.2 Srodki ostrożności                                                  | 5        |
|    | 1.3 Dane techniczne urządzenia                                          | /        |
|    | 1.4 Zasada działania                                                    | /        |
|    | 1.5 Zakres odpowiedzialności                                            | /        |
| 2. | Transport i przechowywanie                                              | . 7      |
|    | 2.1 Pakowanie i przechowywanie                                          | 7        |
|    | 2.2 Warunki transportu                                                  | 7        |
|    | 2.3 Zakres dostawy                                                      | 8        |
| 3. | Montaż urzadzenia                                                       | . 8      |
|    | 3.1 Budowa Rekuperatora Rotenso Wentilo ICON IC                         | 8        |
|    | 3.2 Wymiary urządzenia                                                  | 9        |
|    | 3.3 Opcje montażu                                                       | 10       |
|    | 3.4 Wymagania dotyczące miejsca instalacji urządzenia                   | 12       |
|    | 3.5 Podłączenie kanałów wentylacyjnych                                  | 12       |
|    | 3.6 Podłączenie odpływu skroplin                                        | 12       |
|    | 3.7 Warunki podłączenia do sieci elektrycznej                           | 13       |
|    | 3.8 Kontrola przed uruchomieniem                                        | 14       |
| 4. | Montaż panelu sterowania                                                | 14       |
|    | 4.1 Podłączenie przewodu komunikacji do płyty głównej                   | 15       |
|    | 4.2 Panel sterowania iSENSE 5i                                          | 16       |
|    | 4.3 Panel sterowania iSWITCH Ti                                         | 17       |
| 5. | Pierwsze uruchomienie                                                   | 18       |
|    | 5.1 Przygotowanie do pierwszego uruchomienia                            | 18       |
|    | 5.2 Wyrażenie zgody na komunikację                                      | 18       |
|    | 5.3 Uruchamianie komunikacji Bluetooth                                  | 19       |
|    | 5.3.1 Dla panelu sterowania iSWITCH Ti                                  | 19       |
|    | 5.3.2 Dla panelu sterowania iSENSE 5i                                   | 19       |
|    | 5.4 Wyszukiwanie urządzeń                                               | 20       |
|    | 5.5 Uruchomienie i aktualizacja rekuperatora                            | 20       |
|    | 5.5.1 Sprawdzenie wersji oprogramowania dla rekuperatora                | 20       |
|    | 5.5.2 Sprawdzanie wersji oprogramowania dla panelu sterowania ISENSE 5i | 21       |
|    | 5.5.2.1 Sprawdzanie wersji sprzętowej dla panelu sterowania             | 21       |
|    | 5.5.2.2 Sprawdzanie oprogramowania dla panelu sterowania                | 21       |
|    | 5.5.3 Pobleranie plikow aktualizacji i zrzutow konfiguracji producenta  | 22       |
|    | 5.5.4 WyKonywanie zrzutu konfiguracji instalatora                       | 22<br>22 |
|    | 5.5.5 EKSport zizutu komiyuldoji                                        | 23<br>27 |
|    | 5.5.7 Aktualizacja oprogramowania dla papelu sterowania iSENSE 5i       | 24       |
|    | 5.5.8 Przywrócenie ustawień fabrycznych                                 | 20       |
|    | 5.5.9 Import zrzutu konfiguraciji                                       | 20       |
|    | 5.5.10 Wczytywanie zrzutu konfiguracji                                  | 27       |
|    | 5.5.11 Reset czasu pracy filtrów                                        | 29       |
|    | 5.5.12 Kalibracja pracy filtrów                                         | 30       |
|    | 5.5.13 Kalibracja zakresu pracy                                         | 31       |
|    | 5.5.14 Zakończenie procesu pierwszego uruchomienia                      | 33       |
|    | 5.5.14.1 Dla panelu sterowania iSWITCH Ti                               | 33       |

| 5.5.14.2 Dla panelu sterowania iSENSE 5i                                        |           |
|---------------------------------------------------------------------------------|-----------|
| 6. Montaż i konfiguracja akcesoriów                                             |           |
| 6.1 Wstęp                                                                       |           |
| 6.2 Moduł rozszerzeń iEDGE E 2.2                                                |           |
| 6.2.1 Montaż bez otworów montażowych                                            |           |
| 6.2.2 Montaż z otworami montażowymi                                             |           |
| 6.3 Kanałowy czujnik jakości powietrza                                          |           |
| 6.4 Kanałowy czujnik wilgotności i temperatury                                  |           |
| 6.5 Scienny czujnik jakości powietrza                                           |           |
| 6.7 Agregat ekrapleisev z pagrzewnice obładnice fragnewa                        |           |
| 6.8 Nagrzewnico-chłodnice wodna                                                 | 45<br>//6 |
| 6.9 Gruntowy wymiennik cienła                                                   |           |
| 6.10 Przepustnica odcinającą z siłownikiem                                      | 48        |
| 7 Sorwis papalu storowania i płyty głównaj                                      | 50        |
| 7. Sei wis palielu stelowalila i piyty glowilej                                 |           |
| 7.1 Ozyszczenie i końsci wacja panela sterowania<br>7.2 Podłaczenia elektryczne | 50<br>50  |
| 7.3 Zapis/odczyt konfiguracji                                                   | 53        |
| 7.4 Odblokowanie urządzenia                                                     |           |
| 7.5 Wymiana bezpiecznika sieciowego                                             |           |
| 7.6 Wymiana panelu sterującego                                                  | 53        |
| 8. Menu instalatora                                                             |           |
| 8.1 Struktura menu instalatora                                                  |           |
| 8.2 Opis parametrów menu instalatora                                            |           |
| 9 Ilsterki i wskazania rohocze                                                  | 60        |
| 9 1 Usterki bez wskazania                                                       | 60        |
| 9.2 Usterki ze wskazaniem                                                       |           |
| 10 Iltylizacia i recykling                                                      | 63        |
|                                                                                 |           |
| II. Częsci zamienne                                                             |           |

# WIDOK OGÓLNY REKUPERATORA

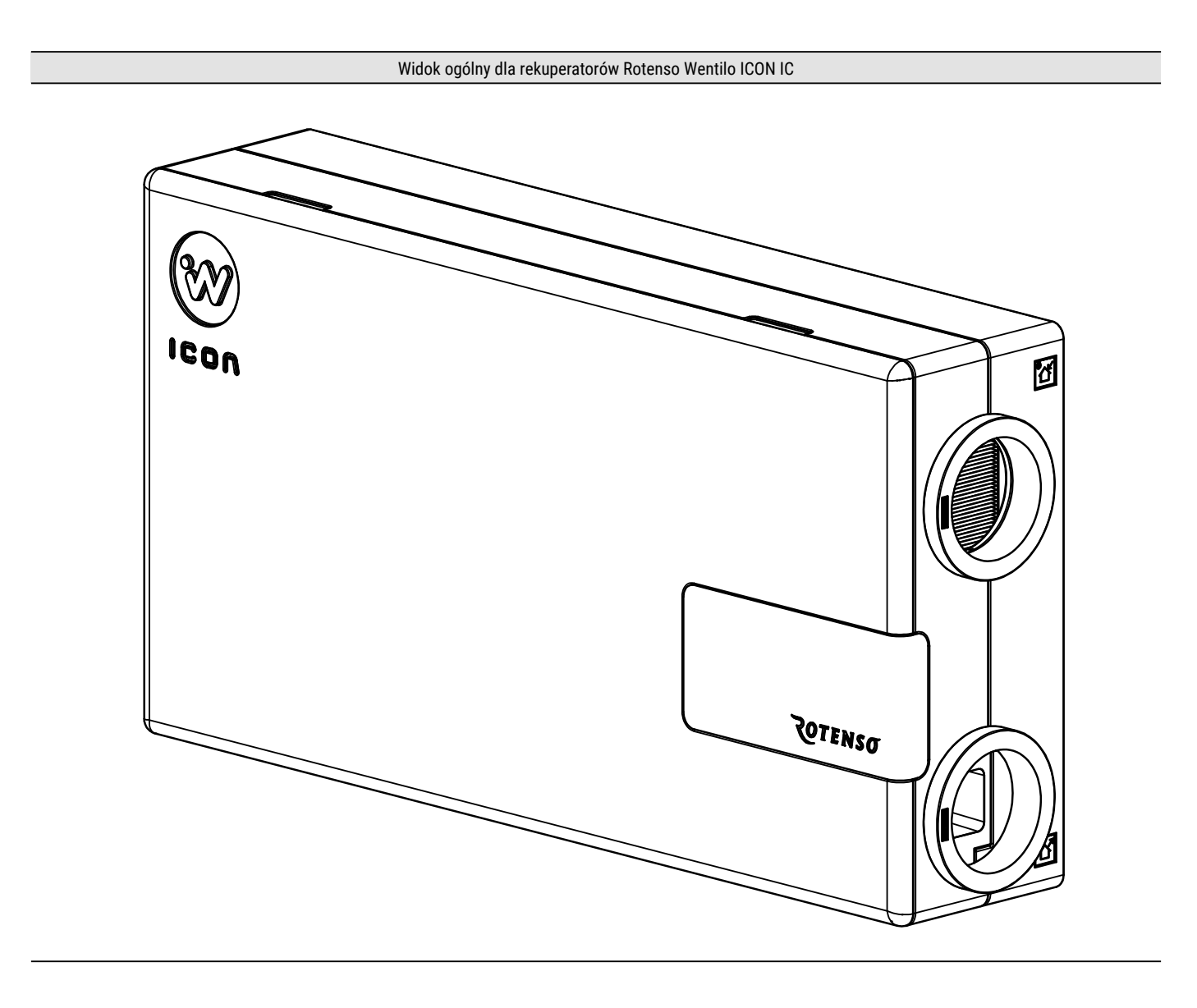

#### 1. Informacje podstawowe

#### 1.1 Informacje ogólne

Instrukcja montażu i konserwacji skierowana jest do instalatorów rekuperatorów Rotenso Wentilo ICON serii IC. Przed rozpoczęciem montażu lub konserwacji urządzenia należy zapoznać się z instrukcją montażu i konserwacji rekuperatora. Aktualne wersje instrukcji montażu i konserwacji znajdują się na stronie internetowej thermosilesia.pl.

Rekuperator został stworzony do pracy w budynkach mieszkalnych oraz komercyjnych. Urządzenie do właściwej pracy powinno zostać wyposażone w panel sterowania iSWITCH Ti lub iSENSE 5i, który należy dokupić osobno. Rekuperator umożliwia komunikację poprzez protokuł Modbus RTU, którym można sterować urządzeniem lub monitorować działanie całego urządzenia z zewnętrznego systemu zarządzania budynkiem.

## 1.2 Środki ostrożności

W celu bezpiecznego użytkowania rekuperatora należy zapoznać się dokładnie z niniejszą instrukcją montażu i konserwacji. Rekuperator musi zostać zainstalowany przez wykwalifikowanego instalatora, zgodnie z instrukcją montażu i konserwacji oraz aktualnie obowiązującymi przepisami prawa i wymogami bezpieczeństwa.

Należy ściśle przestrzegać środków ostrożności zawartych w instrukcji montażu i konserwacji, ponieważ ignorowanie tych wskazówek może skutkować śmiercią lub poważnym urazem. Środki ostrożności wymienione w dokumencie podzielone są na poniższe kategorie.

Przed uruchomieniem urządzenia uważnie przeczytaj instrukcję. Zachowaj instrukcję w łatwo dostępnym miejscu do późniejszego wglądu.

#### Znaczenie symboli NIEBEZPIECZEŃSTWO, OSTRZEŻENIE, UWAGA i INFORMACJA.

## ⚠ NIEBEZPIECZEŃSTWO

Oznacza niebezpieczną sytuację, której wystąpienie może skutkować śmiercią lub poważnym urazem.

## ⚠ OSTRZEŻENIE

Oznacza potencjalnie niebezpieczną sytuację, której wystąpienie może skutkować śmiercią lub poważnym urazem.

## 

Oznacza potencjalnie niebezpieczną sytuację, której wystąpienie może skutkować nieznacznym lub umiarkowanym urazem. Służy również jako ostrzeżenie przed niebezpiecznymi praktykami.

## 

Oznacza sytuacje, które mogą być przyczyną przypadkowego uszkodzenia sprzętu lub mienia.

## **⚠** NIEBEZPIECZEŃSTWO

Przed podłączeniem urządzenia do sieci elektrycznej, należy upewnić się, że przewody wentylacyjne są trwale zamocowane do rekuperatora.

#### cd. 1.2 Środki ostrożności

#### ⚠ OSTRZEŻENIE

Niniejsza instrukcja jest przeznaczona dla wykwalifikowanego instalatora. Zabrania się montażu, modyfikowania i naprawy urządzenia we własnym zakresie - czynności te mogą wykonywać tylko wykwalifikowani instalatorzy.

#### ▲ NIEBEZPIECZEŃSTWO

Zanim dotkniesz części złącz elektrycznych, wyciągnij wtyczkę sieciową z gniazdka.

#### ⚠ NIEBEZPIECZEŃSTWO

Nigdy nie pozostawiaj urządzenia bez nadzoru podczas montażu lub konserwacji ze zdemontowanymi zabezpieczeniami przed dostępem do części czynnych.

## 

Nieprawidłowy montaż sprzętu lub akcesoriów może być przyczyną porażenia prądem, pożaru, zalania lub uszkodzenia sprzętu. Używaj wyłącznie akcesoriów przeznaczonych do użytku ze sprzętem. Montaż zleć wykwalifikowanej osobie.

## ⚠ OSTRZEŻENIE

Upewnij się, że przewód zasilania nie ma kontaktu z ostrymi krawędziami.

#### ⚠ OSTRZEŻENIE

Nie dotykaj części wewnętrznych (wentylatory, regulator, nagrzewnica itp.) podczas pracy i bezpośrednio po wyłączeniu urządzenia. Dotykanie części wewnętrznych może być przyczyną urazów. Aby uniknąć urazu, poczekaj, aż części wewnętrzne ostygną lub ogrzeją się lub dotykaj je wyłącznie po założeniu rękawic ochronnych.

#### 

Przed montażem sprawdź, czy warunki zasilania u użytkownika spełniają wymagania w zakresie instalacji elektrycznej urządzenia (dotyczy między innymi niezawodnego uziemienia, prądu upływu, obciążenia prądem, średnicy przewodów itp.). Jeśli wymogi w zakresie instalacji elektrycznej produktu nie zostaną spełnione, nie wolno używać produktu do czasu usunięcia problemów.

#### 1.3 Dane techniczne urządzenia

Podstawowe dane techniczne rekuperatora zostały umieszczone na tabliczce znamionowej, która znajduje się na obudowie rekuperatora, po prawej stronie komory automatyki oraz na kartonie transportowym.

Kontaktując się z serwisem producenta, podaj numer seryjny urządzenia, oznaczony symbolem SN na tabliczce znamionowej. Dodatkowe dane techniczne można znaleźć w karcie produktu oraz w karcie katalogowej.

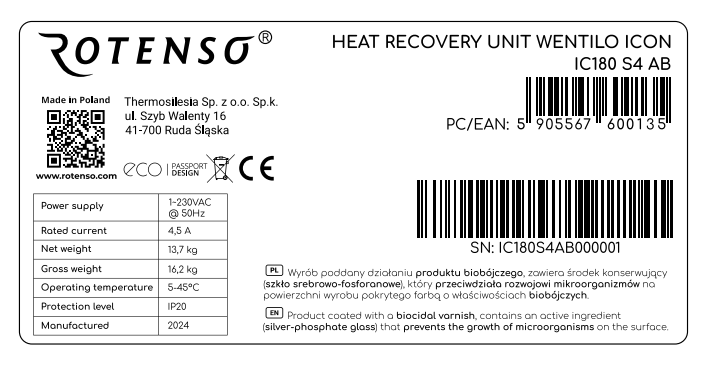

## 1.4 Zasada działania

Rekuperator zapewnia ciągłą wymianę zużytego powietrza z budynku na świeże powietrze czerpane z zewnątrz z jednoczesnym odzyskiem ciepła z powietrza wywiewanego i filtracją powietrza nawiewanego. Urządzenie odzyskuje ciepło z powietrza wywiewanego ze sprawnością dochodzącą do 90%, zmniejszając koszty ogrzewania budynku oraz podnosi komfort mieszkańców dzięki nawiewaniu powietrza o temperaturze zbliżonej do pokojowej. Energooszczędne wentylatory z płynną regulacją wydajności zapewniają niskie zużycie energii elektrycznej.

Urządzenia wyposażone w wymiennik ciepła airENTHALPY odzyskują dodatkowo wilgoć z powietrza wywiewanego, zwiększając wilgotność powietrza nawiewanego.

#### Jakość powietrza nawiewanego jest zapewniana przez 3 etapy uzdatniania powietrza:

- (1) **ETAP 1:** filtr przeciwpyłkowy iCARE G4 Coarse 75% usuwa 75% cząstek większych od 10 μm
- (2) ETAP 2: filtr antysmogowy iCARE F7 ePM1 70% usuwa 70% cząstek mniejszych niż 1 μm usuwa 80% cząstek mniejszych niż 2,5 μm usuwa 93% cząstek mniejszych niż 10 μm
- (3) **ETAP 3:** powłoka antybakteryjna **airCare+** ogranicza rozwój bakterii w urządzeniu

Skropliny powstałe w wyniku oddawania ciepła przez powietrze wywiewane są odprowadzane do odpływu skroplin.

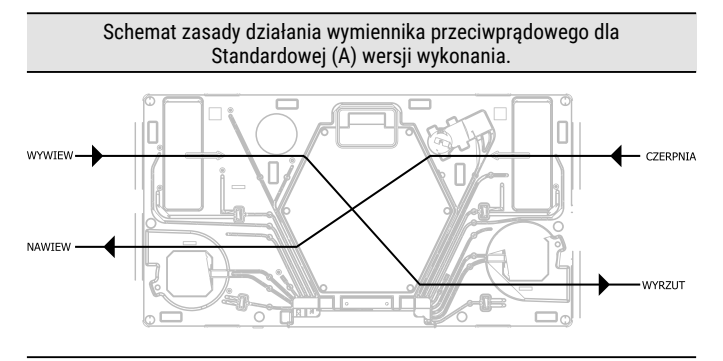

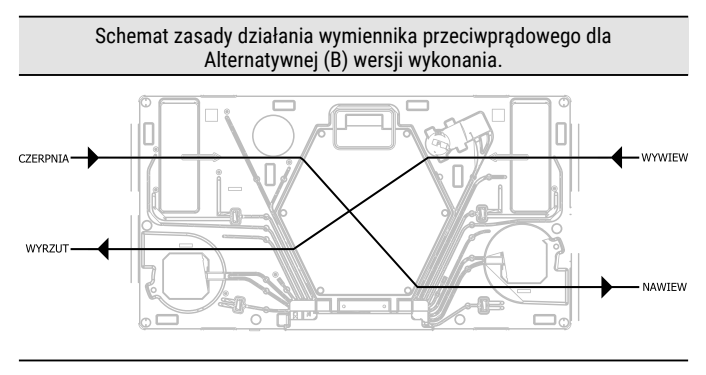

#### 1.5 Zakres odpowiedzialności

Thermosilesia Sp. z o.o. Sp. k. nie ponosi odpowiedzialności za szkody powstałe w wyniku użytkowania urządzeń niezgodnie z zasadami wynikającymi z instrukcji obsługi oraz instrukcji montażu i konserwacji.

## 2. Transport i przechowywanie

#### 2.1 Pakowanie i przechowywanie

Przed rozpakowaniem urządzenia należy zwrócić uwagę na stan opakowania, w szczególności ślady uszkodzeń mechanicznych lub wskazujące na zalanie. Rekuperator musi być transportowany i przechowywany w oryginalnym opakowaniu. Urządzenie należy przechowywać w temperaturze od 0°C do 45°C, w suchym, czystym i nienarażonym na warunki atmosferyczne pomieszczeniu.

#### 2.2 Warunki transportu

Masa oraz gabaryty rekuperatora pozwalają na jego ręczny transport bez użycia wózka, najlepiej przez dwie osoby. Należy zwrócić uwagę czy opakowanie nie posiada uszkodzeń oraz czy oryginalne zamknięcia nie zostały naruszone. Materiały opakowaniowe należy utylizować zgodnie z lokalnymi zasadami segregowania odpadów.

#### 2.3 Zakres dostawy

Przed przystąpieniem do prac montażowych, należy sprawdzić zawartość opakowania.

| Zakres dostawy              | j.m  | ilość |
|-----------------------------|------|-------|
| Rekuperator Wentilo ICON IC | szt. | 1     |
| Instrukcja obsługi          | szt. | 1     |
| Króciec odpływu skroplin    | szt. | 1     |
| Szablon montażowy           | szt. | 1     |
| Etykieta energetyczna       | szt. | 1     |

\* Panel sterowania - dostępny osobno

\* Syfon odprowadzenia skroplin - dostępny osobno

\* Zestaw montażowy - dostępny osobno

## 3. Montaż urządzenia

#### 3.1 Budowa rekuperatora Rotenso Wentilo ICON IC

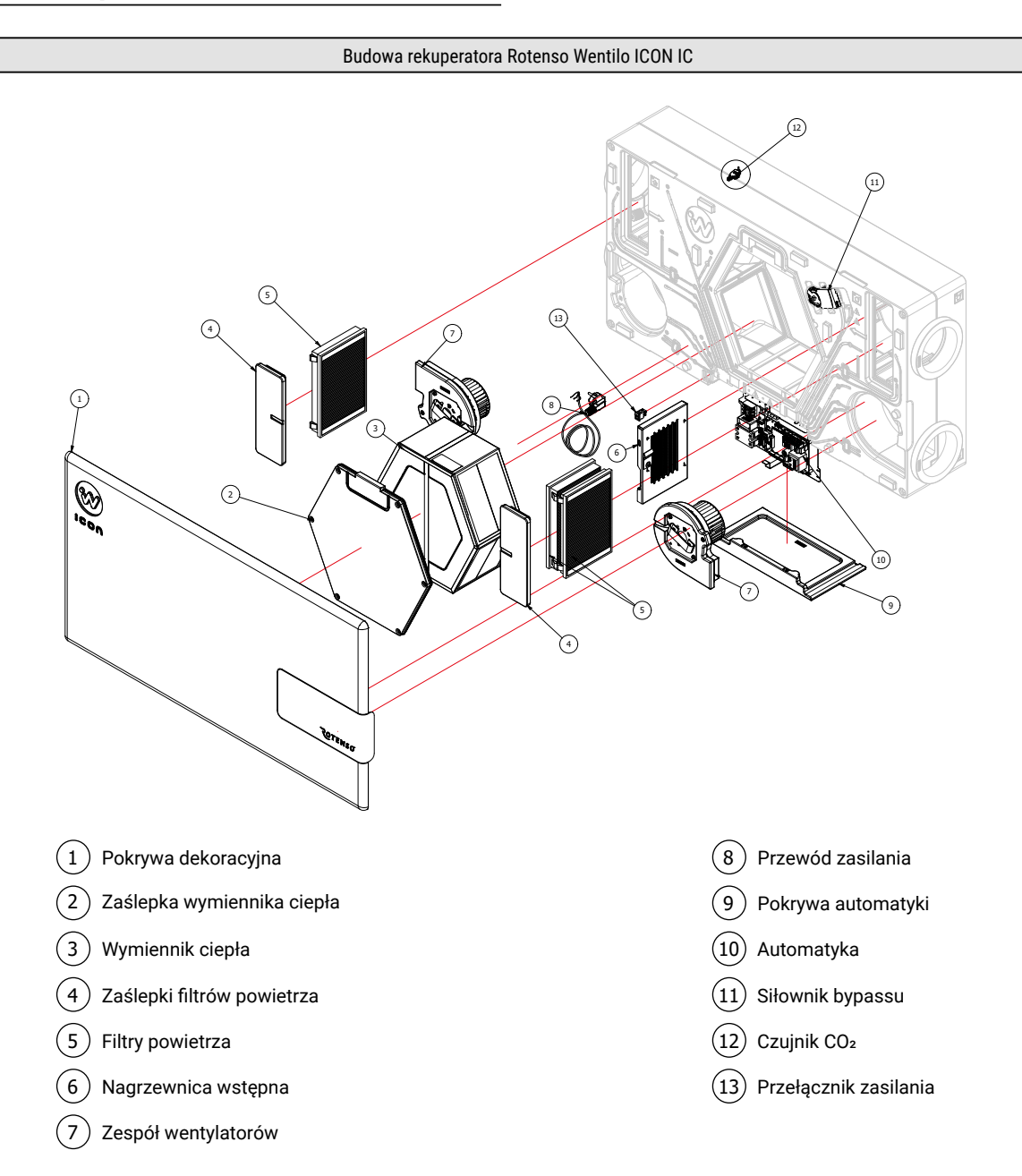

## 3.2 Wymiary urządzenia

Dla standardowej strony wykonania (A)

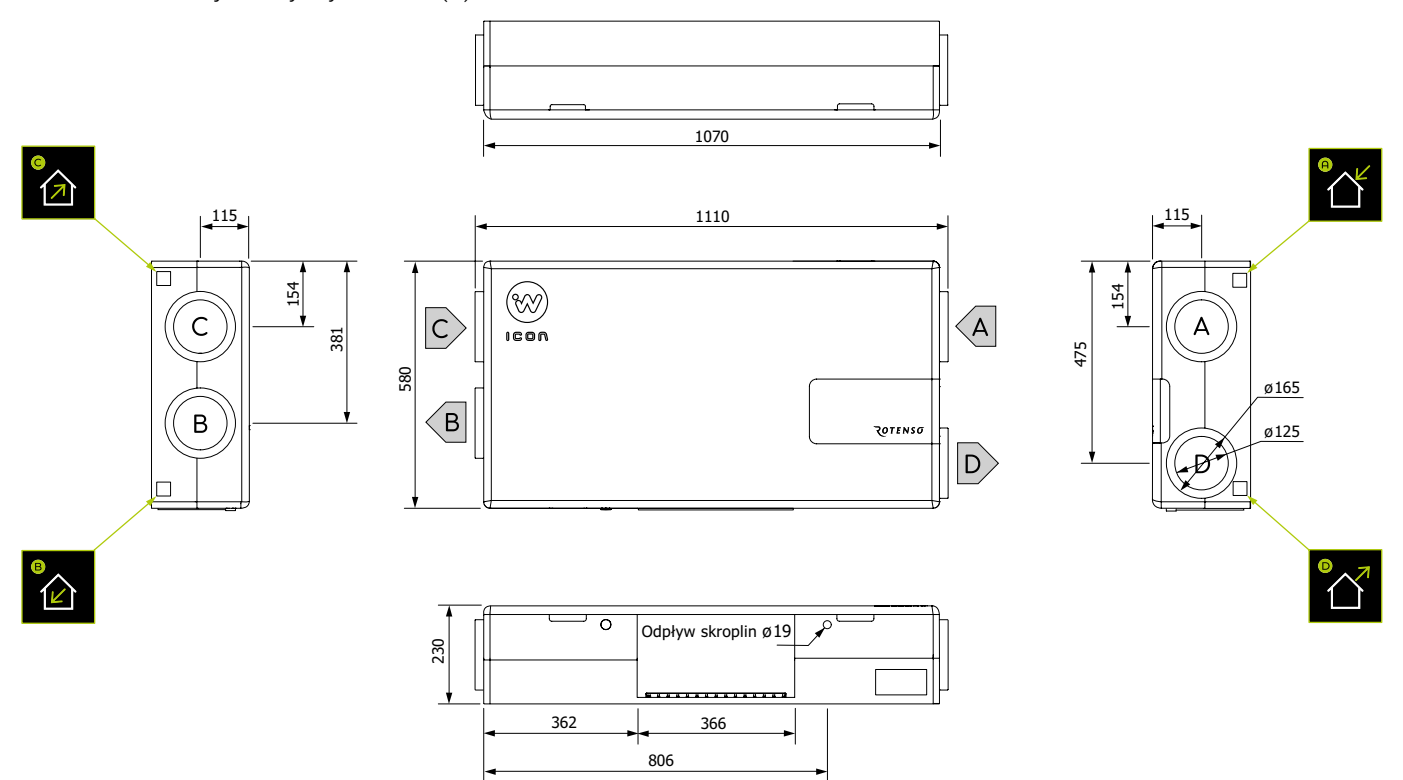

Dla alternatywnej strony wykonania (B)

A

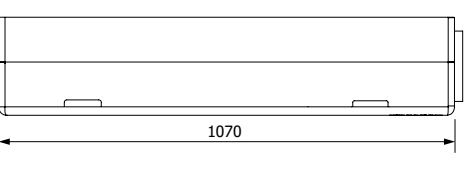

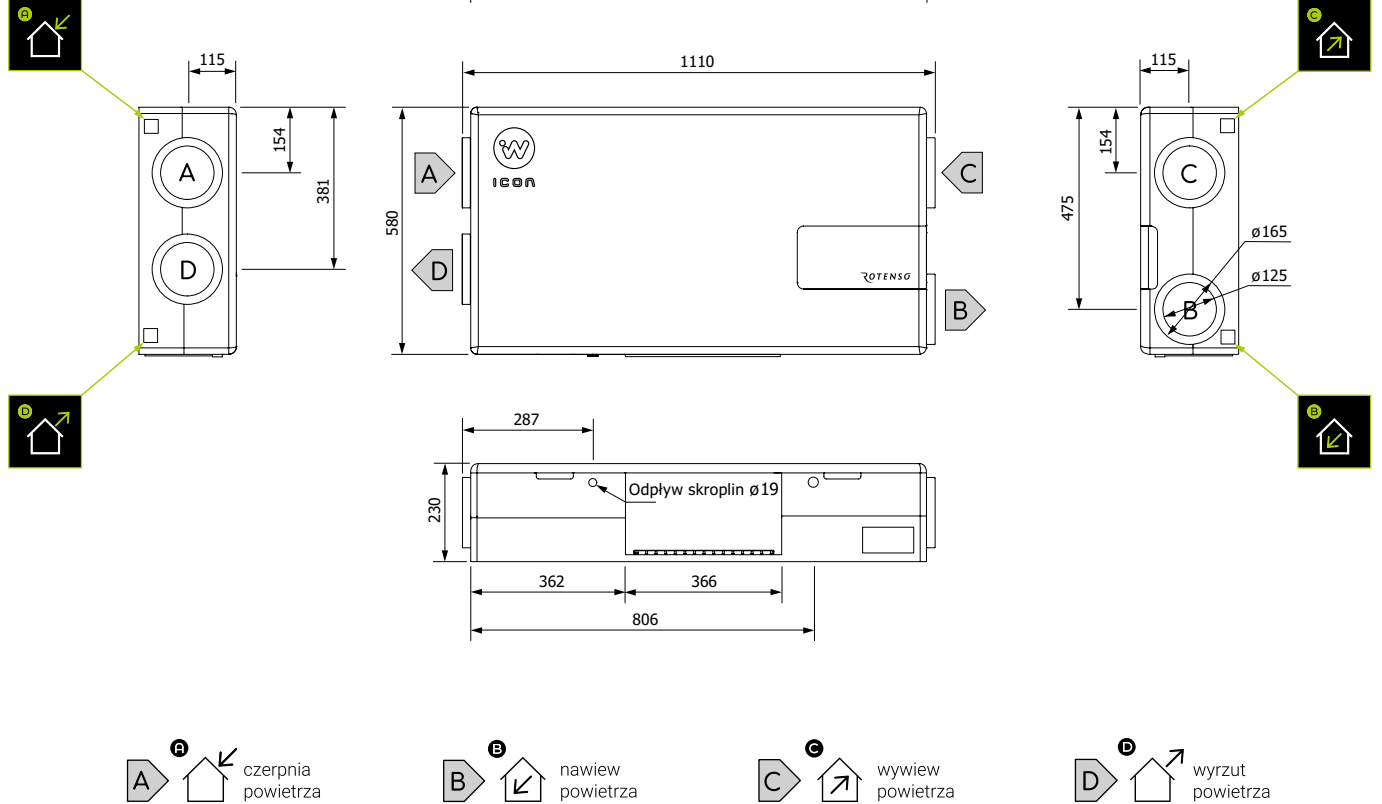

C

7)

D

В

Ľ

# 3.3 Opcje montażu

Dla standardowej strony wykonania (A)

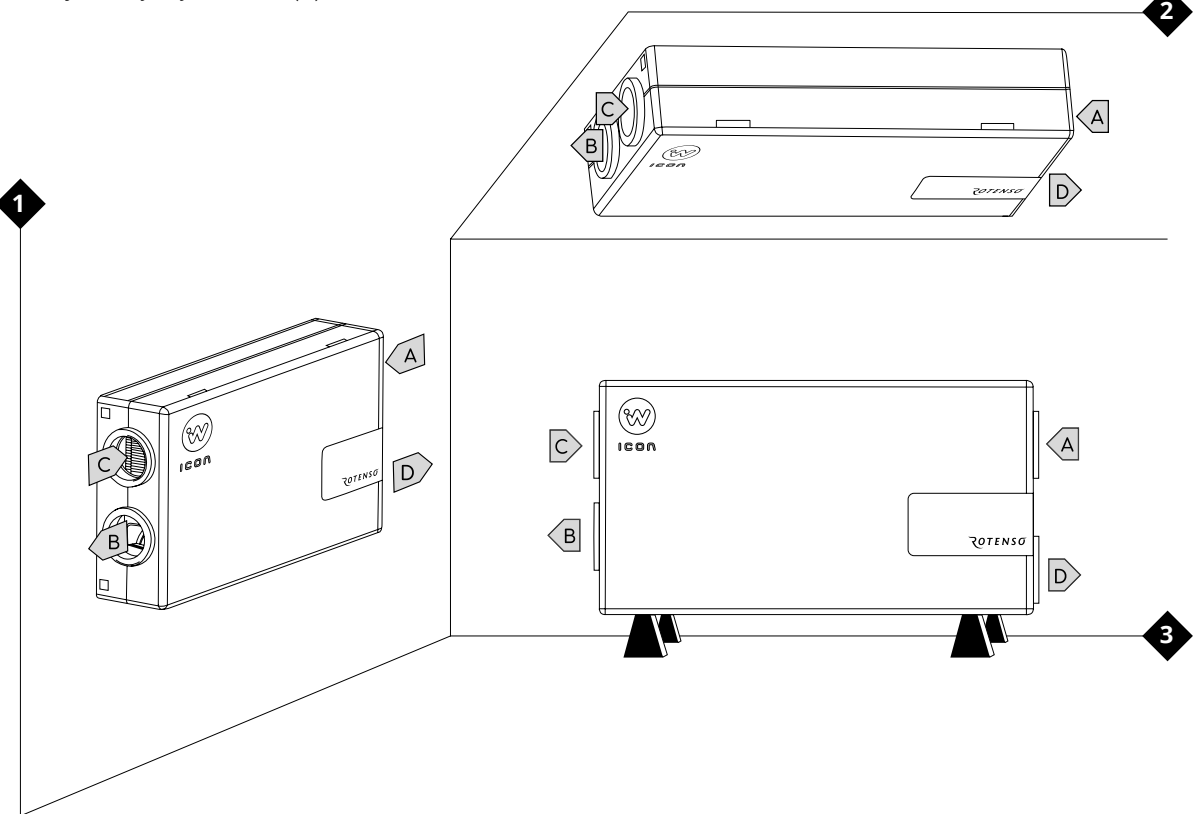

Dla alternatywnej strony wykonania (B)

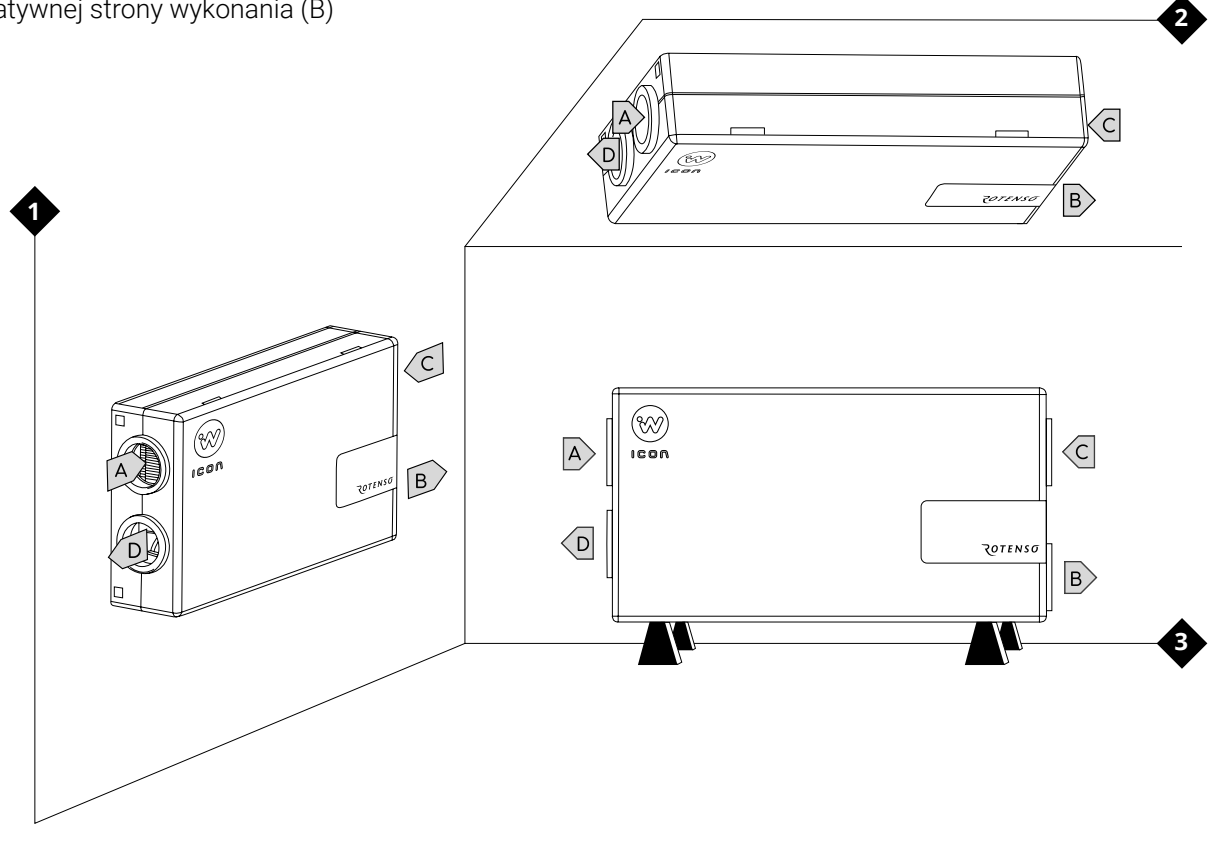

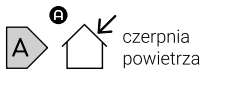

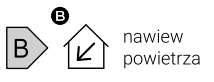

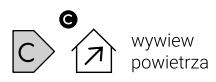

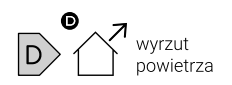

Należy zapewnić minimalne przestrzenie serwisowe niezbędne do wymiany filtrów, wyjęcia wymiennika, montażu syfonu oraz dostępu do komory automatyki.

Do montażu rekuperatora w wybranej pozycji należy użyć odpowiedniego zestawu montażowego (dostępne osobno).

# Rekuperator można zainstalować w 3 sposobach montażu:

- stojąca
- podwieszana
- wisząca

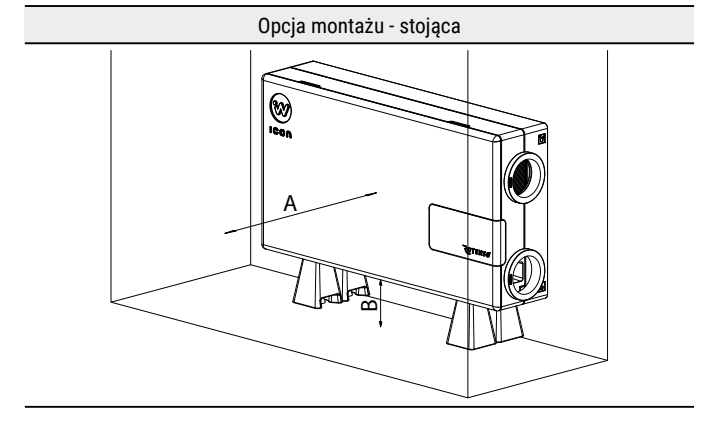

Wymagane minimalne odległości zapewniające swobodny dostęp do rekuperatora podczas prac konserwacyjno - eksploatacyjnych.

#### A - minimum 400 mm

#### B - minimum 150 mm

Montaż w pozycji stojącej należy wykonać z użyciem zestawu montażowego iFOOT.

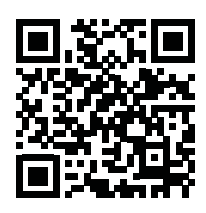

Kod QR do instrukcji zestawu montażowego iFOOT

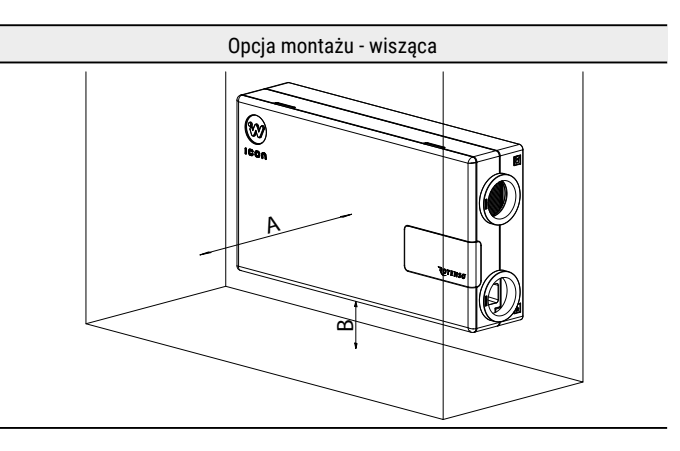

Wymagane minimalne odległości zapewniające swobodny dostęp do rekuperatora podczas prac konserwacyjno - eksploatacyjnych.

- A minimum 400 mm
- **B** minimum 150 mm

Montaż w pozycji wiszącej należy wykonać z użyciem zestawu montażowego iPIN IC/IS.

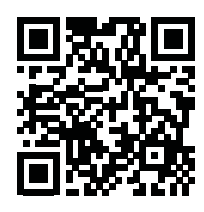

#### Kod QR do instrukcji zestawu montażowego iPIN IC/IS

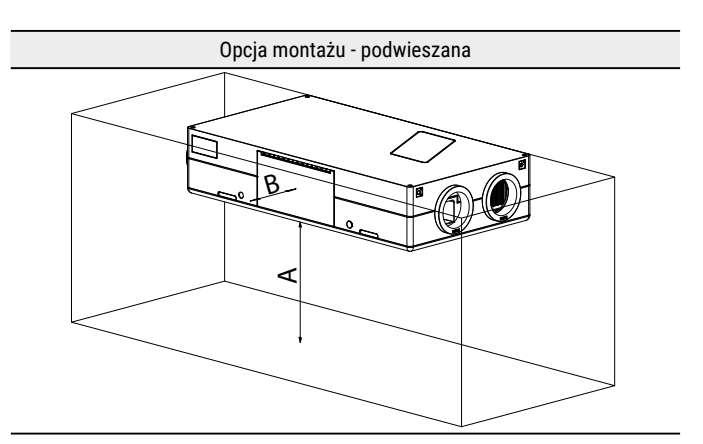

Wymagane minimalne odległości zapewniające swobodny dostęp do rekuperatora podczas prac konserwacyjno - eksploatacyjnych.

- A minimum 500 mm
- B minimum 150 mm

Montaż w pozycji podwieszanej należy wykonać z użyciem zestawu montażowego iPIN IC/IS.

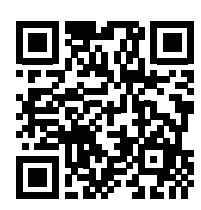

Kod QR do instrukcji zestawu montażowego iPIN IC/IS

#### 3.4 Wymagania dotyczące miejsca instalacji urządzenia

Rekuperator musi zostać zamontowany w pomieszczeniu, w którym utrzymywana jest temperatura powietrza w zakresie od +5°C do +45°C.

Wilgotność względna powietrza w pomieszczeniu, w którym zainstalowany jest rekuperator powinna być utrzymywana na poziomie zapewniającym brak kondensacji pary wodnej na powierzchni obudowy oraz powierzchniach podzespołów urządzenia. Urządzenie nie może być narażone na działanie opadów atmosferycznych oraz bezpośrednie oddziaływanie światła słonecznego. Powietrze doprowadzane do rekuperatora nie powinno zawierać substancji niebezpiecznych, tj. oparów chemicznych, spalin, mieszanin łatwopalnych, wybuchowych, pyłów gruboziarnistych.

W otoczeniu roboczym powinno znajdować się uziemione gniazdo zasilania typu CEE 7/3 lub CEE 7/5 podłączone do instalacji elektrycznej spełniającej wymagania związane z poborem prądu określonym na tabliczce znamionowej urządzenia i w rozdziale

#### Warunki podłączenia do sieci elektrycznej.

Należy zapewnić właściwe odprowadzenie skroplin z urządzenia na przykład przez podłączenie odpływu skroplin do systemu kanalizacyjnego.

#### 3.5 Podłączenie kanałów wentylacyjnych

## ⚠ NIEBEZPIECZEŃSTWO

Przed podłączeniem urządzenia do sieci elektrycznej, należy upewnić się, że przewody wentylacyjne są trwale zamocowane do rekuperatora.

## ⚠ UWAGA!

Przewody wentylacyjne przyłączone do rekuperatora muszą posiadać własny system mocowania.

## 🖄 UWAGA!

Po podłączeniu przewodów wentylacyjnych do rekuperatora należy zabezpieczyć je przed wypadnięciem.

## ♀ INFORMACJA

Rekuperator powinien zostać podłączony do instalacji wentylacyjnej zgodnej z przepisami budowlanymi oraz właściwymi normami przedmiotowymi. Rekuperator wyposażony jest w króćce, do których należy podłączyć przewody wentylacyjne o średnicy **125 mm.** 

#### Opis połączeń:

- NAWIEW świeże powietrze nawiewane do pomieszczeń,
- WYWIEW zużyte powietrze wywiewane z pomieszczeń,
- CZERPNIA świeże powietrze pobierane z zewnątrz,
- WYRZUTNIA zużyte powietrze wyrzucane na zewnątrz.

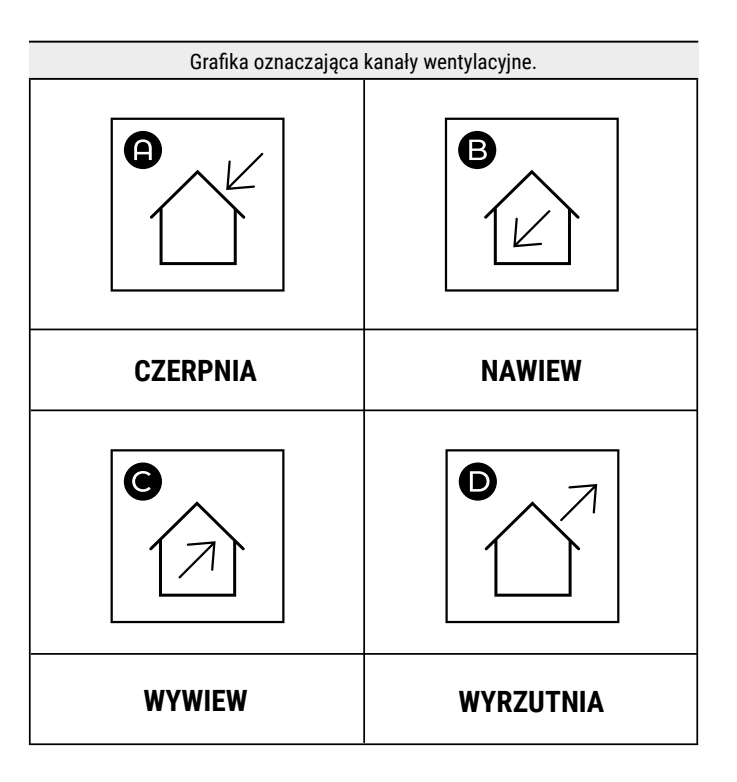

#### 3.6 Podłączenie odpływu skroplin

## \land UWAGA!

Instalacja odpływu skroplin musi mieć minimum 1 punkt podparcia na każdym 1 metrze instalacji.

## ♀ INFORMACJA

Instalacja odpływu skroplin musi być wyposażona w syfon z blokadą przeciwzapachową

Należy zapewnić właściwe odprowadzenie skroplin z urządzenia na przykład przez podłączenie odpływu skroplin do systemu kanalizacyjnego.

Zestaw do podłączenia odpływu skroplin zawiera króciec do odprowadzania skroplin, który należy zamontować w otworze odpływu kondensatu znajdującym się przy wentylatorze wyrzutowym z lewej lub prawej strony - zależnie od wyboru strony montażu.

#### Montaż króćca do odprowadzenia skroplin dla **standardowej (A)** strony wykonania.

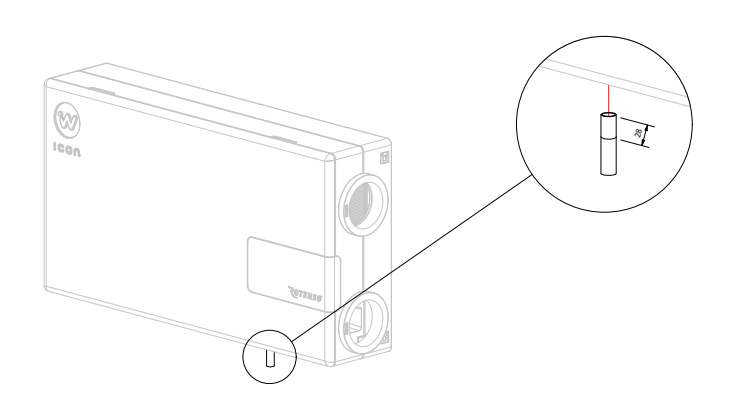

 Wsunąć króciec do odprowadzenia skroplin na głębokość 28 mm aż do kontaktu z blokadą głębokości wsunięcia.

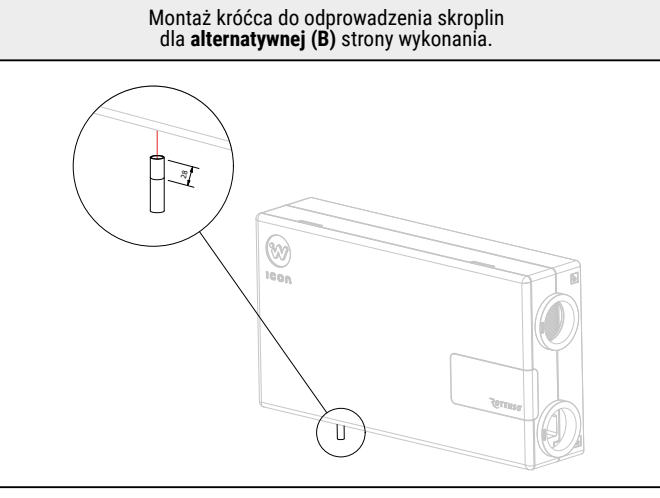

 Wsunąć króciec do odprowadzenia skroplin na głębokość 28 mm aż do kontaktu z blokadą głębokości wsunięcia.

#### Montaż syfonu:

Zaleca się montaż jednego z poniższych syfonów (dostępne osobno).

#### 1) Ivensis HL136N

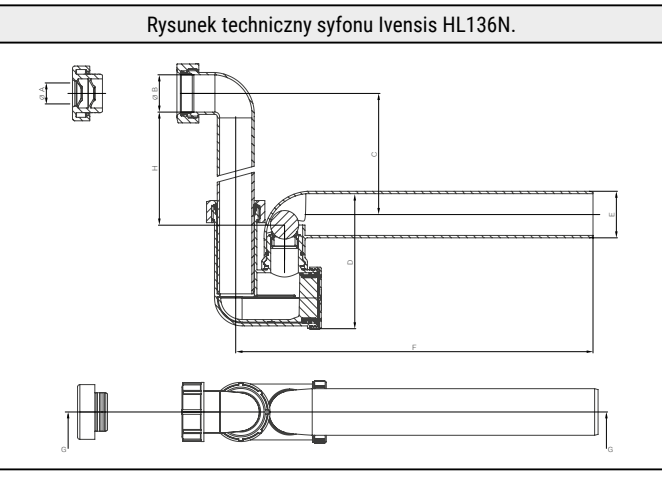

Syfon kondensacyjny, zasyfonowanie wodne z mechaniczną blokadą przeciwzapachową i czyszczakiem.

#### 2) Ivensis ISN32

Rysunek techniczny syfonu Ivensis ISN32.

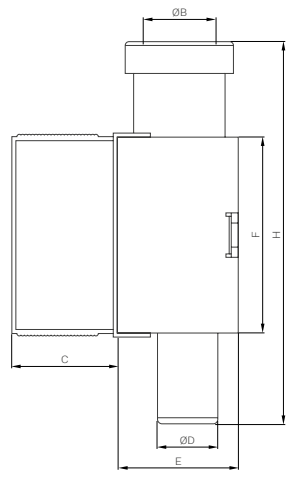

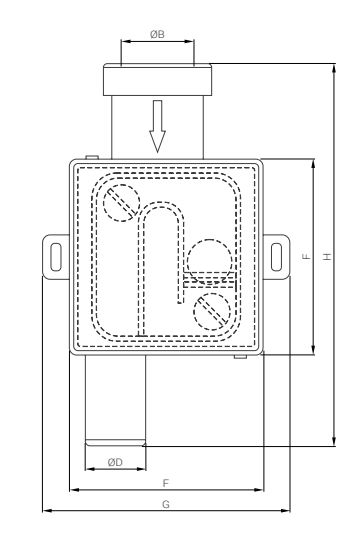

Syfon podtynkowy z mechaniczną blokadą przeciwzapachową i regulowaną obudową montażową.

## 3.7 Warunki podłączenia do sieci elektrycznej

# 🖄 NIEBEZPIECZEŃSTWO

Przed podłączeniem urządzenia do sieci elektrycznej, należy upewnić się, że przewody wentylacyjne są trwale zamocowane do rekuperatora.

# 

Nieprawidłowy montaż sprzętu lub akcesoriów może być przyczyną porażenia prądem, pożaru, zalania lub uszkodzenia sprzętu. Używaj wyłącznie akcesoriów przeznaczonych do użytku ze sprzętem. Montaż zleć wykwalifikowanej osobie.

## 🖄 OSTRZEŻENIE

Podłączenie wszelkich urządzeń uzupełniających musi wykonać instalator zgodnie z obowiązującymi przepisami. Należy stosować zasady bezpieczeństwa związane z ochroną przed porażeniem prądem

# 

Urządzenie musi zostać podłączone do uziemionego gniazda zasilania.

## ⚠ OSTRZEŻENIE

Urządzenie jest kompatybilne z gniazdami zasilania typu CEE 7/3 i CEE 7/5. Próba podłączenia urządzenia do gniazda innego typu może spowodować uszkodzenie wtyczki zasilającej.

## \land UWAGA!

Nie wolno używać uszkodzonego przewodu zasilającego, wtyczki przewodu zasilającego lub obluzowanego gniazdka elektrycznego. Niezastosowanie się do tego zalecenia grozi porażeniem prądem elektrycznym lub pożarem.

| Warunki podłączenia do sieci | Rotenso Wentilo ICON IC                                                                                              |                                                                                                    |  |
|------------------------------|----------------------------------------------------------------------------------------------------|----------------------------------------------------------------------------------------------------|--|
| Model                        | IC120 S1 AA<br>IC120 S1 AB<br>IC120 E1 AA<br>IC120 E1 AB<br>IC120 S4 AA<br>IC120 S4 AB<br>IC120 E4 AA<br>IC120 E4 AB | IC180 S1 AA<br>IC180 S1 AB<br>IC180 E1 AA<br>IC180 E1 AB<br>IC180 S4 AA<br>IC180 S4 AB<br>IC180 S4 AB<br>IC180 E4 AA<br>IC180 E4 AB |  |
| Typ zasilania                | 230 V, 50 Hz                                                                                                    | 230 V, 50 Hz                                                                                                    |  |
| Prąd zmianowy                | 4,0 A                                                                                                    | 4,5 A                                                                                                    |  |

#### 3.8 Kontrola przed uruchomieniem

Po wykonaniu wszystkich czynności montażowych należy przed pierwszym uruchomieniem sprawdzić czy:

- wewnątrz rekuperatora nie ma luźnych elementów,
- filtry są odpowiednio włożone zgodnie z kierunkiem przepływu,
- wszystkie zaślepki zostały odpowiednio zamontowane,
- przewody wentylacyjne zostały trwale zamontowane,
- · kratki i anemostaty są otwarte,
- odpływ skroplin jest szczelny.

Mając pewność, że urządzenie oraz wszystkie elementy instalacji zostały podłączone i uzbrojone poprawnie, można podłączyć rekuperator do sieci w celu wykonania rozruchu próbnego, który powinien trwać ok. 20-30 min. Należy upewnić się, że rekuperator pracuje bez żadnych zakłóceń oraz zwrócić uwagę czy:

- z rekuperatora nie wydobywają się niepokojące dźwięki,
- nie występują nadmierne drgania,
- rekuperator reaguje na polecenia panelu sterowania,
- nagrzewnica wstępna nagrzewa powietrze,
- odpływ skroplin został podłączony poprawnie.

Jeżeli podczas rozruchu próbnego wystąpiła któraś z powyżej wskazanych anomalii lub urządzenie pracuje niepoprawnie, należy niezwłocznie je wyłączyć. Następnie, jeśli to możliwe, usunąć przyczynę nieprawidłowego działania lub skontaktować się z serwisem producenta.

## 4. Montaż panelu sterowania

## 🖄 UWAGA!

Panel sterowania powinien zainstalować wyszkolony instalator.

## ♀ INFORMACJA

Panel sterowania przeznaczony jest do montażu na ścianie, wyłącznie w suchym pomieszczeniu. Panelu nie można używać w warunkach wystąpienia kondensacji pary wodnej i należy chronić go od działania wody.

## **INFORMACJA**

Przy doborze przewodu łączącego panel sterowania z płytą główną należy pamiętać, aby rezystancja jednej żyły w przewodzie nie była większa niż 8 Ω oraz całkowita długość przewodu nie była większa od 100 m. Wraz ze zwiększaniem długości przewodu powinien być zwiększany jego przekrój.

## ♀ INFORMACJA

Nie można prowadzić przewodu łączącego panel sterowania z płytą główną razem z kablami sieci elektrycznej budynku. Przewód nie powinien przebiegać również w pobliżu urządzeń emitujących silne pole elektromagnetyczne Panel należy zamontować na wysokości umożliwiającej wygodną obsługę, typowo **1,5 m** nad posadzką. W celu zmniejszenia zakłóceń pomiaru temperatury przez panel należy unikać miejsc silnie nasłonecznionych, o słabej cyrkulacji powietrza, blisko urządzeń grzewczych, bezpośrednio przy drzwiach i oknach (typowo min. **200 mm** od krawędzi drzwi).

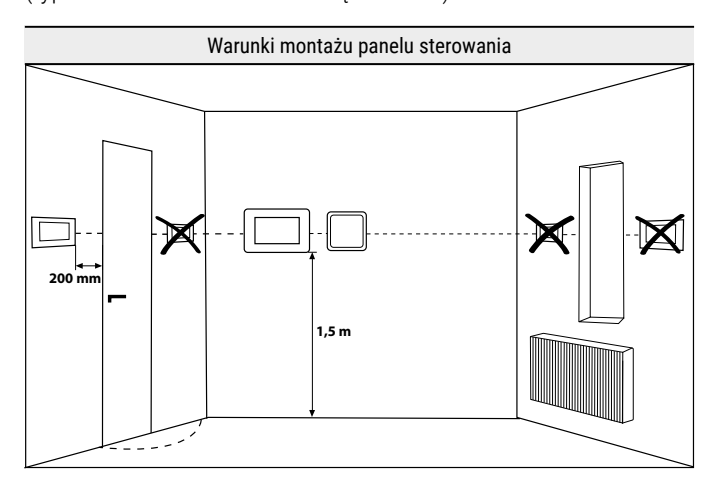

# 4.1 Podłączenie przewodu komunikacji do płyty głównej

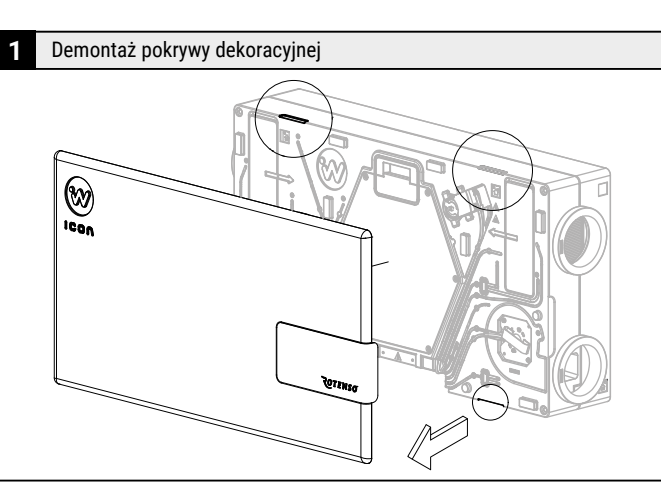

 Zdemontować pokrywę dekoracyjną używając zagłębień zaznaczonych na rysunku.

Zdjęcie blokady pokrywki automatyki

 Przy pomocy klucza imbusowego 3 mm odkręcić śrubę mocującą pokrywkę automatyki.

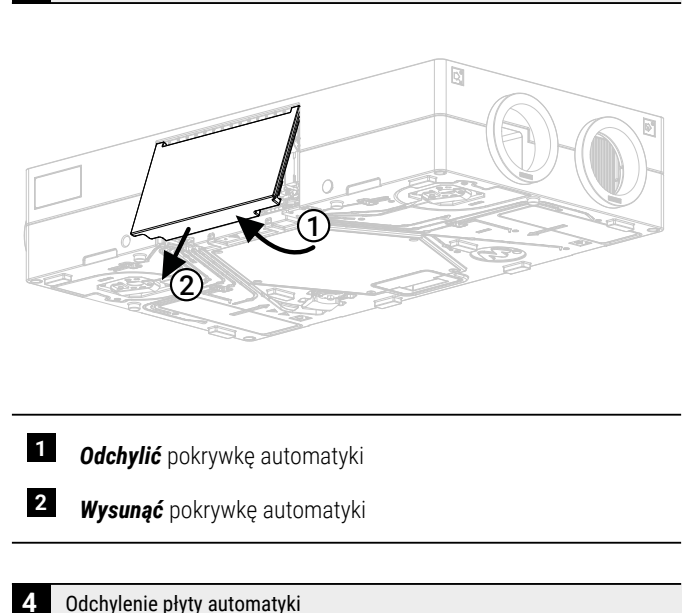

Demontaż pokrywki automatyki

3

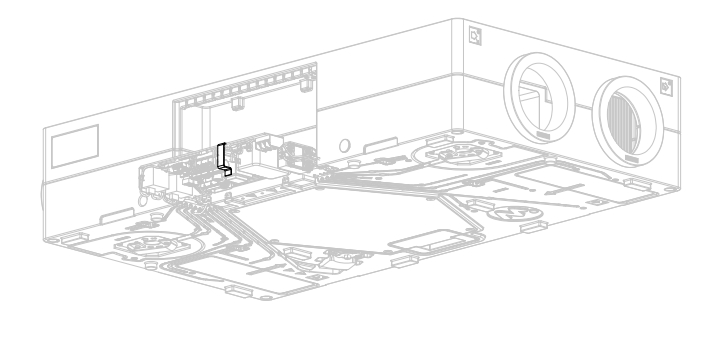

 Dla ułatwienia dostępu do płyty głównej, można odchylić całą płytę automatyki ciągnąc za uchwyt.

5 Podłączenie przewodu komunikacji

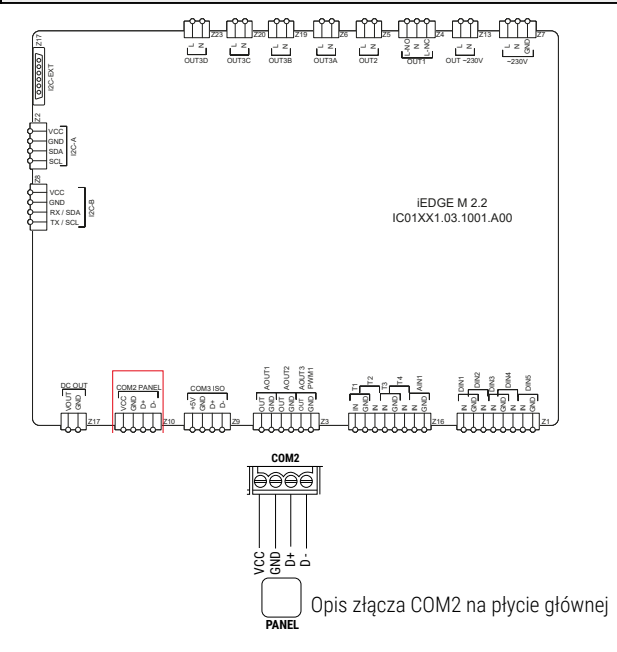

 Podłączyć przewód komunikacji do złącza Z10(COM2 PANEL) zgodnie z powyższym schematem.

#### 6 Montaż płyty automatyki

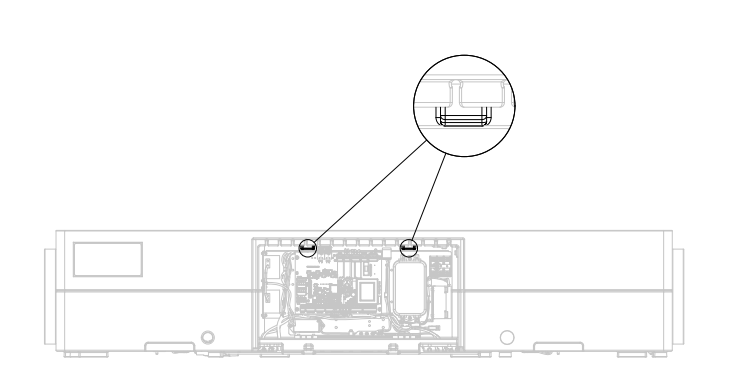

 Docisnąć płytę automatyki do ściany komory automatyki, aż do wkliknięcia w zatrzaski.

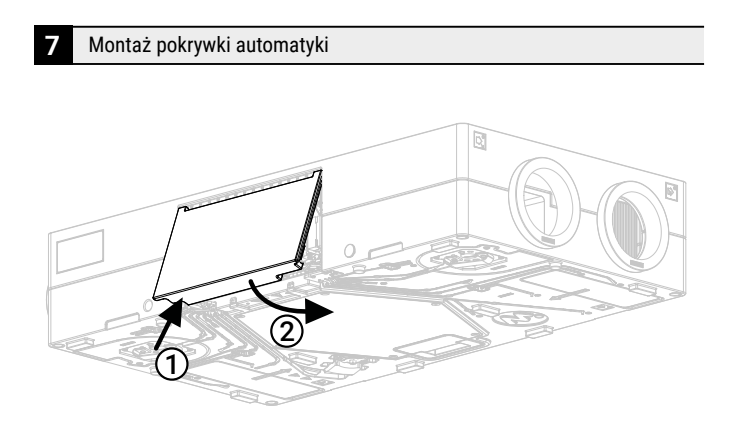

- 1 *Wsunąć* pokrywkę automatyki upewniając się, że dolne zaczepy zostały zahaczone o grzebień przepustów kablowych.
- 2 Docisnąć górną część pokrywki automatyki.

Uwaga: Przed montażem pokrywki automatyki należy umieścić przewody wychodzące z komory automatyki w przepustach kablowych.

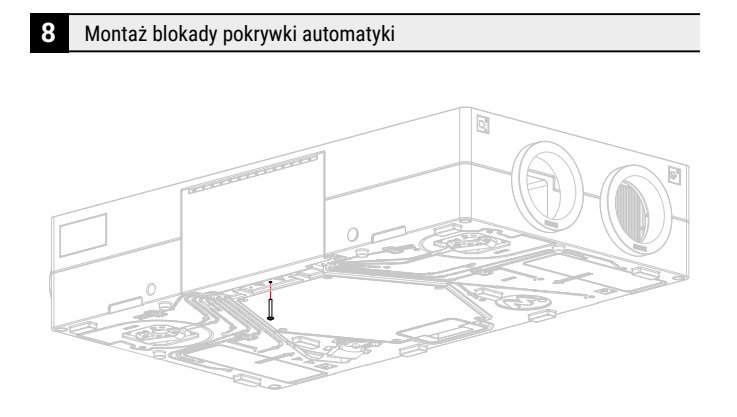

 Przy pomocy klucza imbusowego 3 mm dokręcić śrubę mocującą pokrywkę automatyki. Montaż pokrywy dekoracyjnej.

9

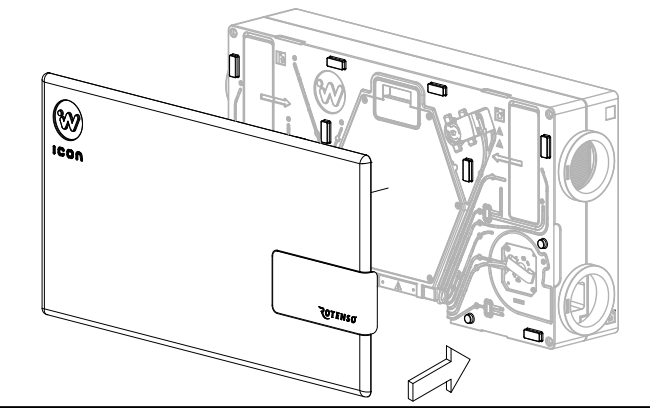

Zamontować pokrywę dekoracyjną na piny montażowe.

#### 4.2 Panel sterowania iSENSE 5i

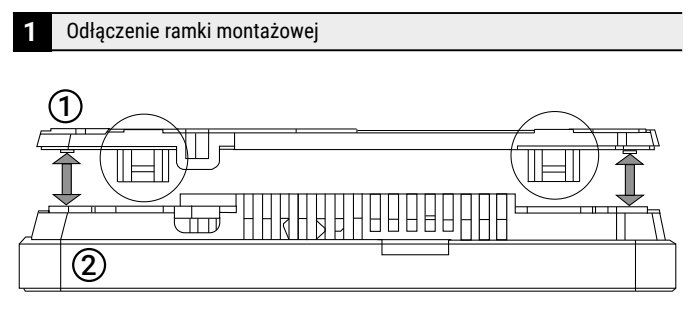

Odłączyć ramkę montażową ① od tylnej obudowy panelu sterowania ② . Ramka jest przytwierdzona do obudowy panelu sterowania zatrzaskami. Do odłączenia ramki można użyć płaskiego wkrętaka.

#### 2 Wycięcie osłony

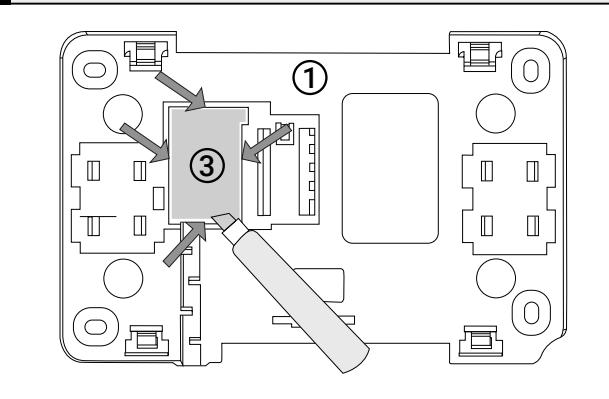

Wyciąć w czterech miejscach osłonę ③ otworu zacisku śrubowego przy pomocy ostrego narzędzia.

#### **3** Podłączenie do zacisku śrubowego

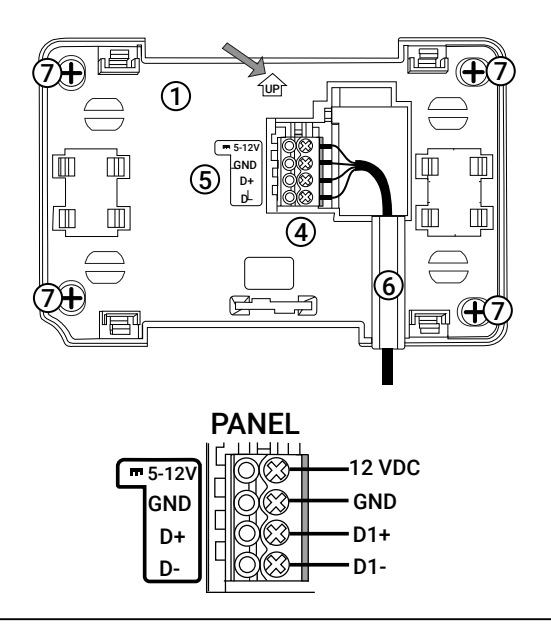

Podłączyć do zacisku śrubowego (4) żyły przewodu transmisji łączącego panel sterujący z płytą główną, zgodnie z opisem (5) .Przewód łączący panel sterowania z płytą główną może być zagłębiony w ścianie lub przebiegać po jej powierzchni – w takim przypadku przewód należy dodatkowo umieścić w kanale kablowym (6) ramki montażowej. Nie można prowadzić przewodu łączącego panel sterujący z płytą główną razem z kablami sieci elektrycznej budynku. Przewód nie powinien przebiegać również w pobliżu urządzeń emitujących silne pole elektromagnetyczne.

#### 4.3 Panel sterowania iSWITCH Ti

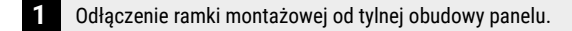

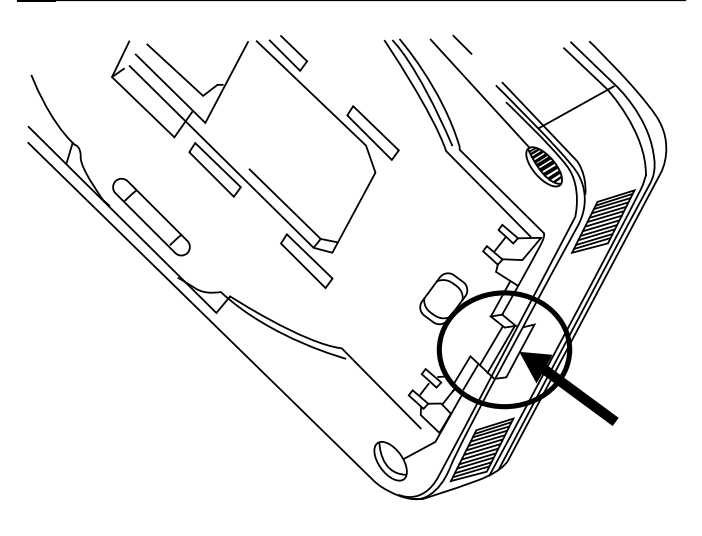

 Odłączyć ramkę montażową od tylnej obudowy panelu. Ramka jest przytwierdzona do obudowy panelu zatrzaskami. Do odłączenia ramki można użyć płaskiego wkrętaka.

#### 2 Podłączenie do samozacisku

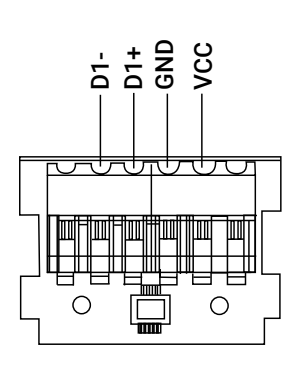

 Podłączyć do samozacisku panelu żyły przewodu transmisji łączącego panel z regulatorem. Przewód łączący panel z regulatorem musi być zagłębiony w ścianie. Δ

#### 3 Mocowanie ramki montażowej na ścianie

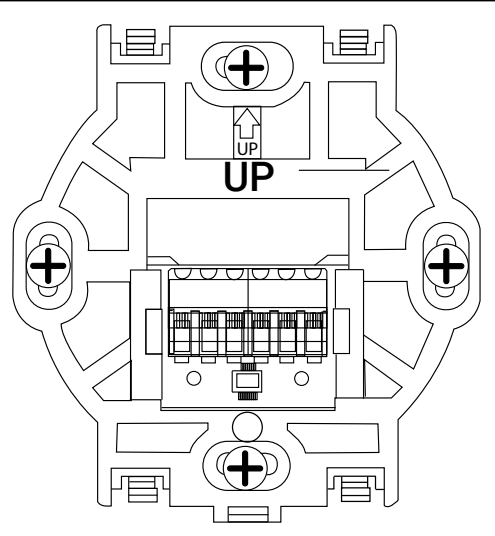

Wywiercić otwory w ścianie i przy pomocy wkrętów przymocować ramkę montażową w wybranym miejscu ściany, z zachowaniem odpowiedniego jej położenia (znacznik ①).

Przytwierdzenie panelu do ramki montażowej

Przytwierdzić panel do ramki montażowej z wykorzystaniem zatrzasków.

#### 5. Pierwsze uruchomienie

#### 5.1 Przygotowanie do pierwszego uruchomienia

Do prawidłowego przeprowadzenia procesu pierwszego uruchomienia i aktualizacji rekuperatora wymagany jest telefon lub tablet z systemem Android lub iOS, posiadający możliwość komunikacji poprzez Bluetooth z rekuperatorem.

Na telefonie lub tablecie należy zainstalować aplikację Rotenso iCONNECT PRO, możliwą do pobrania z poniższych linków lub bezpośrednio ze sklepu z aplikacjami.

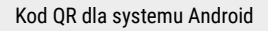

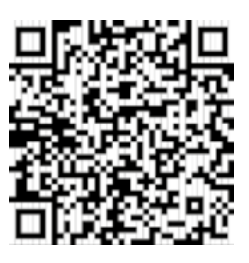

Kod QR dla systemu iOS

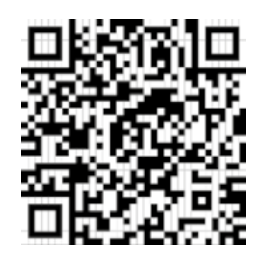

Aplikacja iCONNECT PRO musi uzyskać dostęp do połączeń Bluetooth. Jeśli komunikacja Bluetooth jest wyłączona, należy ją uruchomić na telefonie lub tablecie.

Następnie należy uruchomić aplikację iCONNECT PRO i kliknąć kafelek Rozpocznij

#### 5.2 Wyrażenie zgody na komunikację

Podczas pierwszego uruchomienia aplikacji, użytkownik zostanie poproszony o wyrażenie zgody na komunikację Bluetooth oraz dostęp do lokalizacji telefonu. Należy wyrazić zgodę na powyższe prośby.

| Rozpocznij |  |
|------------|--|
|            |  |

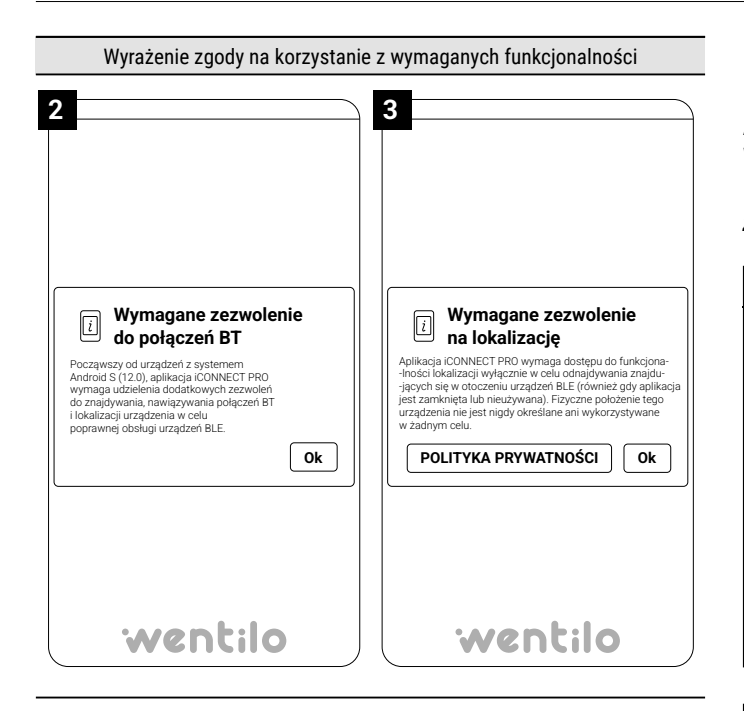

Wygląd okna i ilość komunikatów zależna jest od typu systemu operacyjnego oraz jego wersji na urządzeniu serwisowym. Udzielenie zgód jest jednorazowe. Po ich zatwierdzeniu użytkownik nie będzie kolejny raz pytany o zezwolenie na dostęp do powyższych funkcjonalności.

#### 5.3 Uruchamianie komunikacji Bluetooth

Panel sterowania rekuperatora Rotenso Wentilo musi zostać przełączony z trybu komunikacji WiFi na komunikację Bluetooth.

## 5.3.1 Dla panelu sterowania iSWITCH Ti

- Ikona miga raz na sekundę lub świeci światłem ciągłym WiFi jest aktywne.
- Ikona miga kilka razy na sekundę BT jest aktywne.

Aby przełączyć panel sterowania z trybu komunikacji WiFi na Bluetooth, należy **nacisnąć** i **przytrzymać** ikonę **[on/off]** aż do rozpoczęcia migotania wszystkich elementów świetlnych na panelu.

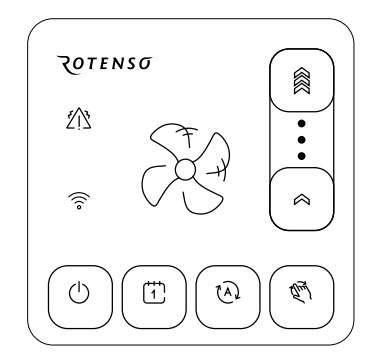

Od tego momentu rekuperator będzie widoczny w aplikacji iCONNECT PRO.

## 5.3.2 Dla panelu sterowania iSENSE 5i

• Ikona 🕤 na górnym pasku informacyjnym - WiFi aktywne.

• Litery BT na górnym pasku informacyjnym - Bluetooth aktywne.

Aby przełączyć panel sterowania z trybu komunikacji WiFi na Bluetooth, należy na ekranie głównym *kliknąć* Menu użytkownika ≡ ∨ **[Ustawienia] → [Wi-Fi] → [Tryb]**, *zmienić* parametr WiFi na BT.

| 13:35   次              | 21°C                                                         | BT 🗵      | • * | \$               | ýō (v          | Ş (1) | M C;        |
|------------------------|--------------------------------------------------------------|-----------|-----|------------------|----------------|-------|-------------|
| poniedziałek, 0<br>≡ ∨ | 04.09.2023                                                   |           |     |                  | (È)<br>Rẹczny  | Eko   | کی<br>Widok |
| 2                      | 27.4°C                                                       | )         |     | 0                | %              |       |             |
|                        | Temperatura<br>pomieszczenia                                 |           | II  | nstensy<br>wenty | wność<br>lacji |       |             |
| )<br>(<br>C            | $ () \\ \\ \\ \\ \\ \\ \\ \\ \\ \\ \\ \\ \\ \\ \\ \\ \\ \\ $ |           | +   |                  |                |       |             |
| Wietrzenie             | Pusty dom                                                    | Otwarte o | kno | Komi             | nek            | Ok    | ар          |

| 9:09   🔆 23.1°C                        |                          |
|----------------------------------------|--------------------------|
| 04.09.2023 Poniedziałek $\equiv \land$ |                          |
| E Menu użytkownika                     |                          |
| Harmonogramy                           | Oracle Ustawienia        |
| Chwilowe tryby pracy                   | Urządzenia uzupełniające |
| Alarmy                                 | (†) Włącz rekuperator    |
|                                        |                          |

| 9:09   ♂ <sup>%</sup> 23.1°C |                | ?́⊗*&&&&             |
|------------------------------|----------------|----------------------|
| 04.09.2023 Poniedziałek      |                | らう く<br>Start Powrót |
|                              |                |                      |
| 🕕 Data i godzina             | ((°₊ Wygaszacz | Wyświetlacz          |
| ⊂()ı)) Dźwięki               | (i) Informacje | ि Zaawansowane       |
| 🙃 WiFi                       | Ay Język       |                      |
|                              |                |                      |
|                              |                |                      |

| 9:09   ♂ <sup>:</sup> 23.1°C | ○ ※ & Q ↓ ひ ↓             |  |
|------------------------------|---------------------------|--|
| poniedziałek, 04.09.2023     | デー く<br>Start Powrót      |  |
| 🙃 Ustawienia WiFi            |                           |  |
| Tryb<br><sup>bt</sup> WiFi   | Nazwa sieci<br>WMSa       |  |
| Hasło WiFi<br>*****          | Generowanie hasła Wentilo |  |
|                              |                           |  |

| 9:09   🔆 23.1°C                 |                           |
|---------------------------------|---------------------------|
| poniedziałek, <b>04.09.2023</b> | Start Powrót              |
| 🗟 Ustawienia WiFi               |                           |
| Tryb<br>BT <sup>WiFi</sup>      | Nazwa sieci<br>WMSa       |
| Hasło WiFi<br>*****             | Generowanie hasła Wentilo |
|                                 |                           |

Od tego momentu rekuperator będzie widoczny w aplikacji iCONNECT PRO.

## 5.4 Wyszukiwanie urządzeń

Ekran główny aplikacji iCONNECT PRO składa się z podstawowych funkcji:

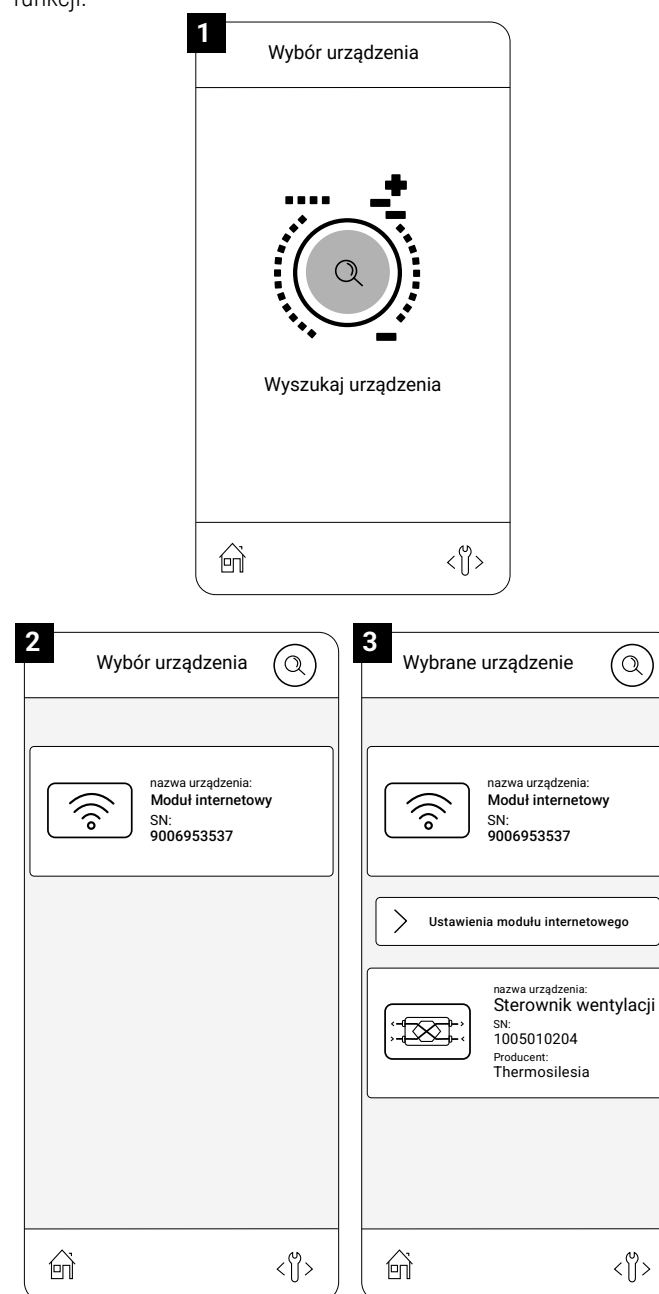

Należy *kliknąć* **[Wyszukaj urządzenia]** co uruchomi proces wyszukiwania i wyświetli listę znalezionych w pobliżu modułów. Urządzenie będzie posiadać nazwę **(standardowo: Moduł Internetowy)** oraz numer seryjny SN, który powinien być zgodny z numerem znajdującym się na tabliczce znamionowej. Tabliczka znajduje się na tylnej stronie panelu sterowania, pod listwą montażową.

Należy **kliknąć** urządzenie, którym chce się zarządzać, klikając na jego kafelkę. Wyświetli się ekran główny wybranego urządzenia.

#### 5.5 Uruchomienie i aktualizacja rekuperatora

Niektóre punkty opisanej procedury nie są wymagane przy pierwszym uruchomieniu. Zostało to zaznaczone na początku danego punktu.

# 5.5.1 Sprawdzenie wersji oprogramowania dla rekuperatora

W aplikacji iCONNECT PRO, na ekranie głównym wybranego rekuperatora należy **kliknąć** na schemat rekuperatora co wyświetli Informacje o urządzeniu.

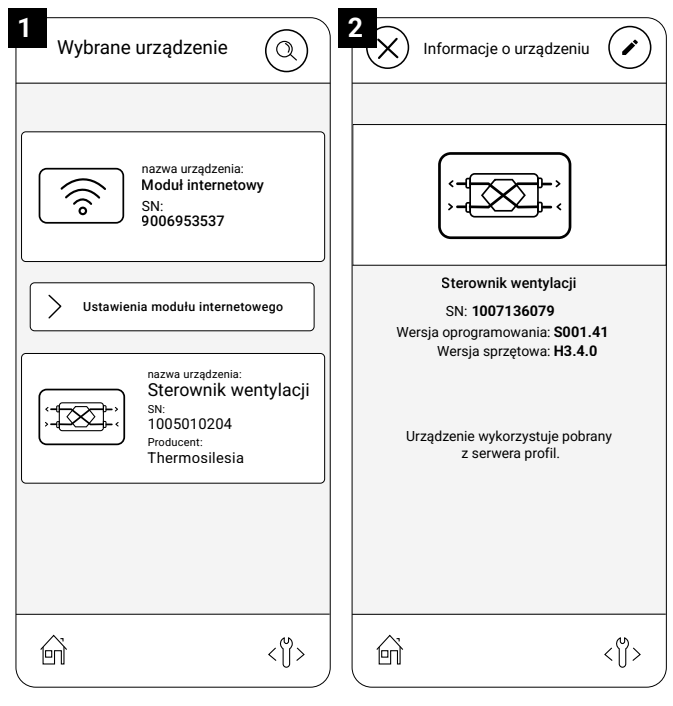

Należy zwrócić uwagę na wiersz **"Wersja oprogramowania"**. Jeśli wyświetlona wersja jest numerowo niższa od wersji dostępnej w dziale "Do pobrania" na stronie internetowej **www.rotenso.com**, należy ją **zaktualizować** poprzez pobranie odpowiedniego pliku w kategorii: **"Oprogramowanie Wentilo ICON**".

Kod QR strony www.rotenso.com

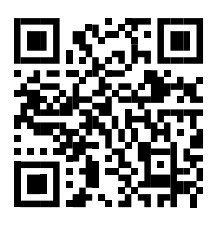

# 5.5.2 Sprawdzanie wersji oprogramowania dla panelu sterowania iSENSE 5i

# 

Dotyczy tylko rekuperatorów wyposażonych w panel sterowania iSENSE. W przypadku posiadania innego panelu sterowania, należy pominąć ten krok

Proces sprawdzania wersji oprogramowania podzielony jest na dwa etapy.

#### 5.5.2.1 Sprawdzanie wersji sprzętowej

Należy spojrzeć na tabliczkę znamionową znajdującą się na tylnej stronie panelu sterowania iSENSE, pod płytą montażową.

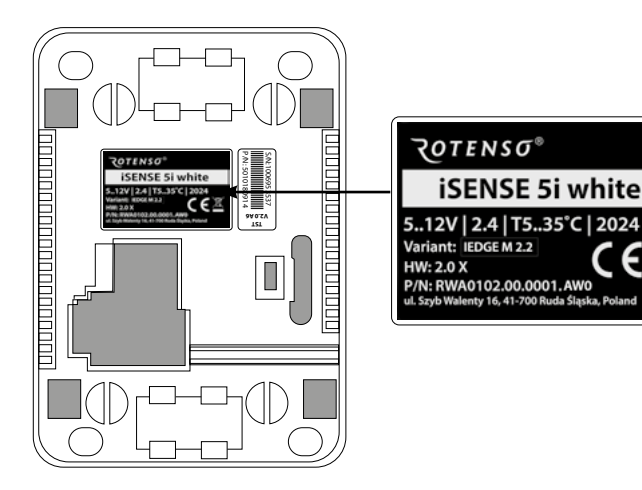

Wersja sprzętowa opisana jest w wierszu rozpoczynającym się od liter HW: (...)

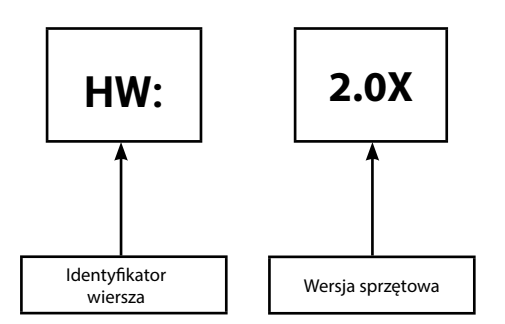

W przypadku potrzeby aktualizacji oprogramowania, należy pobrać plik odpowiadający posiadanej wersji sprzętowej panelu sterowania.

#### 5.5.2.2 Sprawdzanie wersji oprogramowania

Z poziomu aplikacji iCONNECT PRO nie ma możliwości sprawdzenia wersji oprogramowania panelu sterowania. Można to zrobić na samym panelu sterowania iSENSE co opisano poniżej.

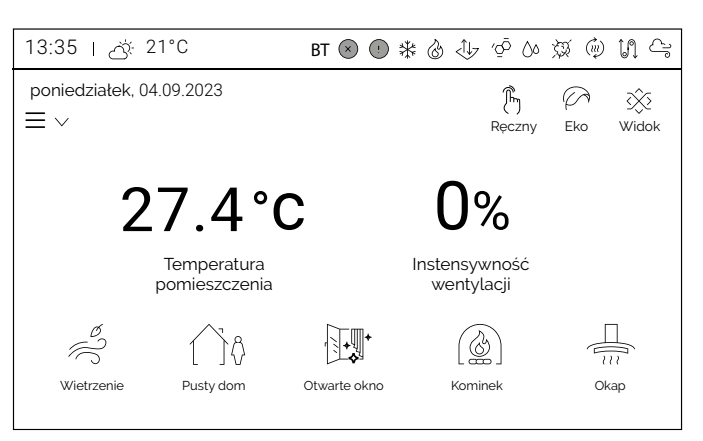

| 9:09   🔆 23.1°C                | ⇒⊗*&&☆∿∿01               |
|--------------------------------|--------------------------|
| 04.09.2023 Poniedziałek<br>≡ ^ | デー く<br>Start Powrót     |
| 📃 Menu użytkownika             |                          |
| Harmonogramy                   | -o- Ustawienia           |
| Chwilowe tryby pracy           | Urządzenia uzupełniające |
| Alarmy                         | U Wyłącz rekuperator     |
|                                |                          |

Na ekranie głównym panelu sterowania należy *kliknąć* ikonę  $\equiv \vee$  Menu użytkownika  $\rightarrow$  [Ustawienia]  $\rightarrow$  [Informacje].

| 9:09   💍 23.1°C         |                 | € ⊗ <b>* &amp; </b> Ø ∲ ∿ N |
|-------------------------|-----------------|-----------------------------|
| 04.09.2023 Poniedziałek |                 | G<br>Start Powrót           |
| Ustawienia              |                 |                             |
| 🕕 Data i godzina        | ((*̂₊ Wygaszacz | 🔆 Wyświetlacz               |
| ر)») Dźwięki            | (i) Informacje  | ि Zaawansowane              |
| 👰 WiFi                  | A język         |                             |
|                         |                 |                             |

| 9:09   🔆 23.1°C                   | ⓒ⊗≉⊗莈ѱѠ∬               |
|-----------------------------------|------------------------|
| poniedziałek, <b>04.09.2023</b>   | 分<br>く<br>Start Powrót |
| (i) Informacje                    |                        |
| Model urządzenia                  | IC120 E1 AB            |
| Numer seryjny iEDGE M 2.2         | 1007136079             |
| Wersja oprogramowania iEDGE M 2.2 | S001.41                |
| Wersja oprogramowania iSENSE      | 5003.72                |

Zostanie wyświetlona tabela zawierająca informacje o oprogramowaniu panelu sterowania czyli **[Wersja** oprogramowania iSENSE].

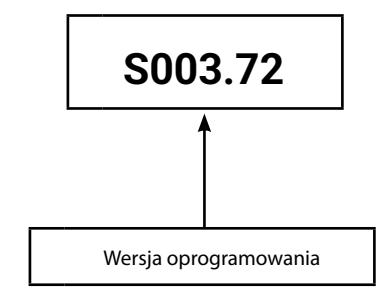

Należy porównać ją z wersją znajdującą się na stronie producenta. Jeżeli numer wersji oprogramowania na stronie internetowej jest wyższy niż numer wersji oprogramowania podany na panelu sterowania, wymagane jest przeprowadzenie jego aktualizacji.

## **INFORMACJA**

Należy pobrać plik aktualizacji o tej samej wersji sprzętowej.

# 5.5.3 Pobieranie plików aktualizacji i zrzutów konfiguracji producenta

## ♀ INFORMACJA

Jeśli podczas sprawdzania wersji oprogramowania rekuperatora oraz panelu sterowania stwierdzono, że zainstalowane jest jego najnowsza wersja, krok ten można pominąć. W celu pobrania najnowszej wersji plików aktualizacji i zrzutów konfiguracji producenta, należy odwiedzić dział **"Do pobrania"** na stronie **www.rotenso.com** i pobrać pliki w kategorii:

- oprogramowanie iSENSE 5i,
- zrzuty konfiguracji producenta Wentilo ICON.

Kod QR strony www.rotenso.com

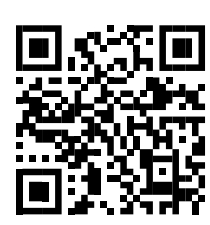

#### 5.5.4 Wykonywanie zrzutu konfiguracji instalatora

Plik zrzutu konfiguracji jest zapisem ważnych ustawień własnych rekuperatora. Należy wykonać go przed każdą aktualizacją oprogramowania.

## 🖓 INFORMACJA

Punkt ten dotyczy procesu kolejnej aktualizacji. W przypadku procesu pierwszej aktualizacji, należy pominąć ten krok.

Należy **połączyć się** z rekuperatorem za pomocą aplikacji **iCONNECT PRO**. Proces łączenia rekuperatora z aplikacją iCONNECT PRO został opisany w **punkcie 5** tej instrukcji.

| 1<br>Wybrane urządzenie                                                                                                    | 2<br>Zaawansowane ustawienia |
|----------------------------------------------------------------------------------------------------|------------------------------|
| nazwa urządzenia:<br>Sterownik wentylacji<br>sk:<br>1005010204         Justawienia użytkownika         Justawienia serwisowe         Harmonogram         Asystent instalacji urządzenia |                              |
|                                                                                                    |                              |

| Zrzut konfiguracji        | 4<br>Zrzut konfiguracji                                                                |
|---------------------------|----------------------------------------------------------------------------------------|
|                           | ✓         Wykonaj zrzut konfiguracji           ↑         Wczytaj zrzut konfiguracji    |
| Hasło zrzutu konfiguracji | ↓         Importuj zrzut konfiguracji           ↑         Eksportuj zrzut konfiguracji |
|                           |                                                                                        |
| Zatwierdź                 |                                                                                        |
|                           |                                                                                        |

W oknie **[Wybrane urządzenie]** rekuperatora należy *kliknąć* na ikonę <∬> → **[Zrzuty konfiguracji]** 

Zależnie od wpisanego hasła, możliwe są opcje:

- dla zrzutu konfiguracji instalatora
- wpisać hasło: 3950 🔶 [OK],
- dla zrzutu konfiguracji producenta
- wpisać hasło: 0896 → **[OK]**.

W tym wypadku należy podać hasło: 3950 → [OK] → [Wykonaj zrzut konfiguracji] → [TAK]

Wykonywanie zrzutu trwa kilka sekund, aplikacja powiadomi o zakończeniu procesu.

## ♀ INFORMACJA

Można nadać indywidualną nazwę pliku zrzutu klikając na pole tekstowe pod wierszem "Nazwij ten zrzut konfiguracji", lub pozostawić automatyczną nazwę nadawaną przez aplikację.

Następnie należy **kliknąć [Zapisz zrzut konfiguracji] →** ⊗. Zrzut konfiguracji zapisze się w pamięci wewnętrznej aplikacji iCONNECT PRO.

W celu zapisania pliku zrzutu konfiguracji w pamięci telefonu lub na innym nośniku, należy przejść do kolejnego kroku. Należy **kliknąć** () aby powrócić do okna głównego,

#### 5.5.5 Eksport zrzutu konfiguracji

Plik zrzutu konfiguracji jest zapisem ważnych ustawień własnych rekuperatora. Jeśli istnieje potrzeba zapisania pliku na innym telefonie lub tablecie, należy najpierw wyeksportować go z pamięci aplikacji iCONNECT PRO.

Należy połączyć się z rekuperatorem za pomocą aplikacji iCONNECT

PRO. Proces łączenia rekuperatora z aplikacją został opisany w **punkcie 5** tej instrukcji.

| 1<br>Zaawansowane ustawienia                                                                                                    | 2<br>Zaawansowane u                                                                                  | stawienia                                |
|----------------------------------------------------------------------------------------------------|----------------------------------------------------------------------------------------------------|------------------------------------------|
| nazwa urządzenia:         Sterownik wentylacji         SN:         1005010204             Ustawienia użytkownika         Ustawienia serwisowe         Harmonogram         Asystent instalacji urządzenia | ↓       Aktualizacja oprogramow         ↓       Zrzuty konfiguracji                                  | ania                                     |
| Image: Second system     Image: Second system       3     Zrzut konfiguracji                                                                                                    | Zrzut konfiguracji                                                                                   | < ()>                                    |
| Hasło zrzutu konfiguracji                                                                                                    | Hasło zrzutu konfigi<br>****                                                                         | uracji                                   |
| Zatwierdź                                                                                                    | 1 2 <sub>АВС</sub><br>4 <sub>GHI</sub> 5 <sub>JKL</sub><br>7 <sub>PQRS</sub> 8 <sub>TUV</sub><br>С 0 | З <sub>DEF</sub><br>бмло<br>9 wxvz<br>ОК |

W oknie **[Wybrane urządzenie]** rekuperatora należy *kliknąć* ikonę <℃> → **[Zrzuty konfiguracji]** →

Zależnie od wpisanego hasła, udostępniane są możliwe opcje:

- dla zrzutu konfiguracji instalatora wpisać hasło: 3950 -> [OK],
   dla zrzutu konfiguracji producenta wpisać hasło: 0896 -> [OK].
  - 🗕 [Eksportuj zrzut konfiguracji]

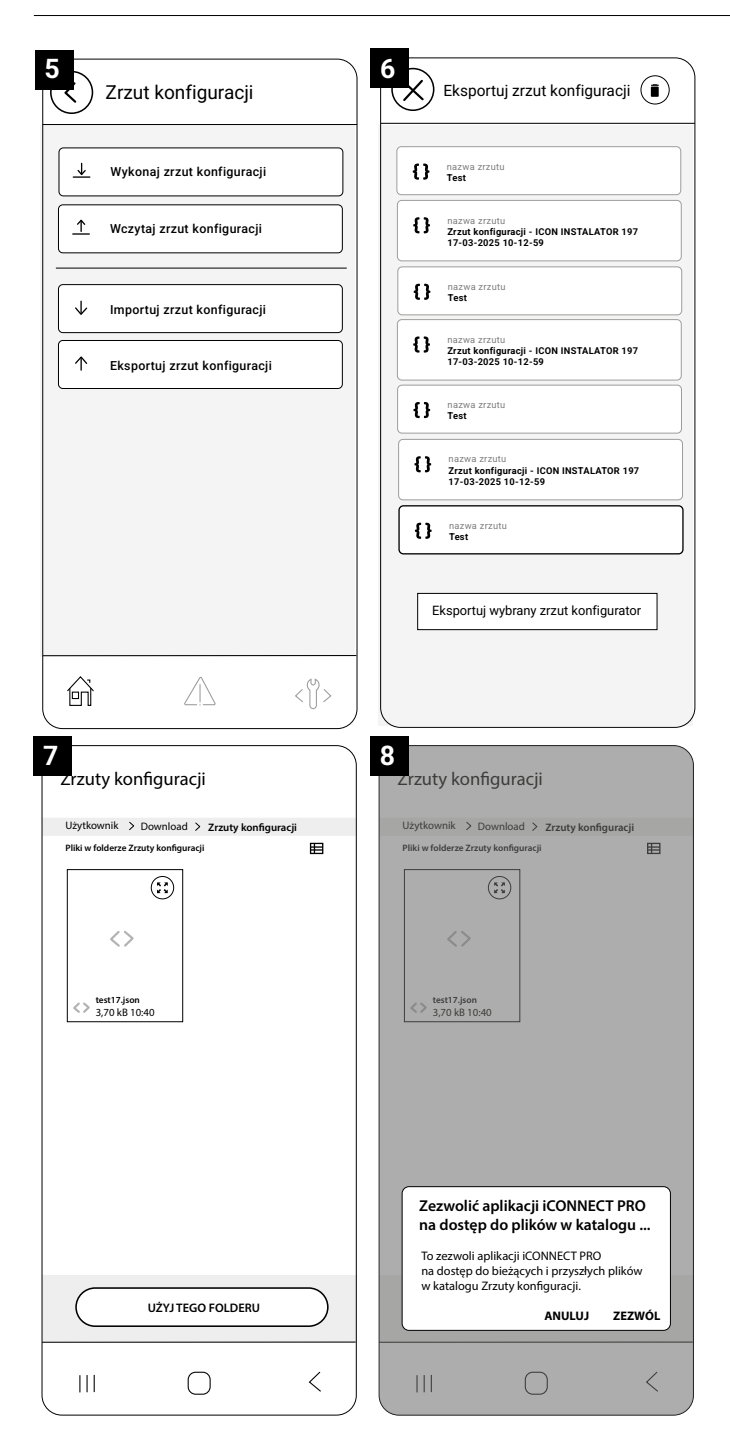

Należy zaznaczyć odpowiedni plik do eksportu → **[Eksportuj** wybrany zrzut konfiguracji] → Należy wybrać miejsce zapisania pliku.

## 🖓 INFORMACJA

Zależnie od ustawień telefonu lub tabletu, zapisanie pliku zrzutu może nie być możliwe w folderach systemowych i innych folderach zastrzeżonych. Zapisanie pliku w pamięci telefonu lub tabletu wymaga zgody jego użytkownika. Aplikacja poprosi o zgodę na wykonanie tego procesu.

#### → [Zezwól].

Aplikacja powiadomi o zakończeniu procesu eksportowania pliku do pamięci telefonu lub tabletu.

Należy **kliknąć** ⊗ → ⓒ w celu powrotu do ekranu głównego aplikacji.

# 5.5.6 Aktualizacja oprogramowania dla rekuperatora

Należy połączyć się z rekuperatorem za pomocą aplikacji iCONNECT PRO. Proces łączenia rekuperatora z aplikacją został opisany w **punkcie 5** tej instrukcji.

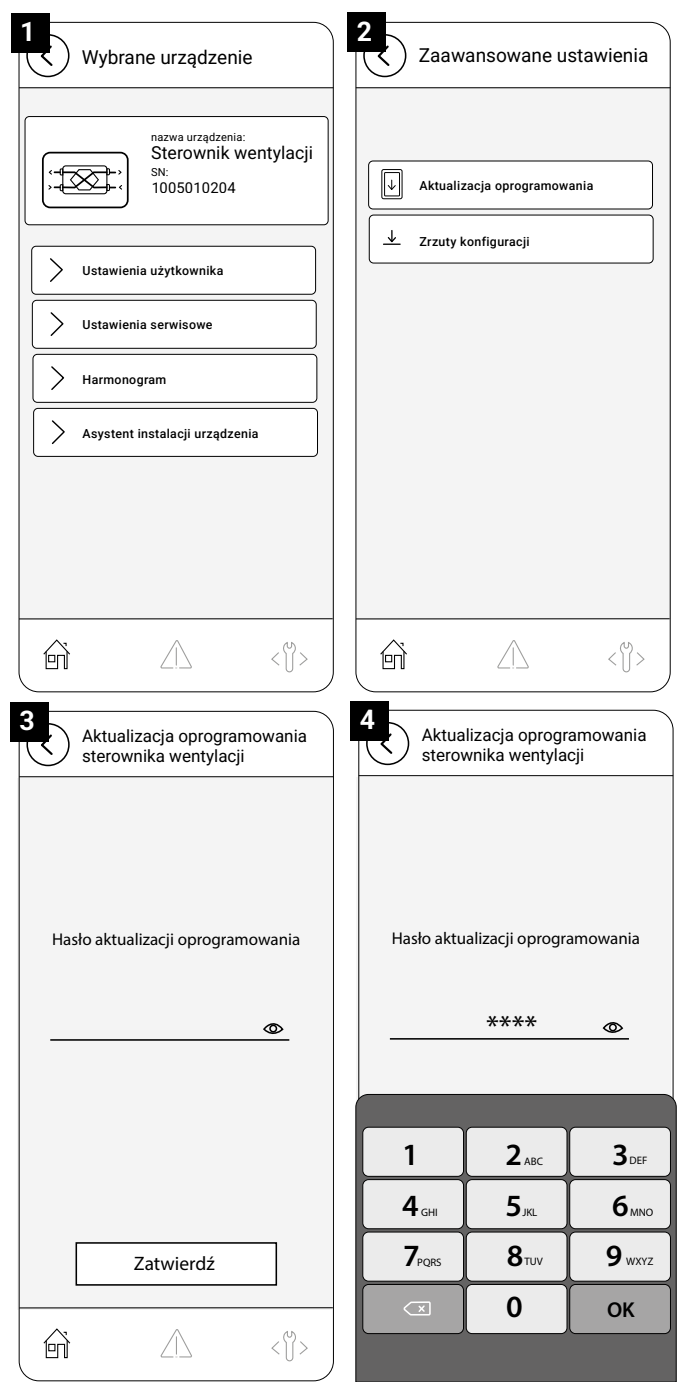

W oknie **[Wybrane urządzenie]** rekuperatora należy **kliknąć** na ikonę <♡→ **[Aktualizacja oprogramowania]** → wpisać hasło: 0874 → **[OK]** → **[Znajdź i dodaj plik aktualizacji]** → Należy znaleźć odpowiedni plik aktualizacji uprzednio pobrany na telefon lub tablet.

#### wentilo

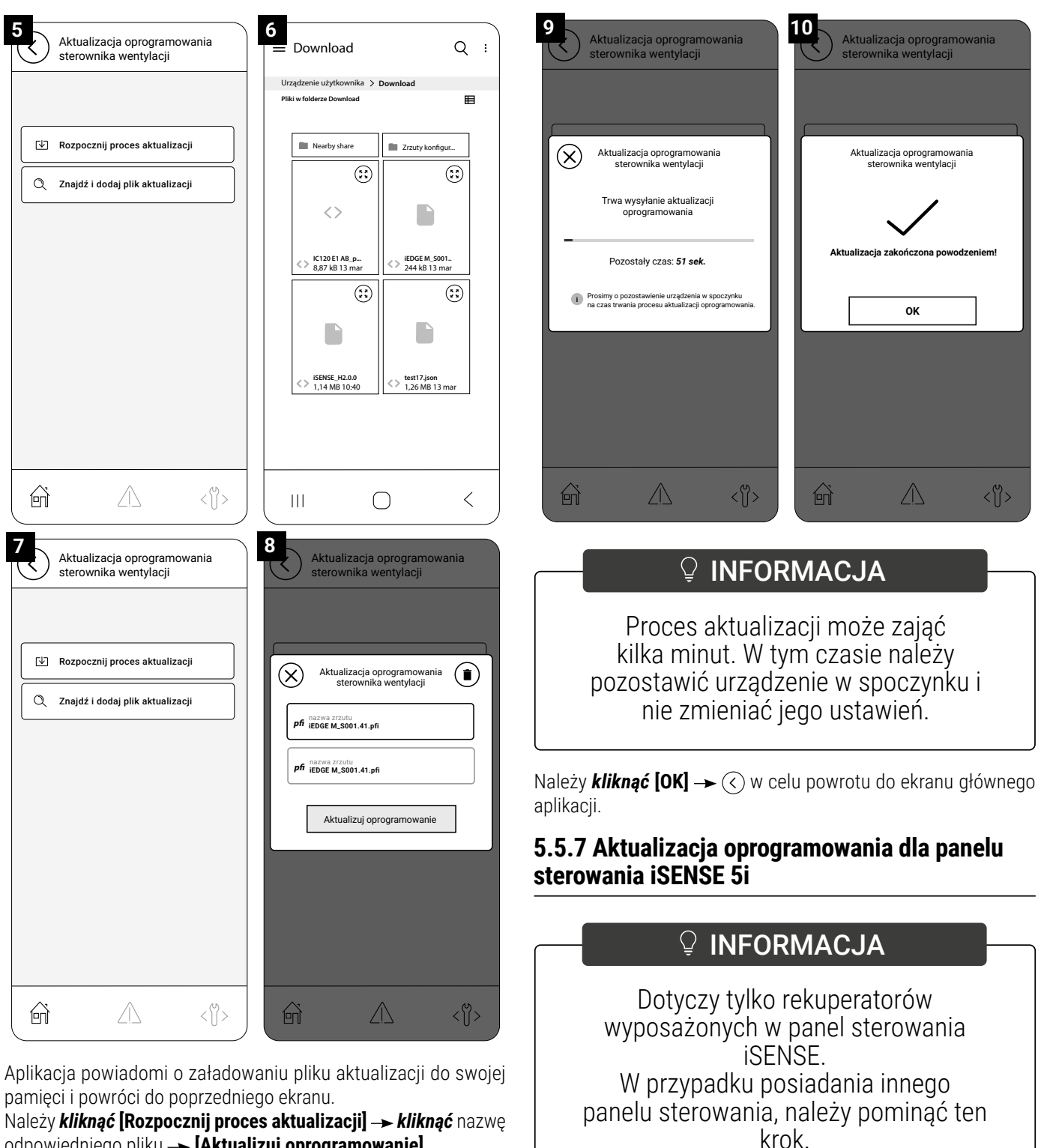

odpowiedniego pliku -> [Aktualizuj oprogramowanie].

Z poziomu aplikacji iCONNECT PRO nie ma możliwości aktualizacji wersji oprogramowania panelu sterowania iSENSE. Należy wykonać tą czynność bezpośrednio na panelu sterowania.

Pobrany plik należy zapisać na uprzednio przygotowanej karcie pamięci.

## 

Karta pamięci nie znajduje się na wyposażeniu panelu sterowania.

Karta pamięci musi spełniać poniższe wymagania:

- typ karty: microSDHC,
- format plików: FAT32,
- maksymalna pojemność: 32 GB.

Na karcie musi znajdować się tylko plik aktualizacji sterownika w formacie \*.pfc

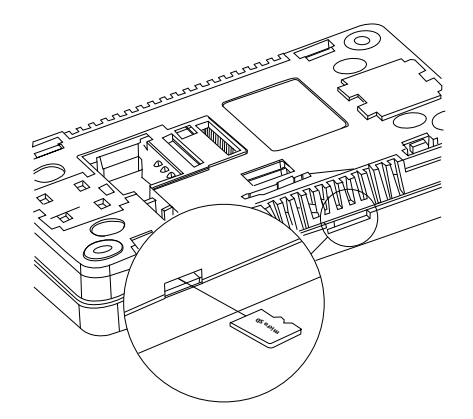

Kartę pamięci należy umieścić w panelu sterowania iSENSE, w gnieździe do tego przeznaczonym. Gniazdo znajduje się w dolnej części panelu sterowania.

| 9:09 l 怸는 23.1°C         |                      |
|--------------------------|----------------------|
| poniedziałek, 04.09.2023 | らう く<br>Start Powrót |
| (     Wymiana programu   |                      |
|                          |                      |
| Panel                    |                      |
|                          |                      |
|                          |                      |

| 9:09 I ♂ 23.1°C 🔶 ※ 🍐 须 🔱 🍐 🗍 |                            |          |             |                     |             |  |
|-------------------------------|----------------------------|----------|-------------|---------------------|-------------|--|
| ponie                         | działek, <b>04.09.20</b> 2 | 23       | _           | ل<br>Start ،        | <<br>Powrót |  |
|                               | Panel                      | Hardware | Software    | Data kompilacji     |             |  |
|                               | Aktualny:                  | H2.0.0   | S003.72     | Mar 6 2025 12:59:34 |             |  |
|                               | Nowy:                      | H2.0.0   | 5003.72     | Mar 6 2025 12:59:34 |             |  |
|                               | Bootloader:                | B.0.1    |             |                     |             |  |
|                               |                            | X Anuluj | V Potwierdź |                     |             |  |

Włożenie karty pamięci prawidłowo uruchomi proces aktualizacji oprogramowania. Należy **kliknąć** opcję **[Panel] → [Potwierdź]**.

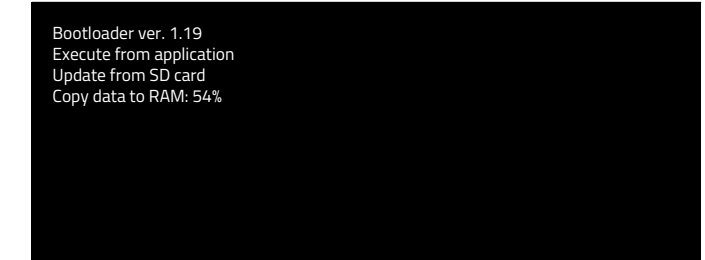

Panel sterowania uruchomi się ponownie w trybie aktualizacji oprogramowania.

Należy odczekać do całkowitego zakończenia procesu aktualizacji. Panel sterowania powróci do głównego ekranu obsługi. Na tym etapie należy usunąć kartę pamięci z gniazda.

#### 5.5.8 Przywrócenie ustawień fabrycznych

Należy połączyć się z rekuperatorem za pomocą aplikacji iCONNECT PRO. Proces łączenia rekuperatora z aplikacją został opisany w **punkcie 5** tej instrukcji.

W oknie **[Wybrane urządzenie]** należy *kliknąć* **[Ustawienia** serwisowe] → wpisać hasło: 2589 → **[OK]** → Szary suwak **[Ustawienia domyślne]**.

| 1<br>Wybrane urządzenie                                                                                                    | e Ustawienia serwisowe                                                                                                    |
|----------------------------------------------------------------------------------------------------|----------------------------------------------------------------------------------------------------|
| nazwa urządzenia:<br>Sterownik w<br>SN:<br>1005010204                                                                                     | entylacji                                                                                                    |
| Ustawienia użytkownika           Ustawienia serwisowe                                                                                     | Hasło serwisowe                                                                                                    |
| Harmonogram     Asystent instalacji urządzen                                                                                              | ia                                                                                                    |
|                                                                                                    | Zatwierdź                                                                                                    |
|                                                                                                    |                                                                                                    |
|                                                                                                    |                                                                                                    |
| 3<br>Ustawienia serwisor                                                                                                    | we Ustawienia urządzenia                                                                                                    |
| 3<br>Ustawienia serwisor                                                                                                    | we Ustawienia urządzenia<br>USTAWIENIA SERWISOWE                                                                                                    |
| 3<br>Ustawienia serwiso                                                                                                    | we Ustawienia urządzenia USTAWIENIA SERWISOWE Ustawienia wentylatorów >                                                                                                    |
| 3<br>Ustawienia serwiso<br>Hasło serwisowe                                                                                                | We Ustawienia urządzenia USTAWIENIA SERWISOWE Ustawienia wentylatorów Sterowanie ręczne Ustawienia filmów                                                                                                    |
| 3<br>Ustawienia serwiso<br>Hasło serwisowe                                                                                                | we Ustawienia urządzenia<br>USTAWIENIA SERWISOWE<br>Ustawienia wentylatorów ><br>Sterowanie ręczne<br>Ustawienia filtrów ><br>Ustawienia trybu auto >                                                                                                    |
| 3<br>Ustawienia serwisor<br>Hasło serwisowe<br>****                                                                                       | 4       Ustawienia urządzenia         USTAWIENIA SERWISOWE       Ustawienia wentylatorów >         Sterowanie ręczne       •         Ustawienia filtrów       >         Ustawienia trybu auto       >         Ustawienia i odwadniania wymiennika >                                                                                                    |
| 3<br>Ustawienia serwisor<br>Hasło serwisowe<br>****                                                                                       | 4       Ustawienia urządzenia         USTAWIENIA SERWISOWE       >         Ustawienia wentylatorów       >         Sterowanie ręczne       •         Ustawienia filtrów       >         Ustawienia trybu auto       >         Ustawienia odwadniania wymiennika       >         Ustawienia modbus       >                                                                                                    |
| 3<br>Ustawienia serwisov<br>Hasło serwisowe<br>****                                                                                       | 4       Ustawienia urządzenia         USTAWIENIA SERWISOWE       Ustawienia wentylatorów >         Ustawienia i wentylatorów >       Sterowanie ręczne •         Ustawienia filtrów >       Ustawienia filtrów >         Ustawienia i trybu auto >       Ustawienia odwadniania wymiennika >         Ustawienia modbus >       Xtualna konfiguracja >         Aktualna konfiguracja >       informacja o przyłączach                                                                                                    |
| 3<br>Ustawienia serwisov<br>Hasło serwisowe<br>****<br>1 2 <sub>ABC</sub>                                                                 | We       Ustawienia urządzenia         Ustawienia wentylatorów       >         Sterowanie ręczne       •         Ustawienia filtrów       >         Ustawienia tiłtrów       >         Ustawienia odwadniania wymiennika       >         Ustawienia modbus       >         Aktualna konfiguracja       >         - informacja o przyłączach       >         Kasowanie alarmów       •                                                                                                    |
| 3<br>Ustawienia serwisor<br>Hasło serwisowe<br>****<br>1 2 ABC<br>4 GHI 5 JRL                                                             | We       4       Ustawienia urządzenia         USTAWIENIA SERWISOWE       Ustawienia wentylatorów       >         Ustawienia wentylatorów       >       Sterowanie ręczne       •         Ustawienia filtrów       >       Ustawienia filtrów       >         Ustawienia trybu auto       >       Ustawienia dowadniania wymiennika       >         Ustawienia modbus       >       >       Aktualna konfiguracja       >         Aktualna konfiguracja o przyłączach       >       Kasowanie alarmów       •       •         Ustawienia domyślne       •       •       •       •       • |
| 3<br>Ustawienia serwisov<br>Hasło serwisowa<br>****<br>1 2 <sub>АВС</sub><br>4 <sub>GHI</sub> 5 <sub>JKL</sub><br>7 <sub>PQRS</sub> 8 тич | We       4       Ustawienia urządzenia         USTAWIENIA SERWISOWE       Ustawienia wentylatorów >         Ustawienia wentylatorów >       Sterowanie ręczne •         Ustawienia filtrów >       Ustawienia filtrów >         Ustawienia trybu auto >       Ustawienia odwadniania wymiennika >         Ustawienia modbus >       Lustawienia modbus >         Aktualna konfiguracja - informacja o przyłączach       Kasowanie alarmów •         MNO       Ustawienia domyślne •                                                                                                    |

Aplikacja potwierdzi akcję komunikatem **[Modyfikacja udana]** i zmieni kolor suwaka **[Ustawienia domyślne]** z szarego na zielony. Należy odczekać aż suwak tego pola zmieni kolor z zielonego na szary. Oznacza to zakończenie procesu przywracania ustawień domyślnych. Należy *kliknąć* () aby powrócić do ekranu głównego.

#### 5.5.9 Import zrzutu konfiguracji

Dotyczy:

- pobranego wcześniej najnowszego zrzutu konfiguracji producenta z działu "Do pobrania" na stronie internetowej http://www.rotenso.com
- stworzonego wcześniej na rekuperatorze zrzutu konfiguracji instalatora.

Plik zrzutu konfiguracji jest zapisem ważnych ustawień własnych rekuperatora. Jeśli plik zrzutu pochodzi z innego urządzenia lub został pobrany z innego źródła, musi najpierw zostać zaimportowany do aplikacji iCONNECT PRO.

Należy połączyć się z rekuperatorem za pomocą aplikacji iCONNECT PRO. Proces łączenia rekuperatora z aplikacją został opisany w **punkcie 5** tej instrukcji.

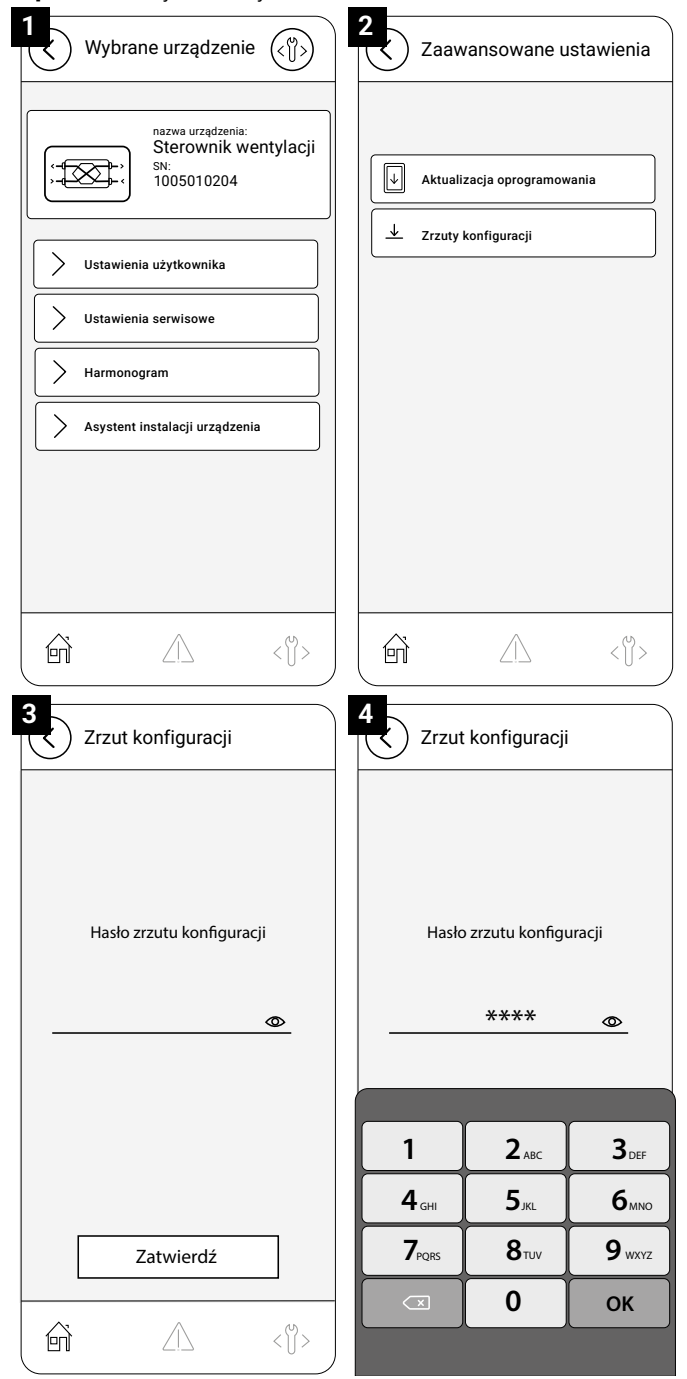

W oknie **[Wybrane urządzenie]** rekuperatora należy *kliknąć* na ikonę <∜> → **[Zrzuty konfiguracji]** 

-> Zależnie od wpisanego hasła, udostępniane są możliwe opcje:

- dla zrzutu konfiguracji producenta wpisać hasło: 0896
   → [OK],
- dla zrzutu konfiguracji instalatora wpisać hasło: 3950 -> [OK].
- → [Importuj zrzut konfiguracji].

#### 🖓 INFORMACJA

Przy pierwszej aktualizacji, należy wykonać tylko import zrzutu konfiguracji producenta. Przy kolejnej aktualizacji, należy wykonać najpierw import zrzutu konfiguracji producenta, następnie import zrzutu konfiguracji instalatora.

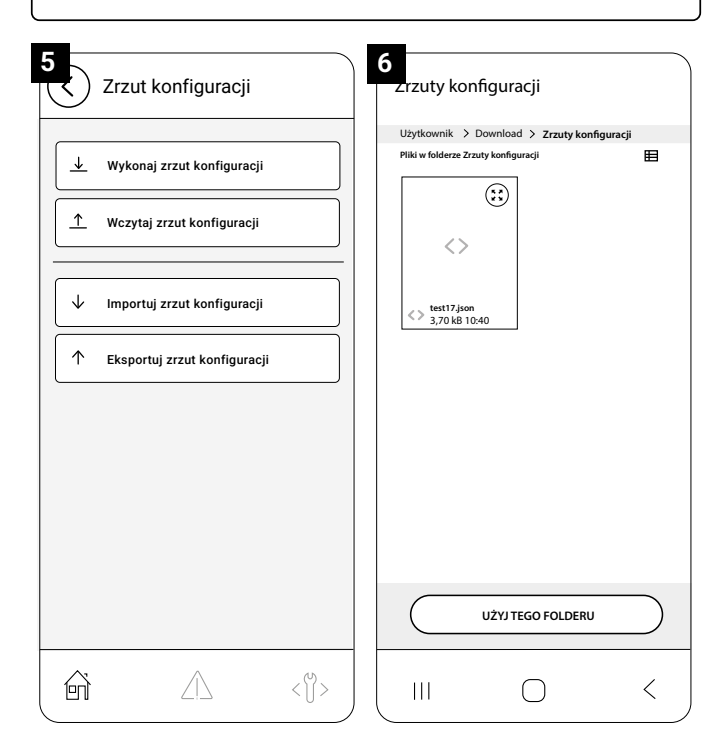

Należy znaleźć odpowiedni plik zrzutu konfiguracji na telefonie lub tablecie i **kliknąć** jego kafelkę. Aplikacja powiadomi o zapisaniu pliku do swojej pamięci.

Należy **kliknąć**  $\otimes$   $\rightarrow$   $\otimes$  w celu powrotu do ekranu głównego aplikacji.

#### 5.5.10 Wczytywanie zrzutu konfiguracji

Plik zrzutu konfiguracji jest zapisem ważnych ustawień własnych rekuperatora. Po każdej aktualizacji oprogramowania rekuperatora, należy wczytać uprzednio wykonany zrzut jego konfiguracji. Należy połączyć się z rekuperatorem za pomocą aplikacji iCONNECT PRO. Proces łączenia rekuperatora z aplikacją został opisany w **punkcie 5** tej instrukcji.

#### ζοτενςσ

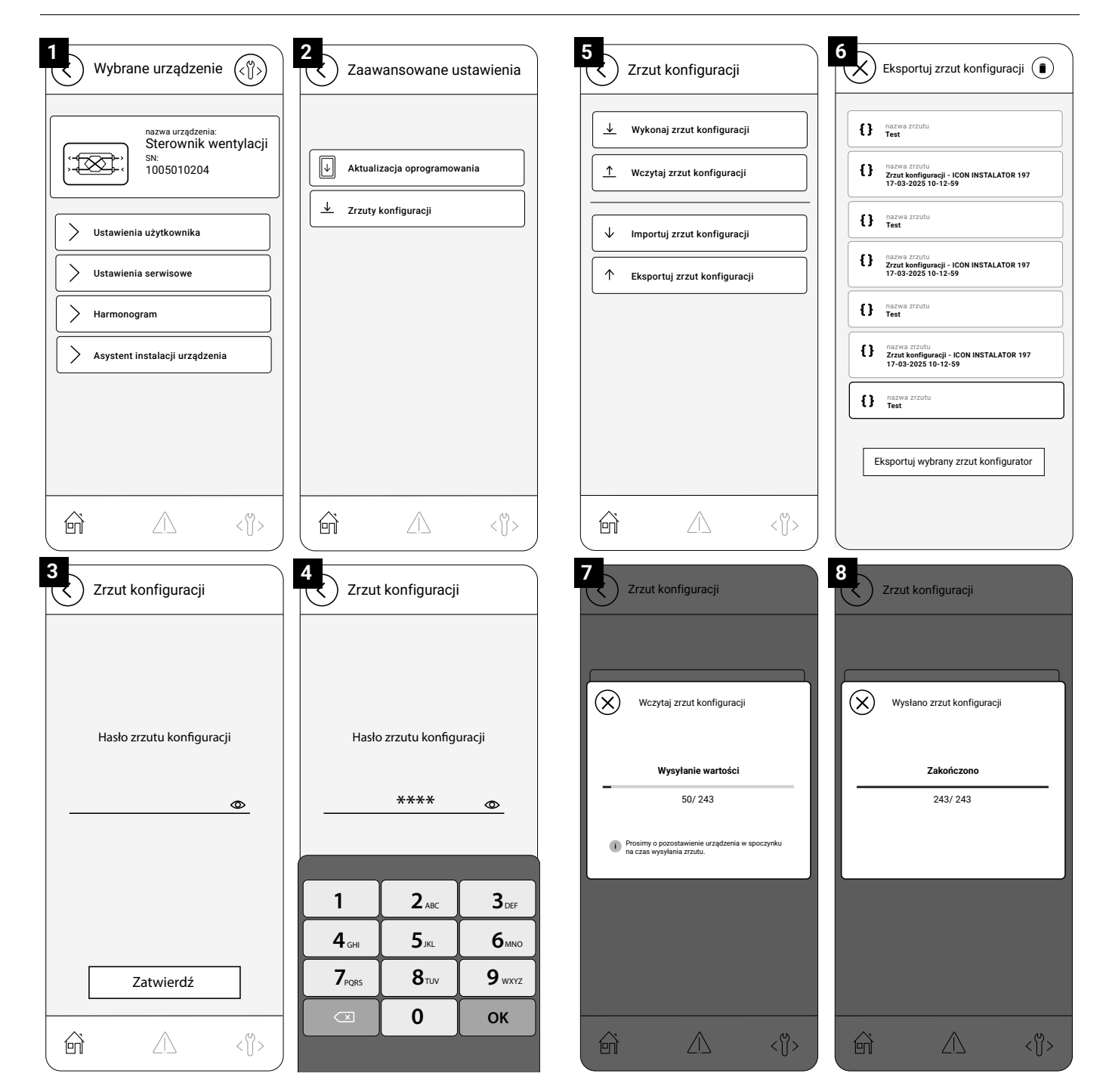

W oknie [Wybrane urządzenie] rekuperatora należy *kliknąć* na ikonę <∬> → [Zrzuty konfiguracji] →

Zależnie od wpisanego hasła, udostępniane są możliwe opcje:

- dla zrzutu konfiguracji producenta wpisać hasło: 0896 ->
   [0K],
   Ila zrzutu konfiguracji istateletere uwisać hasło: 2050
- dla zrzutu konfiguracji instalatora wpisać hasło: 3950 → [OK].
- → [Wczytaj zrzut konfiguracji]

Należy wybrać odpowiedni plik zrzutu konfiguracji.

# 

Jeśli plik zrzutu konfiguracji pochodzi z innego urządzenia lub został pobrany z innego źródła, musi najpierw zostać zaimportowany do aplikacji iCONNECT PRO. Proces importowania pliku zrzutu konfiguracji został opisany w części "Import zrzutu konfiguracji".

Należy *kliknąć* na nazwę pliku zrzutu → [Wczytaj zrzut konfiguracji] → [TAK] Wczytywanie zrzutu trwa kilkanaście sekund, aplikacja

#### wentilo

powiadomi o zakończeniu procesu.

## ♀ INFORMACJA

Należy pozostawić rekuperator w spoczynku aż do zakończenia procesu wczytywania zrzutu konfiguracji.

Należy **kliknąć** 🛞 🗡 🔇 aby powrócić do ekranu głównego aplikacji.

## **INFORMACJA**

- Przy pierwszej aktualizacji, należy wykonać tylko wczytanie zrzutu konfiguracji producenta.
- Przy kolejnej aktualizacji, należy wykonać najpierw wczytanie zrzutu konfiguracji producenta, następnie wczytanie zrzutu konfiguracji instalatora.

#### 5.5.11 Reset czasu pracy filtrów

## ♀ INFORMACJA

- Powyższy krok dotyczy tylko i wyłącznie rekuperatorów z systemem sterowania iEDGE.
- W przypadku posiadania rekuperatora wyposażonego w inny system sterowania, należy pominąć ten krok.

Należy połączyć się z rekuperatorem za pomocą aplikacji iCONNECT PRO. Proces łączenia rekuperatora z aplikacją został opisany w **punkcie 5** tej instrukcji.

| 1 Wybrane urządzenie                             | 2<br>Ustawienia urządzenia          |
|--------------------------------------------------|-------------------------------------|
| nazwa urządzenia:                                |                                     |
| Sterownik wentylac                               | Harmonogramy >                      |
|                                                  | Chwilowe tryby pracy                |
| Ustawienia użytkownika                           | Ustawienia zaawansowane >           |
| Ustawienia serwisowe                             | Informacje >                        |
| Harmonogram                                      | Centrala wentylacyjna               |
|                                                  |                                     |
| Asystent instalacji urządzenia                   |                                     |
|                                                  |                                     |
|                                                  |                                     |
|                                                  |                                     |
|                                                  |                                     |
| 2                                                |                                     |
| Ustawienia zaawansowane                          | e Filtry                            |
| Ustawienia użytkownika > Ustawienia zaawansowane | Ustawienia użytkownika > Filtry     |
| Filtry                                           | Resetowanie czasu pracy filtrów     |
| Tryb AUTO                                        | Liczba dni do wymiany filtów 90 d 🖉 |
| Bypass >                                         |                                     |
| Odwadnianie wymiennika                           | >                                   |
| Sterowanie sezonowe                              | >                                   |
|                                                  |                                     |
|                                                  |                                     |
|                                                  |                                     |
|                                                  |                                     |
|                                                  | Modyfikacja udana                   |
|                                                  |                                     |

# W oknie **[Wybrane urządzenie]** należy *kliknąć* na **[Ustawienia użytkownika]** → **[Ustawienia zaawansowane]** → **[Filtry]** → szary suwak **[Resetowanie czasu pracy filtrów]**.

Szary suwak (Resetowanie czasu pracy mirrow). Szary suwak zmieni kolor na zielony, a aplikacja wyświetli komunikat (Modyfikacja udana). Należy odczekać aż zielony suwak z powrotem zmieni kolor na szary. Oznacza to zakończenie procesu resetu czasu pracy filtrów. Należy kliknąć (<) aby powrócić do ekranu głównego.</p>

#### 5.5.12 Kalibracja pracy filtrów

## ♀ INFORMACJA

- Powyższy krok dotyczy tylko i wyłącznie rekuperatorów z systemem sterowania iEDGE Smart.
- W przypadku posiadania rekuperatora wyposażonego w inny system sterowania, należy pominąć ten krok.

Należy połączyć się z rekuperatorem za pomocą aplikacji iCONNECT PRO. Proces łączenia rekuperatora z aplikacją został opisany w **punkcie 5** tej instrukcji.

| 1<br>Wyb     | orane urządzer                 | nie 🕼        | 2<br>Usta  | awienia urząd | zenia         |
|--------------|--------------------------------|--------------|------------|---------------|---------------|
|              | nazwa urządzen                 | ia:          | USTAWIEN   | IIA UŻYTKOWNI | КА            |
| )<br>;-<br>; | Sterownik<br>sN:<br>1005010204 | wentylacji   | Harmonog   | ramy          | >             |
|              |                                |              | Chwilowe t | ryby pracy    | >             |
| S Ustaw      | vienia użytkownika             |              | Ustawienia | zaawansowane  | >             |
| Ustaw        | vienia serwisowe               |              | Informacje |               | >             |
|              | onogram                        |              | Centrala w | entylacyjna   |               |
| Asyst        | ent instalacji urządz          | enia         |            |               |               |
|              |                                |              |            |               |               |
|              |                                |              |            |               |               |
|              |                                |              |            |               |               |
| ( fi         | $\triangle$                    | < []>        | i ii       | $\triangle$   | $< \bigcup >$ |
|              | 3                              | Ustawienia z | zaawansowa | ne            |               |

| J Usta              | iwienia zaawan              | sowane                            |
|---------------------|-----------------------------|-----------------------------------|
| Ustawienia użytko   | wnika > Ustawienia zaawanse | owane                             |
| Filtry              |                             | >                                 |
| Tryb AUTO           |                             | >                                 |
| Bypass              |                             | >                                 |
| Odwadniani          | e wymiennika                | >                                 |
| Sterowanie sezonowe |                             | >                                 |
|                     |                             |                                   |
|                     |                             |                                   |
|                     |                             |                                   |
|                     |                             |                                   |
|                     |                             |                                   |
|                     |                             |                                   |
| Ĥ                   | $\triangle$                 | $\langle \bigcup \rangle \rangle$ |
| -                   |                             |                                   |

W oknie [Wybrane urządzenie] należy **kliknąć** na [Ustawienia użytkownika] → [Ustawienia zaawansowane] → [Filtry] → [Procedura wymiany filtrów]

4

| 4<br>Filtry                      |                                      |                         | 5          | Filtry         |               |     |
|----------------------------------|--------------------------------------|-------------------------|------------|----------------|---------------|-----|
| Ustawienia zaawansowane > Filtry | 1                                    |                         | Ustawienia | zaawansowane > | Filtry        |     |
| Wyłącz centralę w celu w         | ymiany filtów                        |                         | Wymuś      | procedurę wyr  | miany filtrów |     |
|                                  | 2                                    | < []>                   | Â          | Z              | $\triangle$   | <Ů> |
|                                  | 6 Fil<br>Ustavienia zaa<br>Procedura | try<br>wansowane > Fitt | y<br>Sw    | >              |               |     |
|                                  | Â                                    | Ĺ                       | 7          | < []>          |               |     |

- Jeśli rekuperator jest włączony → Szary suwak [Wyłącz centrale w celu wymiany filtrów].
- Jeśli rekuperator jest wyłączony → Szary suwak [Uruchom centralę w celu rozpoczęcia kalibracji]

| 7<br>Procedura wymiany filtrów            | 8           | < Pro              | cedura wy         | miany filtrów                 |
|-------------------------------------------|-------------|--------------------|-------------------|-------------------------------|
| Filtry > Procedura wymiany filtrów        |             | Filtry > Procedura | a wymiany filtrów |                               |
| Filtr nawiewu - Klasa icare_G4+icare_F7   |             | Filtr nawiewu      | ı - Klasa         | iCARE_G4+iCARE_F7             |
| Filtr wywiewu - Klasa iCARE_MS            |             | Filtr wywiew       | u - Klasa         | iCARE_M5 🖉                    |
| Opóźnienie startu wentylatora nawiewu Cze | kaj         | Rozpocząć k        | alibrację?        | Nie 🖉                         |
|                                           | _           |                    |                   |                               |
|                                           |             | ŵ                  | $\triangle$       | $\langle \bigcup_{i} \rangle$ |
| Procedura wym<br>Kalibracja               | ura wyr     | niany filtr        | ÓW<br>Czekaj      |                               |
| ĥ                                         | $\triangle$ | <                  | ij>               |                               |

Należy odczekać aż rekuperator przygotuje się do procedury, wyświetla komunikaty "Czekaj".

#### Następnie należy *kliknąć* [Rozpocząć kalibrację?] → [TAK] → [Zatwierdź]

Wyświetli się komunikat [Kalibracja Czekaj]. W tym czasie rekuperator uruchomi po kolei wentylatory. W przypadku problemów z kalibracją, aplikacja wyświetli komunikat [Kalibracja Błąd]. Może to świadczyć o:

- uszkodzeniu filtra,
- zbyt dużym zabrudzeniu filtra,
- problemie w działaniu czujników zabrudzenia filtrów.

Serwisant ma do wyboru w tym wypadku:

- wyeliminować problem i ponownie przystąpić do procesu kalibracji,
- Kliknąć na szary suwak [Zaakceptuj błędną wartość]

## **INFORMACJA**

Akceptacja błędnej pracy rekuperatora nie zwalnia od odpowiedzialności za wykorzystywanie rekuperatora w sposób niewłaściwy.

| 10<br>Proce                  | dura wymiany         | filtrów |
|------------------------------|----------------------|---------|
| Filtry > Procedura wy        | miany filtrów        |         |
| Zakończ proced<br>Kalibracja | lurę wymiany filtrów | Czekaj  |
|                              |                      |         |
|                              |                      |         |
|                              |                      |         |
|                              |                      |         |
|                              |                      |         |
|                              | 0                    | 45      |
| ( fii                        |                      | < [] >  |

W przypadku prawidłowej kalibracji, należy odczekać aż na ekranie aplikacji wyświetli się szary suwak [Zakończ procedurę wymiany filtrów]. Należy **kliknąć** na ten suwak.

Aplikacja wyświetli komunikat **[Modyfikacja udana]**. Należy *kliknąć* () aby powrócić do ekranu głównego.

## 5.5.13 Kalibracja zakresu pracy

## ♀ INFORMACJA

- Powyższy krok dotyczy tylko i wyłącznie rekuperatorów wyposażonych w system sterowania iEDGE Smart.
- W przypadku posiadania rekuperatora wyposażonego w inny system sterowania, należy pominąć ten krok.

Należy połączyć się z rekuperatorem za pomocą aplikacji iCONNECT PRO. Proces łączenia rekuperatora z aplikacją został opisany w **punkcie 5** tej instrukcji.

#### ζοτενςσ

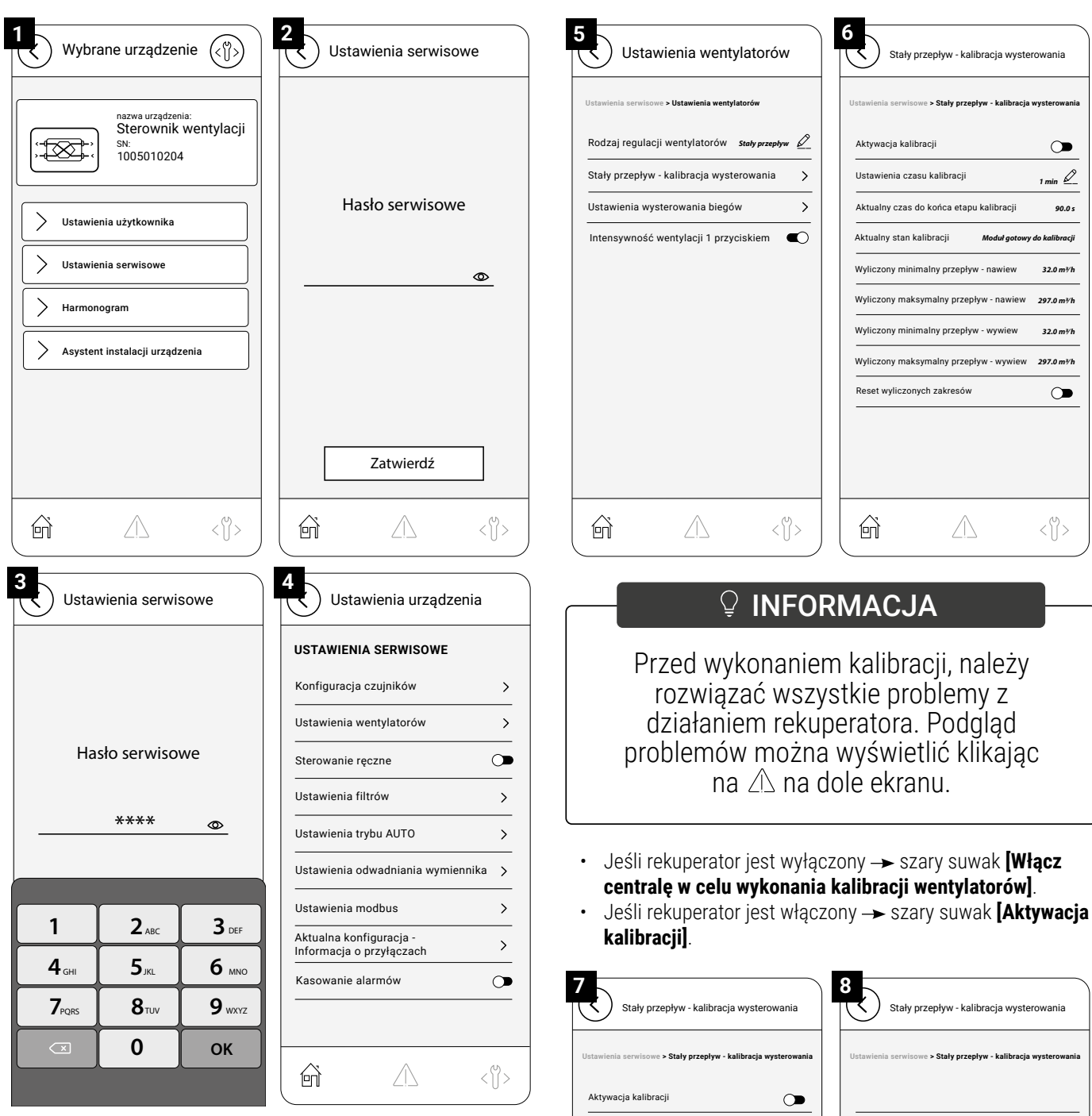

W oknie [Wybrane urządzenie] należy kliknąć na [Ustawienia serwisowe] → wpisać hasło: 2589 → [OK] → [Ustawienia wentylatorów] -> [Stały przepływ - kalibracja wysterowania].

Ustawienia czasu kalibracji Ustawienia czasu kalibracji 1 min 🖉 1 min 🖉 Aktualny czas do końca etapu kalibracii 90.0 s Aktualny czas do końca etapu kalibracii 81.0 s Aktualny stan kalibracji Moduł aotowy do kalibracii Aktualny stan kalibracii Wyliczanie maksimum zakresu Wyliczony minimalny przepływ - nawiew Wyliczony minimalny przepływ - nawiew 32.0 m∛h 32.0 m¾h

Wyliczony maksymalny przepływ - nawiew

Wyliczony minimalny przepływ - wywiew

Wyliczony maksymalny przepływ - wywiew 297.0 m\*/h

 $\triangle$ 

297.0 m∛h

32.0 m∛h

< ||>

297.0 m∛h

32.0 m∛h

< []>

ŵ

Wyliczony maksymalny przepływ - nawiew

Wyliczony minimalny przepływ - wywiew

Reset wyliczonych zakresów

ŵ

Wyliczony maksymalny przepływ - wywiew 297.0 m%h

 $\triangle$ 

Aplikacja potwierdzi akcję komunikatem **[Modyfikacja udana]**, szary suwak **[Aktywacja kalibracji]** zmieni kolor na zielony. Po chwili kalibracja uruchomi się i ukryje niektóre wyświetlane wiersze. Należy odczekać do końca procesu kalibracji. W czasie jej trwania aplikacja wyświetla:

- Aktualnie wykonywany etap kalibracji,
- pozostały czas do końca każdego etapu kalibracji,
- · zmierzone wartości przepływu powietrza.

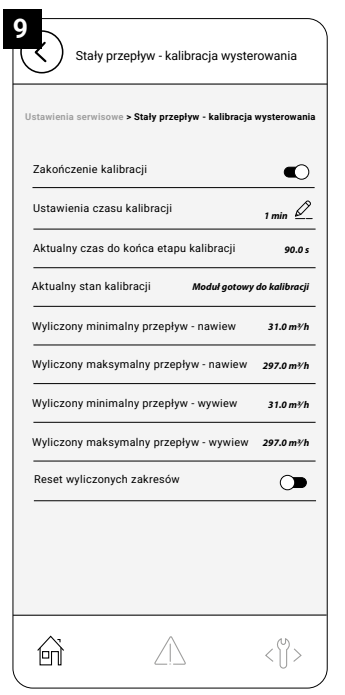

Po zakończeniu procesu kalibracji, należy *kliknąć* szary suwak [Zakończenie kalibracji] → ⓒ, w celu powrotu do ekranu głównego.

#### 5.5.14 Zakończenie procesu pierwszego uruchomienia

Panel sterowania rekuperatora Rotenso Wentilo musi zostać przełączony z trybu komunikacji Bluetooth na komunikację WiFi.

#### 5.5.14.1 Dla panelu sterowania iSWITCH Ti

- 🛛 Ikona \widehat 🕤 miga kilka razy na sekundę BT jest aktywne.
- Ikona 🙃 miga raz na sekundę lub świeci światłem ciągłym - WiFi jest aktywne.

Aby przełączyć panel sterowania z trybu komunikacji Bluetooth na WiFi, należy nacisnąć i przytrzymać ikonę **[on/off]** aż do rozpoczęcia migotania wszystkich elementów świetlnych na panelu.

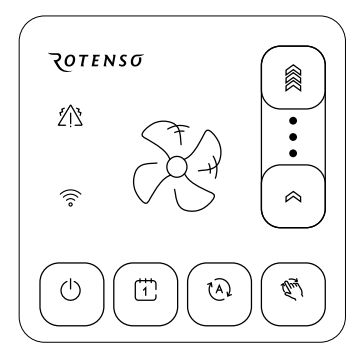

Od tego momentu rekuperator będzie widoczny w aplikacji iCONNECT oraz iCONNECT WEB.

#### 5.5.14.2 Dla panelu sterowania iSENSE 5i

· Litery BT na górnym pasku informacyjnym - Bluetooth aktywne.

Ikona 
 na górnym pasku informacyjnym - WiFi aktywne.
 Aby przełączyć panel sterowania z trybu komunikacji Bluetooth na WiFi, należy na ekranie głównym *kliknąć* Menu użytkownika

 — [Ustawienia] → [WiFi] → [Tryb], *zmienić* parametr BT na WiFi.

| 13:35          21°C       BT       BT       Image: Constraint of the second second secon                                                                     | ۲              |
|----------------------------------------------------------------------------------------------------|----------------|
| poniedziałek, 04.09.2023<br>≡ ∨ Peczny Eko V<br>27.4°C 0%<br>Temperatura<br>pomieszczenia Instensywność<br>wentylacji<br>Wietrzenie Pusty dom Otwarte okno Kominek Okap                                                                                                    | Ŵidok<br>₩idok |
| 27.4 °C 0%<br>Temperatura<br>pomieszczenia Instensywność<br>wentyłacji<br>Wietrzenie Pusty dom Otwarte okno Kominek Okap                                                                                                    | 1-             |
| Temperatura Instensywność<br>pomieszczenia wentylacji<br>Č (Marken Kominek Okap<br>Wietrzenie Pusty dom Otwarte okno Kominek Okap                                                                                                    | ŗ.             |
| Ø     Image: Constraint of the second second s                           | 5              |
|                                                                                                    | )              |
| 9:09   茯 23.1℃ 毫後接後                                                                                                    | <br>00 [N      |
| 04.09.2023 Poniedziałek<br>≡ ^ Start P                                                                                                    | <<br>c         |
| E Menu użytkownika                                                                                                    |                |
| Harmonogramy Ustawienia                                                                                                    |                |
| Chwilowe tryby pracy                                                                                                    |                |
| Alarmy                                                                                                    |                |
|                                                                                                    |                |
| 9:09   改 23.1°C 完 条 备 效 违 (                                                                                                    | )o [N          |
| 04.09.2023 Poniedziałek                                                                                                    | <<br>owrót     |
| Contraction Contraction Contra |                |
| Data i godzina                                                                                                    |                |
| راً)) Dźwięki (زَالَ Informacje کَلُوْنَ) Zaawansowa                                                                                                    | ine            |
| WiFi Ay Język                                                                                                    |                |

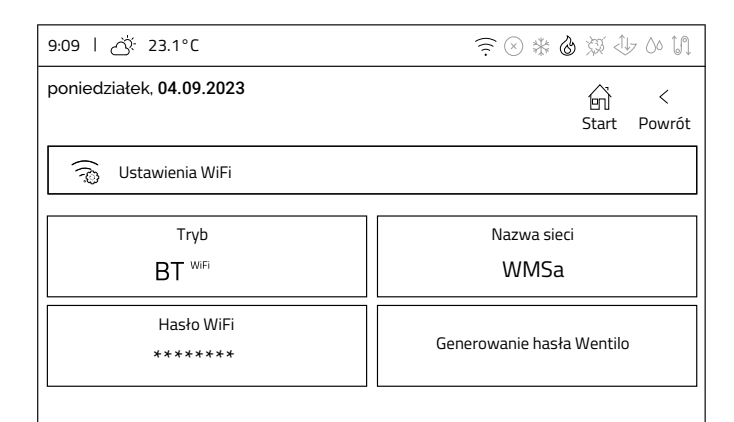

| 9:09   🔆 23.1°C                 |                           |  |
|---------------------------------|---------------------------|--|
| poniedziałek, <b>04.09.2023</b> | ー<br>Gi く<br>Start Powrót |  |
| 🙃 Ustawienia WiFi               |                           |  |
| Tryb<br><sup>B⊺</sup> WiFi      | Nazwa sieci<br>WMSa       |  |
| Hasło WiFi<br>******            | Generowanie hasła Wentilo |  |
|                                 |                           |  |

Od tego momentu rekuperator będzie widoczny w aplikacji iCONNECT oraz iCONNECT WEB.

## 6. Montaż i konfiguracja akcesoriów

#### 6.1 Wstęp

## / OSTRZEŻENIE!

Nieprawidłowy montaż sprzętu lub akcesoriów może być przyczyną porażenia prądem, pożaru, zalania lub uszkodzenia sprzętu. Używaj wyłącznie akcesoriów przeznaczonych do użytku ze sprzętem. Montaż zleć wykwalifikowanej osobie.

## **⚠ OSTRZEŻENIE!**

Podłączenie wszelkich urządzeń uzupełniających musi wykonać instalator zgodnie z obowiązującymi przepisami. Należy stosować zasady bezpieczeństwa związane z ochroną przed porażeniem prądem.

## \land OSTRZEŻENIE!

Po wyłączeniu rekuperatora za pomocą panelu, na zaciskach może występować napięcie niebezpieczne. Przed przystąpieniem do prac montażowych należy bezwzględnie odłączyć zasilanie i upewnić się, że na zaciskach i przewodach nie występuje napięcie niebezpieczne.

## \land UWAGA!

Podłączenie napięcia sieciowego do złącz wejść cyfrowych, wyjść analogowych i sterujących uszkodzi płytę główną oraz grozi porażeniem prądem.

Montaż akcesoriów wymaga dostępu do komory automatyki. Instrukcja przedstawiająca niezbędne kroki znajduje się w rozdziale 4.1 Podłączenie przewodu komunikacji do płyty głównej.

Przy montażu akcesoriów należy zwrócić uwagę, aby przewody nie dotykały modułów PCB.

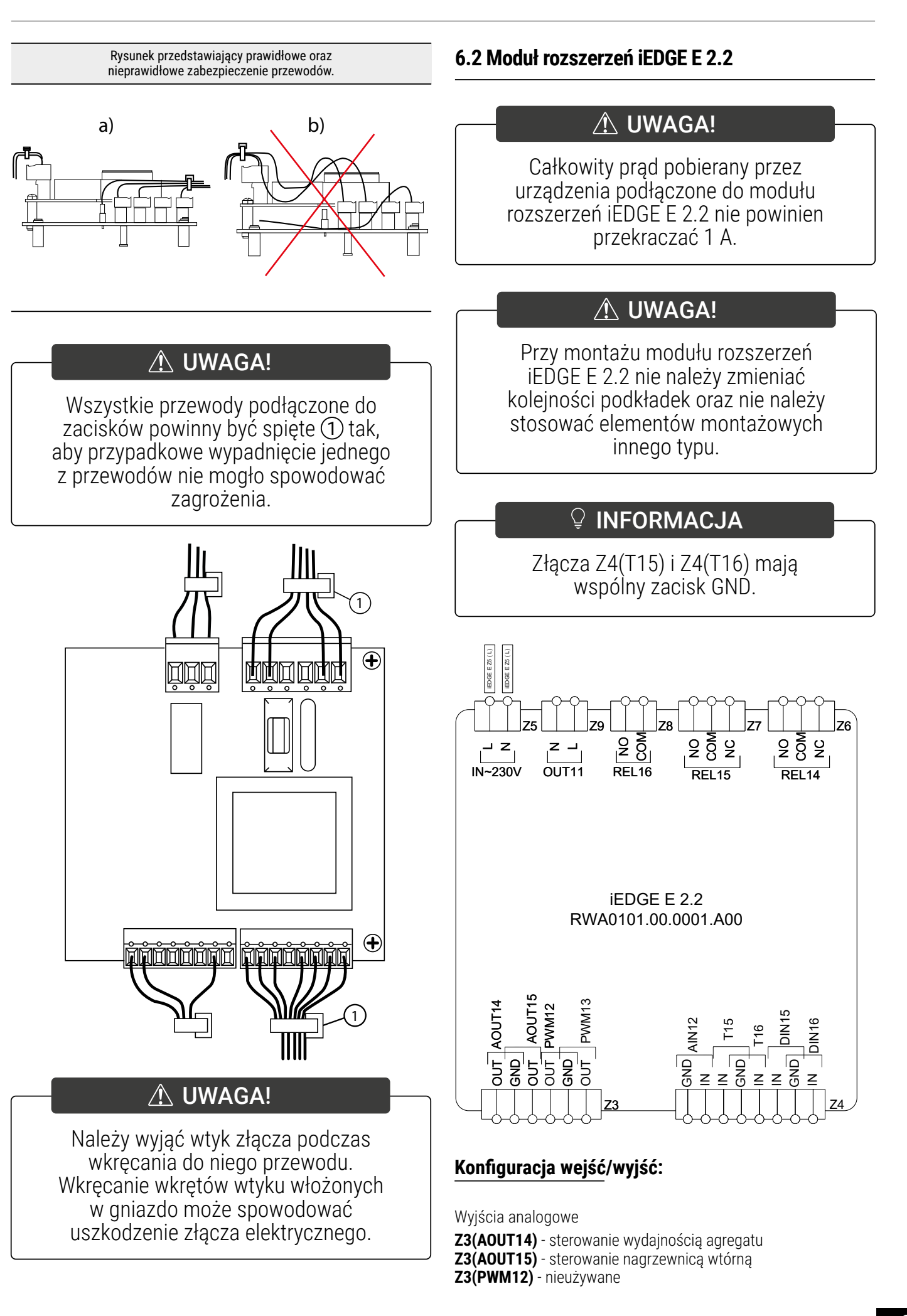

#### Z3(PWM13) - nieużywane

Wejścia analogowe

**Z4(AIN12)** - analogowy czujnik jakości powietrza **Z4(T15)** - czujnik temperatury GWC **Z4(T16)** - czujnik temperatury za nagrzewnicą wtórną

Wejścia cyfrowe

**Z4(DIN15)** - defrost agregatu skraplającego (normalnie otwarte) **Z4(DIN16)** - awaria / alarm agregatu skraplającego (normalnie otwarte)

Wejścia/wyjścia zasilania

Z5(IN~230V) - zasilanie modułu iEDGE E 2.2

#### Wyjścia przekaźnikowe

Z6(REL14) - agregat grzanie / chłodzenie

Z7(REL15) - siłownik przepustnicy GWC

**Z8(REL16)** - agregat praca

Z9(OUT11) - przepustnica odcinająca

#### 6.2.1 Montaż bez otworów montażowych

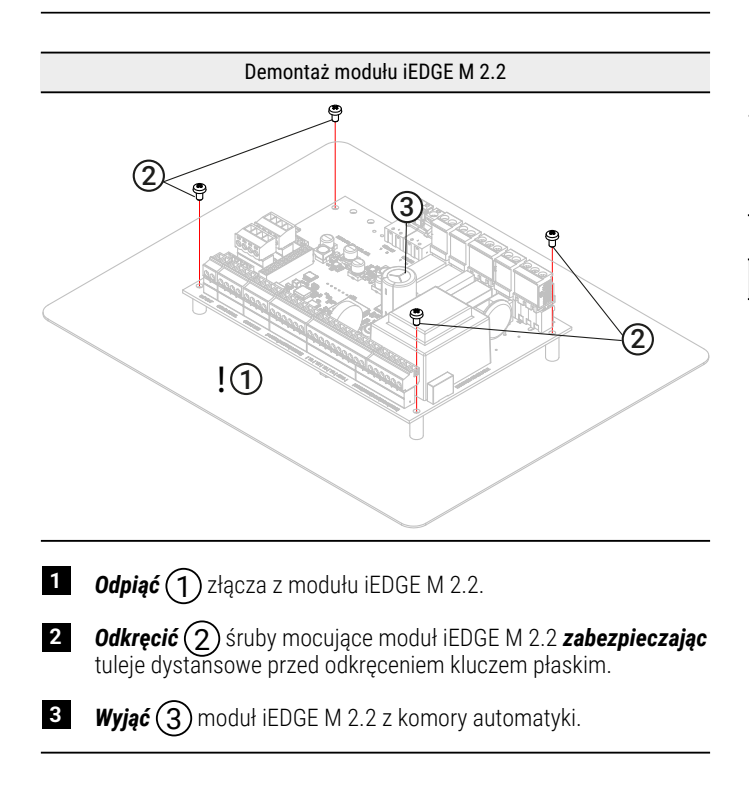

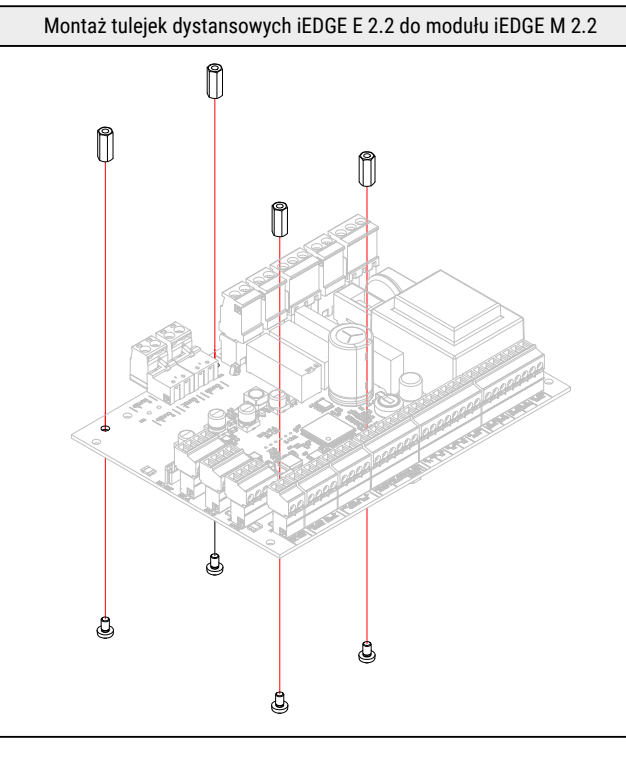

 Przykręcić tuleje dystansowe modułu rozszerzeń do modułu iEDGE M 2.2.

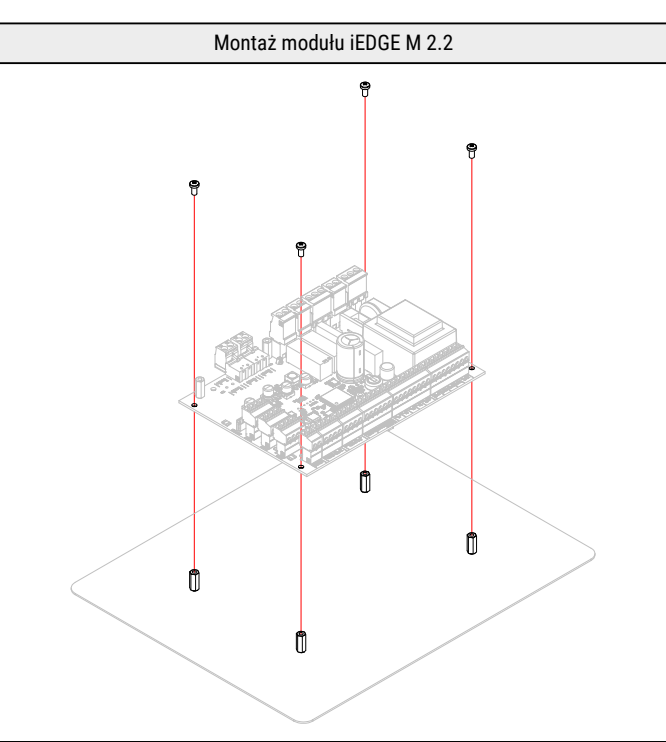

- ► Moduł iEDGE M 2.2 *przyłożyć* do tulei dystansowych.
- Przykręcić śruby mocujące moduł iEDGE M 2.2 zabezpieczając tuleje dystansowe przed obrotem kluczem płaskim.

#### Montaż modułu iEDGE E 2.2

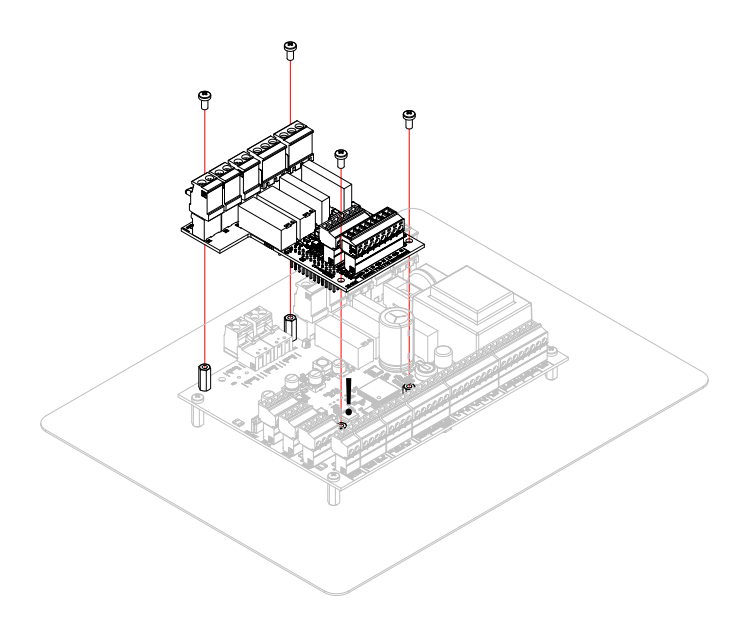

Odchylenie płyty automatyki

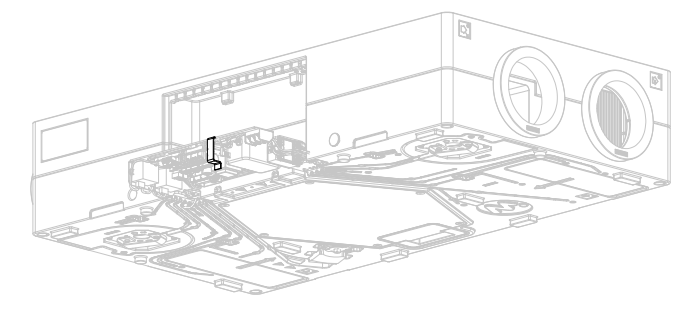

 Należy odchylić płytę automatyki, aby uzyskać dostęp do otworów mocujących moduł rozszerzeń.

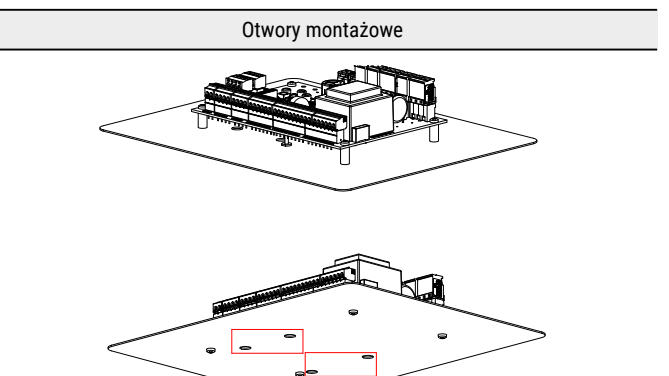

- Moduł rozszerzeń iEDGE E 2.2 nasunąć na gniazdo połączeniowe.
- Moduł rozszerzeń iEDGE E 2.2 przykręcić do modułu iEDGE M 2.2 zabezpieczając tuleje dystansowe przed obrotem kluczem płaskim.
- Wpiąć złącza do modułu iEDGE M 2.2.

#### / UWAGA!

Wszystkie piny połączeniowe modułu iEDGE E 2.2 muszą dokładnie trafić do gniazda COM modułu iEDGE M 2.2. Nieprawidłowe podłączenie może uszkodzić płytę główną, moduł lub spowodować błędy w działaniu urządzenia.

Podłączenie przewodu zasilania modułu rozszerzeń

 Połączyć złącze zasilania Z13(OUT~230VAC) modułu iEDGE M 2.2 ze złączem Z5(IN~230VAC) modułu iEDGE E 2.2 zgodnie z oznaczeniem na przewodzie dołączonym do zestawu.

#### 6.2.2 Montaż z otworami montażowymi

## **INFORMACJA**

Jeżeli płyta automatyki ma otwory umożliwiające dostęp do śrub montażowych modułu iEDGE E 2.2, można go zamontować bez demontażu modułu iEDGE M 2.2.

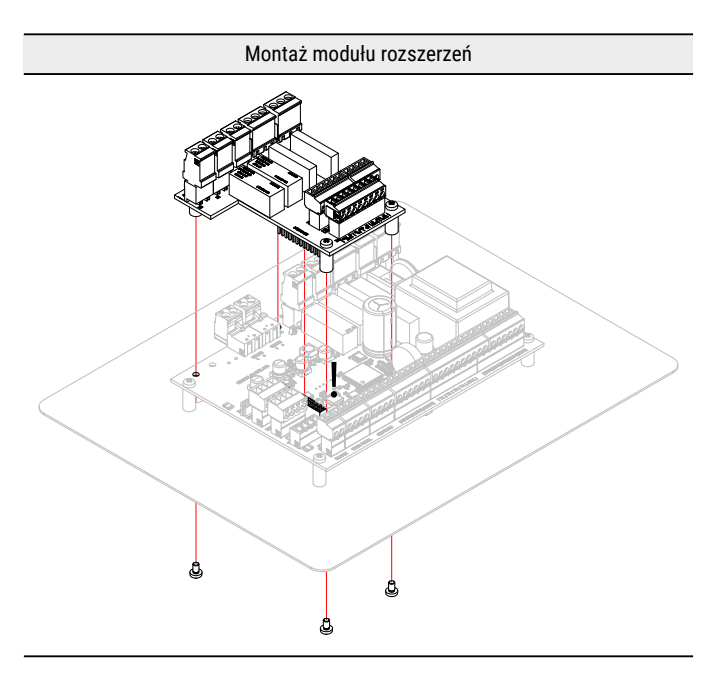

- ► Moduł rozszerzeń iEDGE E 2.2 *nasunąć* na gniazdo połączeniowe.
- ► Moduł rozszerzeń iEDGE E 2.2 *przykręcić* do modułu iEDGE M 2.2.

## \land UWAGA!

Wszystkie piny połączeniowe modułu iEDGE E 2.2 muszą dokładnie trafić do gniazda COM modułu iEDGE M 2.2. Nieprawidłowe podłączenie może uszkodzić płytę główną, moduł lub spowodować błędy w działaniu urządzenia.

Podłączenie przewodu zasilania modułu rozszerzeń

Połączyć złącze zasilania
 Z13(OUT~230VAC) modułu iEDGE M 2.2 ze złączem
 Z5(IN~230VAC) modułu iEDGE E 2.2 zgodnie z oznaczeniem na przewodzie dołączonym do zestawu.

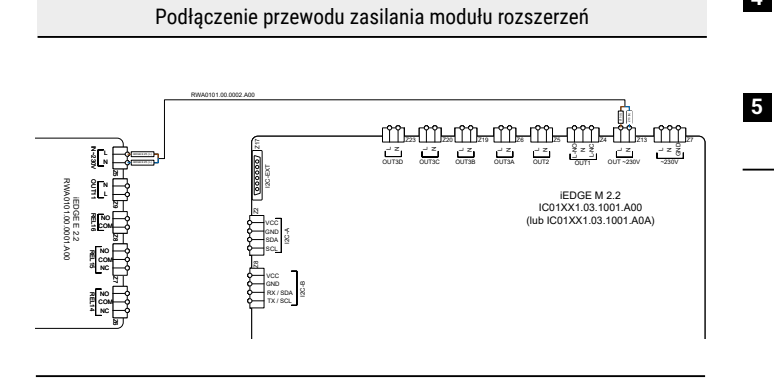

| Podłączenie elektryczne |              |         |                          |
|-------------------------|--------------|---------|--------------------------|
| Miejsce wpięcia         | Złącze       | Zaciski | Funkcja                  |
| iEDGE E 2.2             | Z5 IN-230V   | L<br>N  | Zasilanie iEDGE<br>E 2.2 |
| iEDGE M 2.2             | Z13 OUT-230V | L<br>N  | Zasilanie iEDGE<br>E 2.2 |

## 6.3 Kanałowy czujnik jakości powietrza

| Tabela kompatybilności                                   |                                                                                   |  |
|----------------------------------------------------------|-----------------------------------------------------------------------------------|--|
| Modele                                                   | Akcesorium                                                                        |  |
| IC120 S1 AA<br>IC120 E1 AA<br>IC180 S1 AA<br>IC180 E1 AA | RWA0103.IC.0001.AK0<br>Kanałowy czujnik jakości powietrza<br>MULTI PROBE D2.2 ICA |  |
| IC120 S1 AB<br>IC120 E1 AB<br>IC180 S1 AB<br>IC180 E1 AB | RWA0103.IC.0002.AK0<br>Kanałowy czujnik jakości powietrza<br>MULTI PROBE D2.2 ICB |  |

Montaż kanałowego czujnika jakości powietrza MULTI PROBE D2.2 ICA RWA0103.IC.0001.AK0

#### Wstępny montaż czujnika w urządzeniu

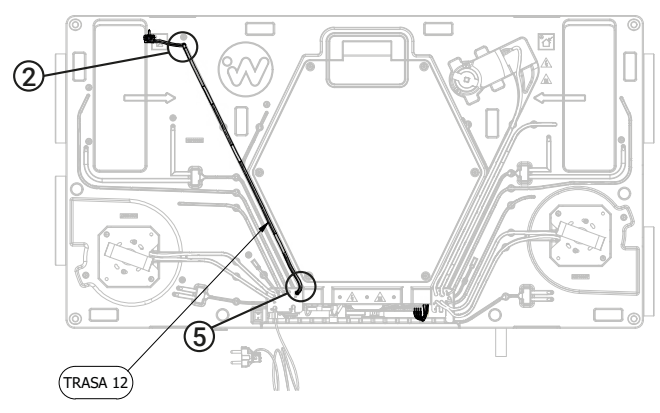

1 Zdemontować zaślepkę filtrów oraz filtry powietrza.

2 *Wyciągnąć* (2) zatyczkę znajdującą się na końcu trasy z numerem 12.

- 3 *Przewlec* przewód przez otwór znajdujący się na końcu trasy z numerem 12.
- Przewód przeciągać do momentu, aż ostatnia izolacja termokurczliwa (pierwsza licząc od strony końcówki pomiarowej) znajdzie się w otworze i zapewni szczelność.
  - (5) **Przewiec** przewód przez otwór oznaczony numerem 12 do komory automatyki.

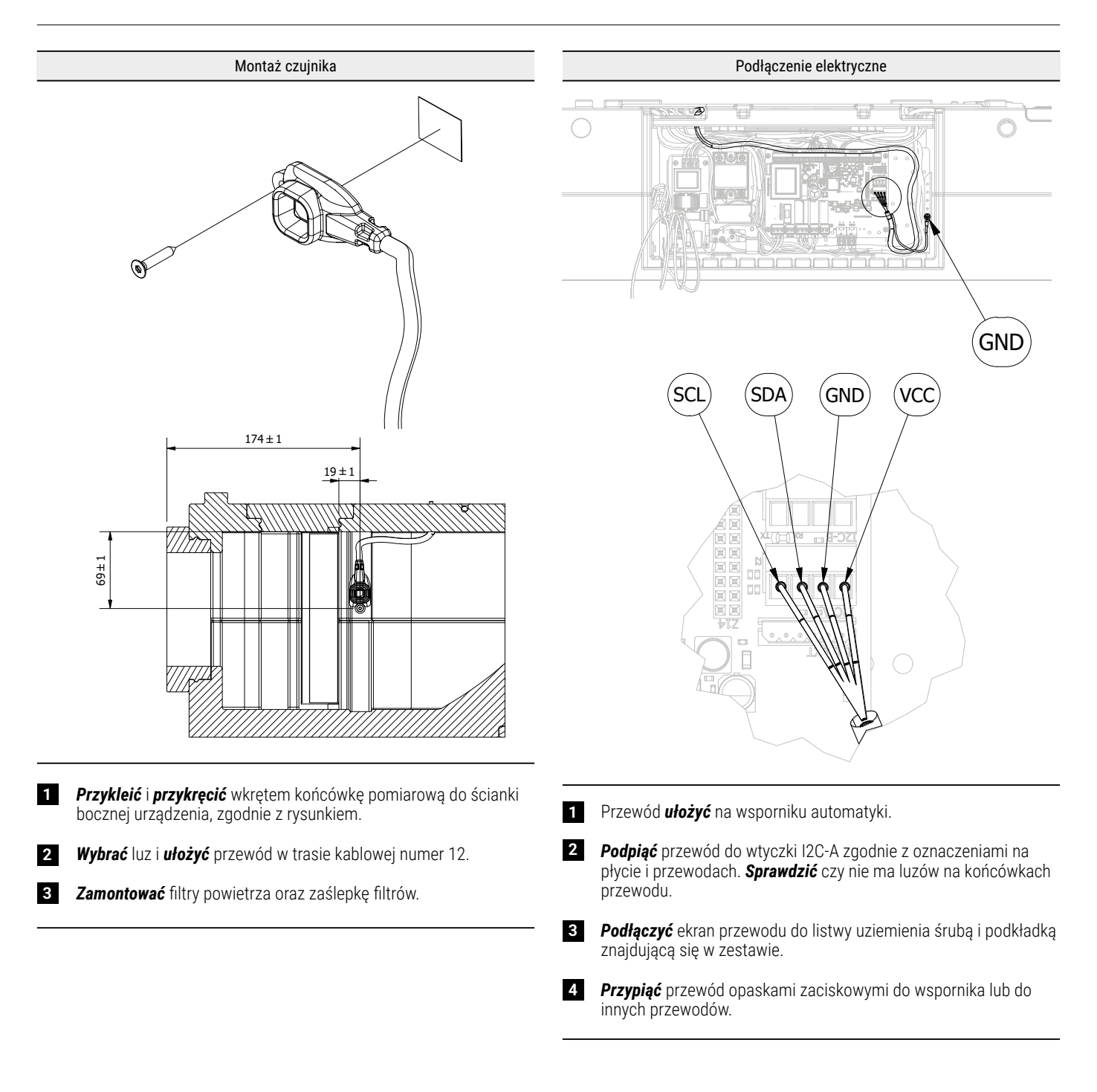

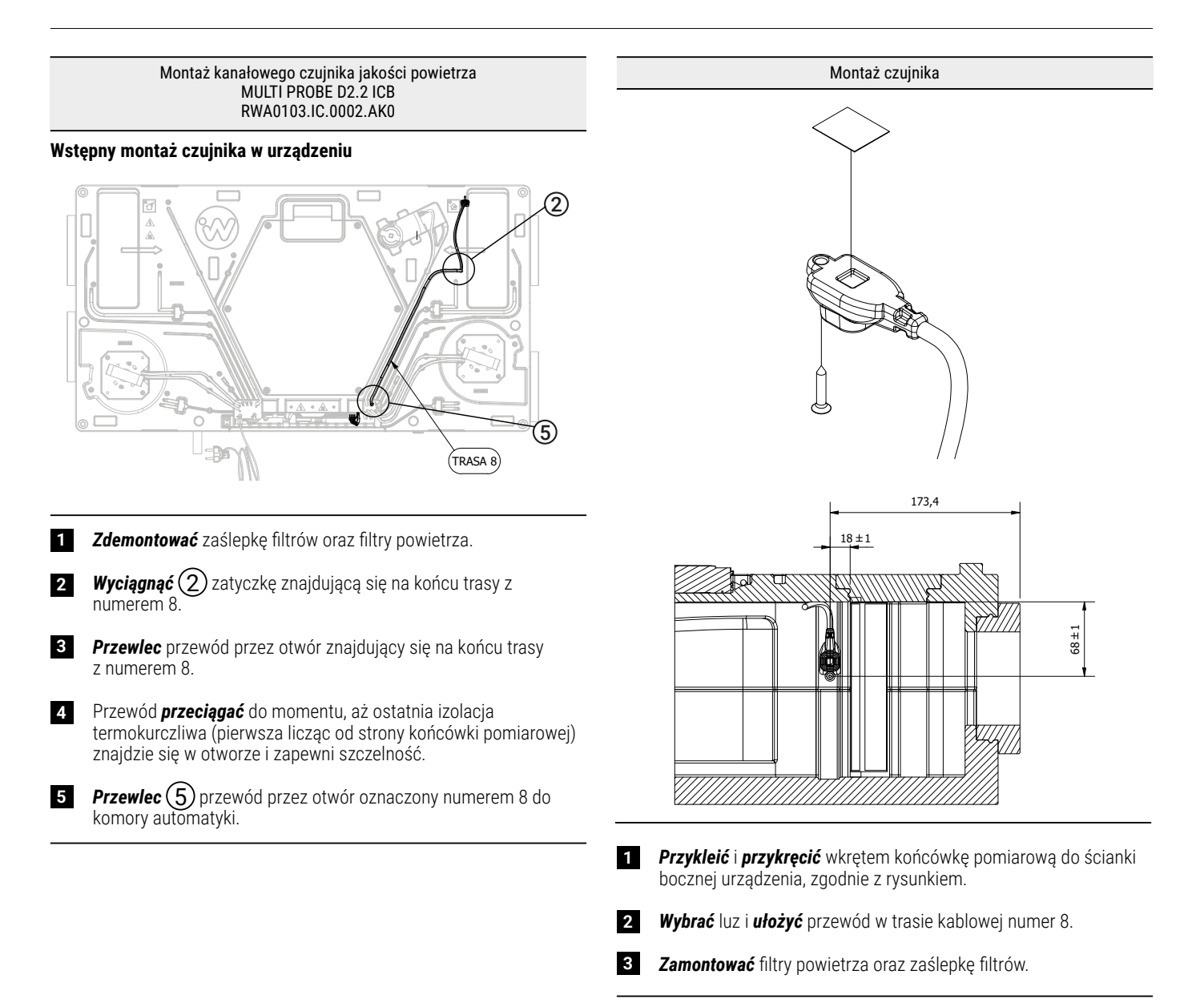

#### Podłączenie elektryczne

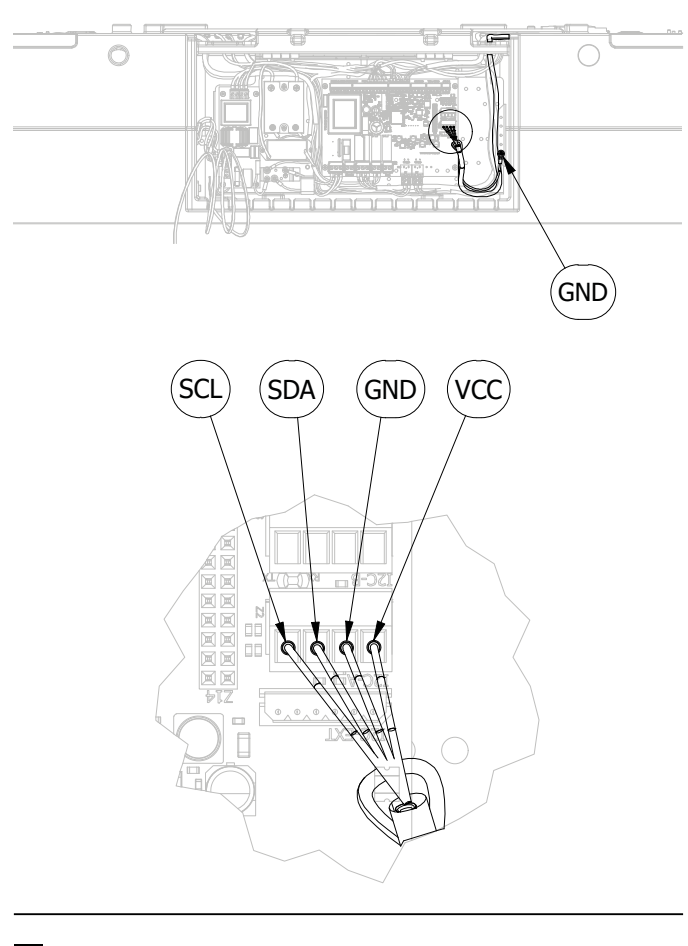

1 Przewód **ułożyć** na wsporniku automatyki.

- 2 Podpiąć przewód do wtyczki I2C-A zgodnie z oznaczeniami na płycie i przewodach. Sprawdzić czy nie ma luzów na końcówkach przewodu.
- **3** *Podłączyć* ekran przewodu do listwy uziemienia śrubą i podkładką znajdującą się w zestawie.
- 4 Przypiąć przewód opaskami zaciskowymi do wspornika lub do innych przewodów.

| Podłączenie elektryczne |             |                          |                                                                                 |  |
|-------------------------|-------------|--------------------------|---------------------------------------------------------------------------------|--|
| Miejsce wpięcia         | Złącze      | Zaciski                  | Funkcja                                                                         |  |
| iEDGE M 2.2             | Z2<br>I2C-A | VCC<br>GND<br>SDA<br>SCL | Zasilanie i<br>komunikacja<br>czujnika jakości<br>powietrza MULTI<br>PROBE D2.2 |  |

| Konfiguracja systemu sterowania                                                                                          |                                                                                                    |                  |  |  |
|----------------------------------------------------------------------------------------------------|----------------------------------------------------------------------------------------------------|------------------|--|--|
| Krok                                                                                                    | Parametr                                                                                              |                  |  |  |
| 1                                                                                                    | 1 <b>Wyłącz</b> rekuperator z poziomu panelu sterowania, aplikacji mobilnej lub serwisu internetowego |                  |  |  |
| 2 <b>Wejdž</b> do ustawień serwisowych (menu instalatora):<br><b>Ustawienia serwisowe → (</b> hasło dostępu instalatora) |                                                                                                    |                  |  |  |
| 3                                                                                                    | <b>Ustawienia trybu auto →</b> Czujnik CO₂<br>→ Źródło sygnału czujnika CO₂                           | Wartość          |  |  |
| 5                                                                                                    |                                                                                                    | MULTI PROBE D2.2 |  |  |
| 4 <i>Wróć</i> do opcji Ustawienia trybu auto                                                                             |                                                                                                    |                  |  |  |
| 5                                                                                                    | Ustawienia trybu auto → Czujnik wilgotności<br>→ Źródło sygnału czujnika wilgotności                  | Wartość          |  |  |
|                                                                                                    |                                                                                                    | MULTI PROBE D2.2 |  |  |

#### 6.4 Kanałowy czujnik wilgotności i temperatury

| Tabela kompatybilności                                   |                                                                                         |  |
|----------------------------------------------------------|-----------------------------------------------------------------------------------------|--|
| Modele                                                   | Akcesorium                                                                              |  |
| IC120 S1 AA<br>IC120 E1 AA<br>IC180 S1 AA<br>IC180 E1 AA | RWA0103.IC.0003.AK0<br>Kanałowy czujnik wilgotności i<br>temperatury RHT PROBE D2.2 ICA |  |
| IC120 S1 AB<br>IC120 E1 AB<br>IC180 S1 AB<br>IC180 E1 AB | RWA0103.IC.0004.AK0<br>Kanałowy czujnik wilgotności i<br>temperatury RHT PROBE D2.2 ICB |  |

#### Montaż kanałowego czujnika wilgotności i temperatury RHT PROBE D2.2 ICA RWA0103.IC.0003.AK0

#### Montaż czujnika w urządzeniu

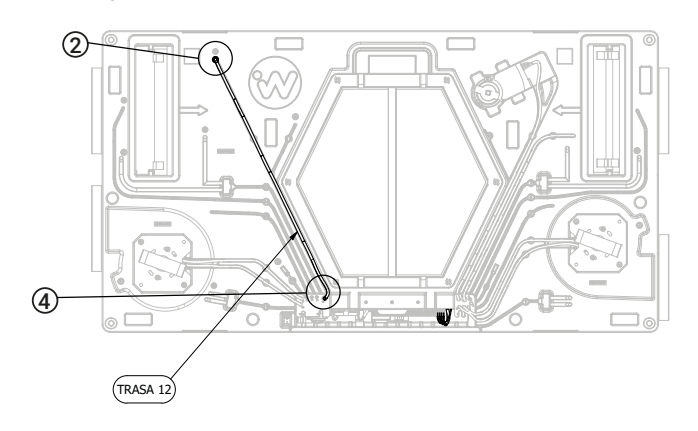

- 1 Zdemontować zaślepkę filtrów oraz filtry powietrza.
- 2 (2) Wyciągnąć zatyczkę z otworu na końcu trasy kablowej nr 12.
- 3 Przewiec przewód czujnika przez otwór i przeciągać do momentu aż końcówka czujnika oprze się na ściankach otworu. Zaleca się użycie silikonu w celu uszczelnienia przelotu.
  - **Ułożyć** przewód w trasie kablowej nr 12 i przewlec przez odpowiadający jej otwór do komory automatyki nie pozostawiając luzów.
- 5 Zamontować filtry powietrza oraz zaślepkę filtrów.

4

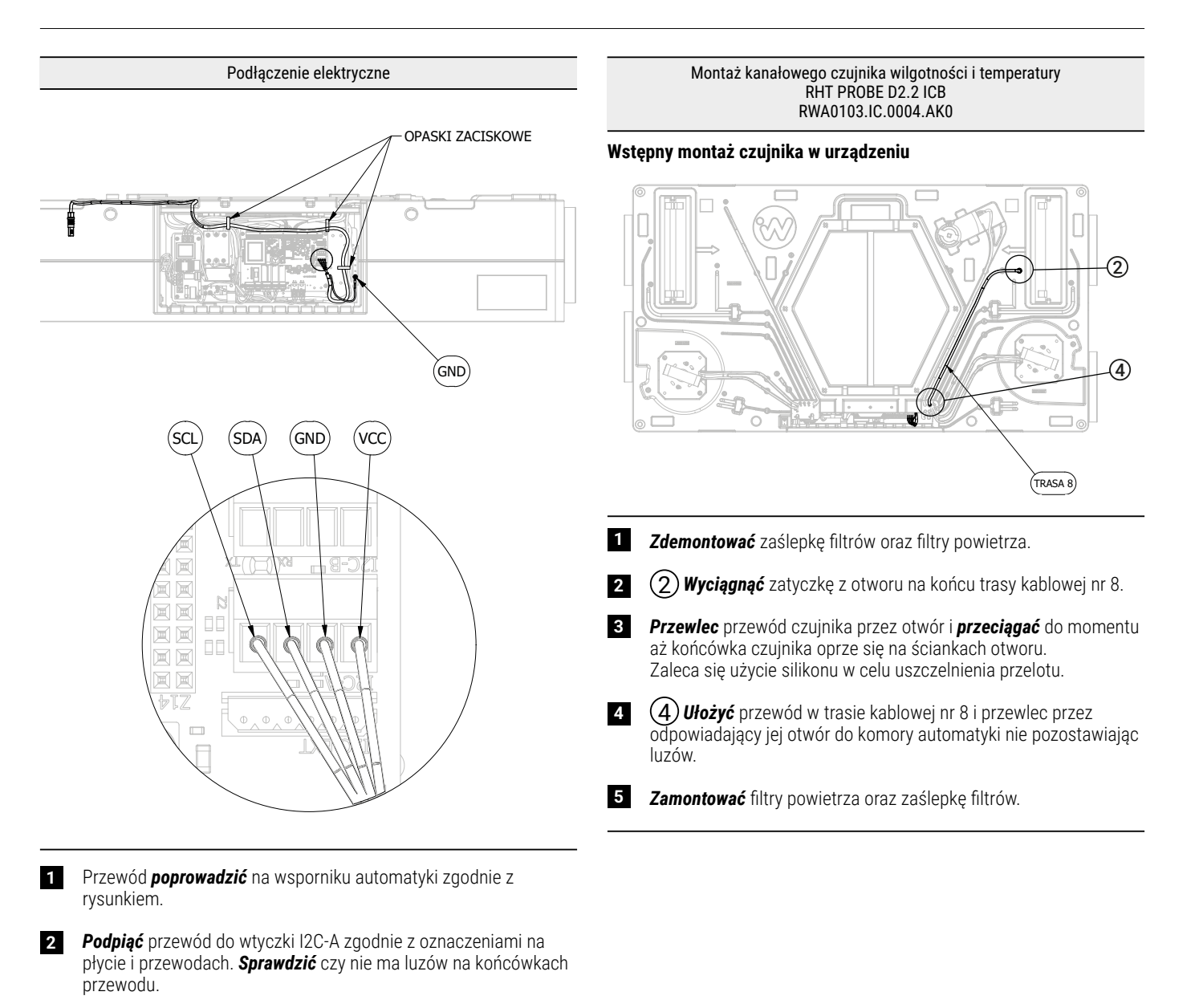

- **3** *Podłączyć* ekran przewodu do listwy uziemienia śrubą i podkładką znajdującą się w zestawie.
- 4 Przypiąć przewód opaskami zaciskowymi do wspornika lub do innych przewodów.
- 5 *Upewnić się*, że przypięty przewód nie blokuje pełnego zakresu odchylenia automatyki.

#### Podłączenie elektryczne

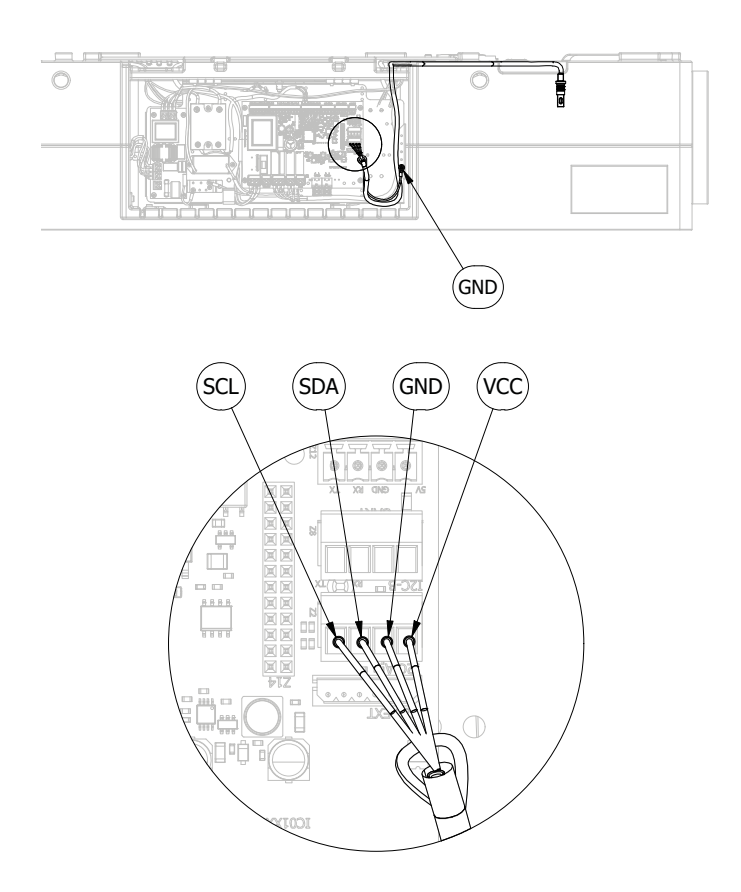

- 1 Przewód **poprowadzić** na wsporniku automatyki zgodnie z rysunkiem.
- 2 Podpiąć przewód do wtyczki I2C-A zgodnie z oznaczeniami na płycie i przewodach. Sprawdzić czy nie ma luzów na końcówkach przewodu.
- **3** *Podłączyć* ekran przewodu do listwy uziemienia śrubą i podkładką znajdującą się w zestawie.
- 4 **Przypiąć** przewód opaskami zaciskowymi do wspornika lub do innych przewodów.
- 5 *Upewnić się*, że przypięty przewód nie blokuje pełnego zakresu odchylenia automatyki.

| Podłączenie elektryczne |             |                          |                                                                                                    |  |
|-------------------------|-------------|--------------------------|----------------------------------------------------------------------------------------------------|--|
| Miejsce wpięcia         | Złącze      | Zaciski                  | Funkcja                                                                                               |  |
| iEDGE M 2.2             | Z2<br>I2C-A | VCC<br>GND<br>SDA<br>SCL | Zasilanie i<br>komunikacja<br>czujnika<br>wilgotności i<br>temperatury<br>powietrza RHT<br>PROBE D2.2 |  |

| Konfiguracja systemu sterowania                                                                                        |                                                                                              |                |  |
|----------------------------------------------------------------------------------------------------|----------------------------------------------------------------------------------------------|----------------|--|
| Krok                                                                                                    | Parametr                                                                                     |                |  |
| 1                                                                                                    | Wyłącz rekuperator z poziomu panelu sterowania, aplikacji mobilnej lub serwisu internetowego |                |  |
| 2 <b>Wejdź</b> do ustawień serwisowych (menu instalatora)<br><b>Ustawienia serwisowe →</b> (hasło dostępu instalatora) |                                                                                              |                |  |
| 3                                                                                                    | Ustawienia trybu auto → Czujnik wilgotności                                                  | Wartość        |  |
|                                                                                                    | → Źródło sygnału czujnika wilgotności                                                        | RHT PROBE D2.2 |  |

## 6.5 Ścienny czujnik jakości powietrza

Do obsługi ściennego czujnika jakości powietrze konieczne jest podłączenie i konfiguracja poniższych akcesoriów:

- RWA0103.00.0001.AS0 ścienny czujnik jakości powietrza MULTI PROBE W2.2
- RWA0101.00.0001.A00 moduł rozszerzeń iEDGE E 2.2

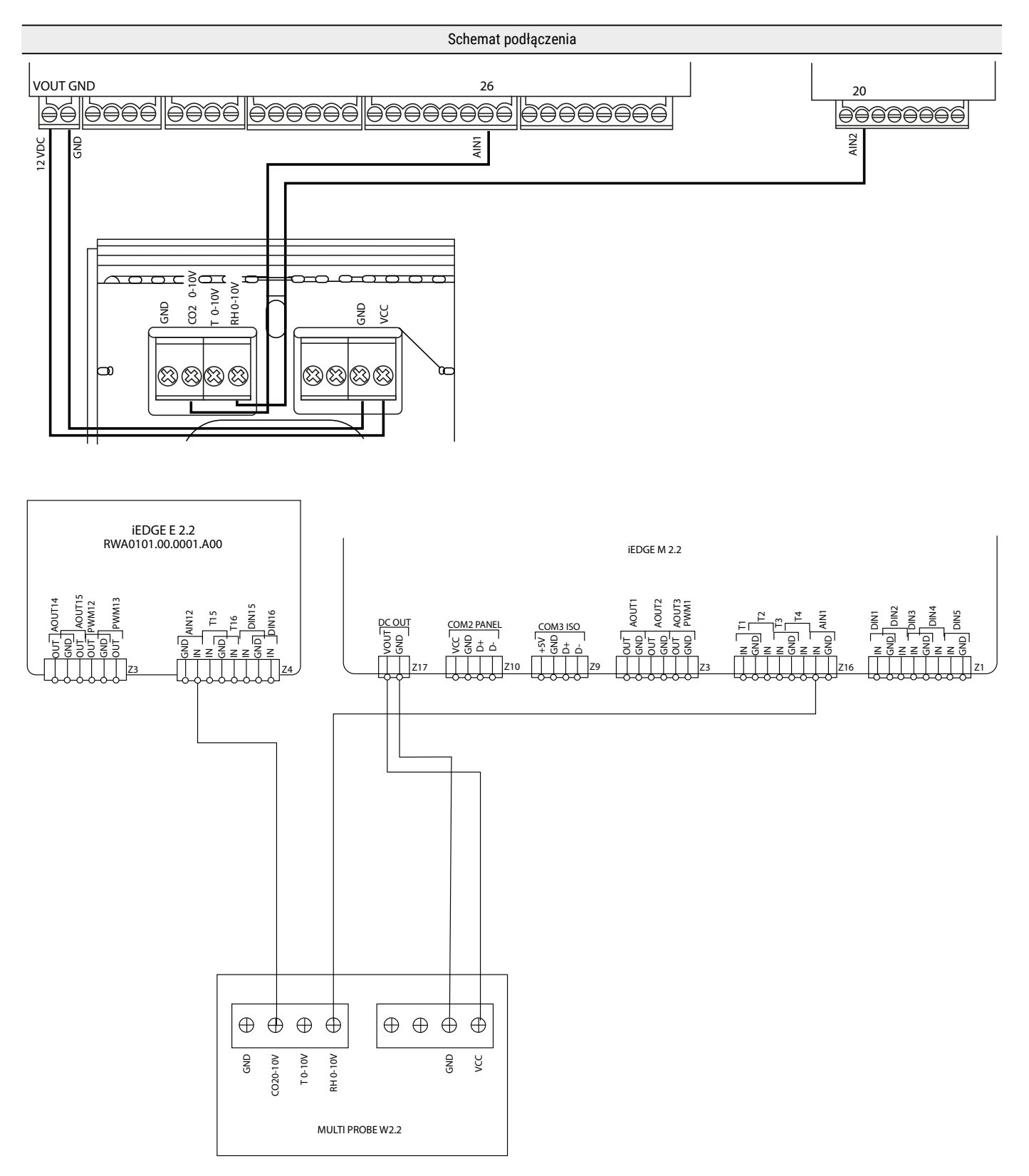

| Podłączenie elektryczne |            |             |                                                                  |
|-------------------------|------------|-------------|------------------------------------------------------------------|
| Miejsce wpięcia         | Złącze     | Zaciski     | Funkcja                                                          |
| iEDGE E 2.2             | Z4 AIN12   | IN          | Analogowy sygnał<br>wilgotności<br>względnej RH<br>(DC - 0-10 V) |
| iEDGE M 2.2             | Z16 AIN1   | IN          | Analogowy sygnał<br>stężenia CO₂<br>(DC - 0-10 V)                |
| iEDGE M 2.2             | Z17 DC OUT | VOUT<br>GND | Zasilanie czujnika                                               |

| Konfiguracja systemu sterowania                                                                                 |                                                                                                 |                     |  |
|----------------------------------------------------------------------------------------------------|-------------------------------------------------------------------------------------------------|---------------------|--|
| Krok                                                                                                    | rok Parametr                                                                                    |                     |  |
| 1                                                                                                    | Wyłącz rekuperator z poziomu panelu sterowania, aplikacji mobilnej<br>lub serwisu internetowego |                     |  |
| 2 <b>Wejdź</b> do ustawień serwisowych (menu instalatora)<br>Ustawienia serwisowe → (hasło dostępu instalatora) |                                                                                                 |                     |  |
|                                                                                                    | Hotowienie trybu outo                                                                           | Wartość             |  |
| 3                                                                                                    | 3 → Źródło sygnału czujnika CO₂                                                                 | MULTI PROBE<br>W2.2 |  |
| 4 Wróć do opcji Ustawienia trybu auto                                                                           |                                                                                                 |                     |  |
|                                                                                                    |                                                                                                 | Wartość             |  |
| 5                                                                                                    | Ustawienia trybu auto → Czujnik wilgotności<br>→ Źródło sygnału czujnika wilgotności            | MULTI PROBE<br>W2.2 |  |

#### 6.6 Nagrzewnica elektryczna

Do obsługi wtórnej nagrzewnicy elektrycznej konieczne jest podłączenie i konfiguracja poniższych akcesoriów:

- nagrzewnica elektryczna zgodna z tabelą kompatybilności
- RWA0101.00.0001.A00
   moduł rozszerzeń iEDGE E 2.2
- RWA0103.00.0003.AK0 kanałowy czujnik temperatury T PROBE D2.2

| Tabela kompatybilności                                                                                                    |                                                                                 |  |
|----------------------------------------------------------------------------------------------------|---------------------------------------------------------------------------------|--|
| Modele                                                                                                    | Akcesorium                                                                      |  |
| IC120 S1 AA<br>IC120 S1 AB<br>IC120 E1 AA<br>IC120 E1 AB<br>IC120 S4 AA<br>IC120 S4 AB<br>IC120 E4 AB<br>IC120 E4 AB<br>IC180 S1 AA<br>IC180 E1 AA<br>IC180 E1 AA<br>IC180 S4 AA<br>IC180 S4 AA<br>IC180 S4 AB<br>IC180 S4 AB | RWA0201.00.0001.A00<br>Kanałowa nagrzewnica elektryczna<br>iHEAT Cube E 125 1.2 |  |

| Podłączenie elektryczne |           |            |                                               |
|-------------------------|-----------|------------|-----------------------------------------------|
| Miejsce wpięcia         | Złącze    | Zaciski    | Funkcja                                       |
| iEDGE E 2.2             | Z3 AOUT15 | OUT<br>GND | Sterowanie nagrzewnicą<br>wtórną (0-10 V)     |
| iEDGE E 2.2             | Z4 T16    | IN<br>GND  | Czujnik temperatury za<br>nagrzewnicą wtórną  |
| iEDGE M 2.2             | Z1 DIN1   | IN<br>GND  | Sygnał termostatu<br>nagrzewnicy wtórnej (NO) |

| Konfiguracja systemu sterowania                                                                                                    |                                                                                                    |                               |  |
|----------------------------------------------------------------------------------------------------|----------------------------------------------------------------------------------------------------|-------------------------------|--|
| Krok                                                                                                    | Parametr                                                                                                    |                               |  |
| 1                                                                                                    | Wyłącz rekuperator z poziomu panelu sterowania,<br>aplikacji mobilnej lub serwisu internetowego                 |                               |  |
| 2                                                                                                    | <i>Wejdź</i> do ustawień serwisowych (menu konfiguracji ws<br>Ustawienia serwisowe → (hasło menu konfiguracji w | stępnej)<br>stępnej)          |  |
|                                                                                                    |                                                                                                    | Wartość                       |  |
| 3                                                                                                    | Nagrzewnica wtorna                                                                                              | ON                            |  |
| 4                                                                                                    | Typ nagrzewnicy wtórnej                                                                                         | Elektryczna (0-100%)          |  |
| 5                                                                                                    | Czujnik wiodący regulacji                                                                                       | Czujnik nawiewu               |  |
| 6                                                                                                    | Miejsce pomiaru temperatury nawiewu                                                                             | Na instalacji (złącze<br>T16) |  |
| (opcjonalnie) dla nagrzewnic sterowanych regulatorem SSR<br><b>Wejdź</b> do ustawień serwisowych (menu instalatora)<br><b>Ustawienia serwisowe</b> → (hasło menu instalatora) |                                                                                                    |                               |  |
| 0                                                                                                    | (opcjonalnie) Ustawienia nagrzewnicy wtórnej                                                                    | Wartość                       |  |
| 0                                                                                                    | -> Sygnał sterowania regulatora mocy                                                                            | SSR                           |  |
| 9 <b>Wejdź</b> do ustawień użytkownika                                                                                                    |                                                                                                    |                               |  |
| 10                                                                                                    |                                                                                                    | Wartość                       |  |
| 10                                                                                                    | urzączenia uzupełniające — Nagrzewnica wtorna                                                                   | ON                            |  |

## ♀ INFORMACJA

#### Nagrzewnica wtórna jest aktywna tylko w trybie **Komfort**, z jednocześnie aktywnym trybem **Zima**

#### 6.7 Agregat skraplający z nagrzewnico-chłodnicą freonową

Do obsługi agregatu skraplającego z nagrzewnico-chłodnicą freonową konieczne jest podłączenie i konfiguracja poniższych akcesoriów:

- agregat skraplający zgodny z tabelą kompatybilności
- RCU-AHUBOX-1C moduł komunikacyjny
- RWA0202.00.0001.A00 nagrzewnico-chłodnica kanałowa freonowa iMULTI CUBE F 200 III
- RWA0101.00.0001.A00
   moduł rozszerzeń iEDGE E 2.2
- RWA0103.00.0003.AK0 kanałowy czujnik temperatury T PROBE D2.2

| Tabela kompatybilności                                                                                                    |                                          |  |
|----------------------------------------------------------------------------------------------------|------------------------------------------|--|
| Modele                                                                                                    | Akcesorium                               |  |
| IC120 S1 AA<br>IC120 S1 AB<br>IC120 E1 AA<br>IC120 E1 AB<br>IC120 S4 AA<br>IC120 S4 AB<br>IC120 S4 AB<br>IC120 E4 AA<br>IC120 E4 AB | I26Xo<br>Agregat skraplający IMOTO I26Xo |  |
| IC180 S1 AA<br>IC180 S1 AB<br>IC180 E1 AA<br>IC180 E1 AB                                                                            | I26Xo<br>Agregat skraplający IMOTO I26Xo |  |
| IC180 S4 AA<br>IC180 S4 AB<br>IC180 E4 AA<br>IC180 E4 AB                                                                            | I35Xo<br>Agregat skraplający IMOTO I35Xo |  |

| Podłączenie elektryczne |           |                                        |                                                 |
|-------------------------|-----------|----------------------------------------|-------------------------------------------------|
| Miejsce wpięcia         | Złącze    | Zaciski                                | Funkcja                                         |
| iEDGE E 2.2             | Z3 AOUT14 | OUT<br>GND                             | Sterowanie<br>wydajnością<br>agregatu (0-10V)   |
| iEDGE E 2.2             | Z4 T16    | GND<br>IN                              | Czujnik temperatury<br>za nagrzewnicą<br>wtórną |
| iEDGE E 2.2             | Z4 DIN15  | GND<br>IN                              | Rozmrażanie<br>agregatu (NO)                    |
| iEDGE E 2.2             | Z4 DIN16  | GND<br>IN                              | AWARIA / ALARM<br>agregatu (NO)                 |
| iEDGE E 2.2             | Z6 REL14  | NC - grzanie<br>COM<br>NO - chłodzenie | Przełączenie<br>funkcji grzanie/<br>chłodzenie  |
| iEDGE E 2.2             | Z6 REL16  | COM<br>NO                              | Sygnał pracy dla<br>agregatu                    |

#### Schemat podłączenia do RCU-AHUBOX-1C

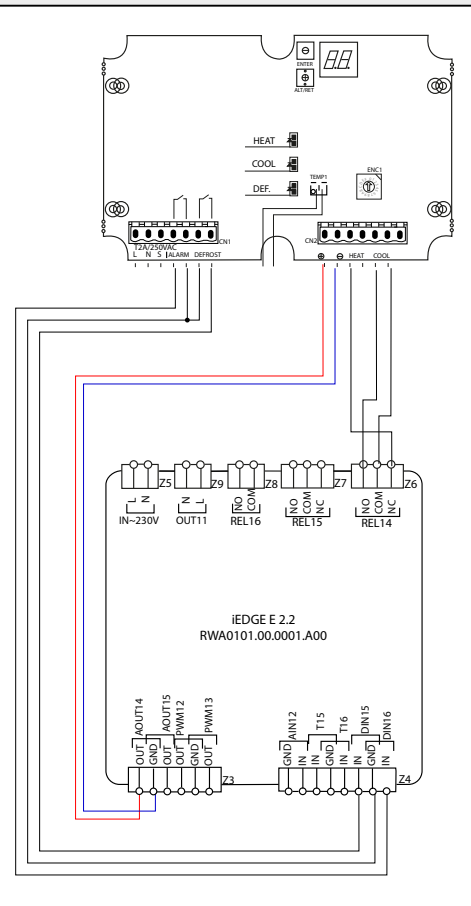

| Konfiguracja systemu sterowania |                                                                                                    |                               |  |
|---------------------------------|----------------------------------------------------------------------------------------------------|-------------------------------|--|
| Krok                            | Parametr                                                                                                    |                               |  |
| 1                               | Wyłącz rekuperator z poziomu panelu sterowania, aplikacji mobilnej lub serwisu internetowego                                     |                               |  |
| 2                               | 2 <b>Wejdź</b> do ustawień serwisowych (menu konfiguracji wstępnej)<br>Ustawienia serwisowe → (hasło menu konfiguracji wstępnej) |                               |  |
| 2                               | Agregat 0.10V/                                                                                                    | Wartość                       |  |
| 3                               | Agregat U-1UV                                                                                                    | ON                            |  |
| 4                               | Chłodzenie agregatem                                                                                                    | ON                            |  |
| 5                               | Grzanie agregatem                                                                                                    | ON                            |  |
| 6                               | Czujnik wiodący regulacji                                                                                                    | Czujnik nawiewu               |  |
| 7                               | Miejsce pomiaru temperatury nawiewu                                                                                              | Na instalacji<br>(złącze T16) |  |
| 8                               | Wejdź do ustawień użytkownika                                                                                                    |                               |  |
| 9                               | Urządzenia uzupełniające 🔶 Agregat                                                                                               | ON                            |  |

## ♀ INFORMACJA

Agregat jest aktywny tylko w trybie Komfort

#### 6.8 Nagrzewnico-chłodnica wodna

Do obsługi nagrzewnico-chłodnicy wodnej konieczne jest podłączenie i konfiguracja poniższych akcesoriów:

- RWA0203.00.0001.A00
   nagrzewnico-chłodnica kanałowa wodna iMULTI CUBE W 200 III
- RWA0204.00.0001.A00 zawór regulacyjny VXP459.10-1.6 z siłownikiem SSB161.05HF
- RWA0101.00.0001.A00
   moduł rozszerzeń iEDGE E 2.2
- RWA0103.00.0003.AK0 kanałowy czujnik temperatury T PROBE D2.2

Wymagania dla zasilania siłownika zaworu trójdrogowego:

| Napięcie zasilania                             | 24 V AC (+- 15 %) lub 24 V DC (+- 20 %) |
|------------------------------------------------|-----------------------------------------|
| Częstotliwość                                  | 50/60 Hz                                |
| Pobór mocy                                     | 3 VA                                    |
| Bezpiecznik główny lub<br>wyłącznik nadprądowy | zewnętrzny; 2 A szybkiego działania     |

| Podłączenie elektryczne |           |            |                                                 |
|-------------------------|-----------|------------|-------------------------------------------------|
| Miejsce wpięcia         | Złącze    | Zaciski    | Funkcja                                         |
| iEDGE E 2.2             | Z3 AOUT14 | OUT<br>GND | Sterowanie<br>zaworem (0 - 10 V)                |
| iEDGE E 2.2             | Z4 T16    | IN<br>GND  | Czujnik temperatury<br>za nagrzewnicą<br>wtórną |
| iEDGE E 2.2             | Z6 REL16  | COM<br>NO  | Sygnał pracy<br>pompy obiegowej                 |

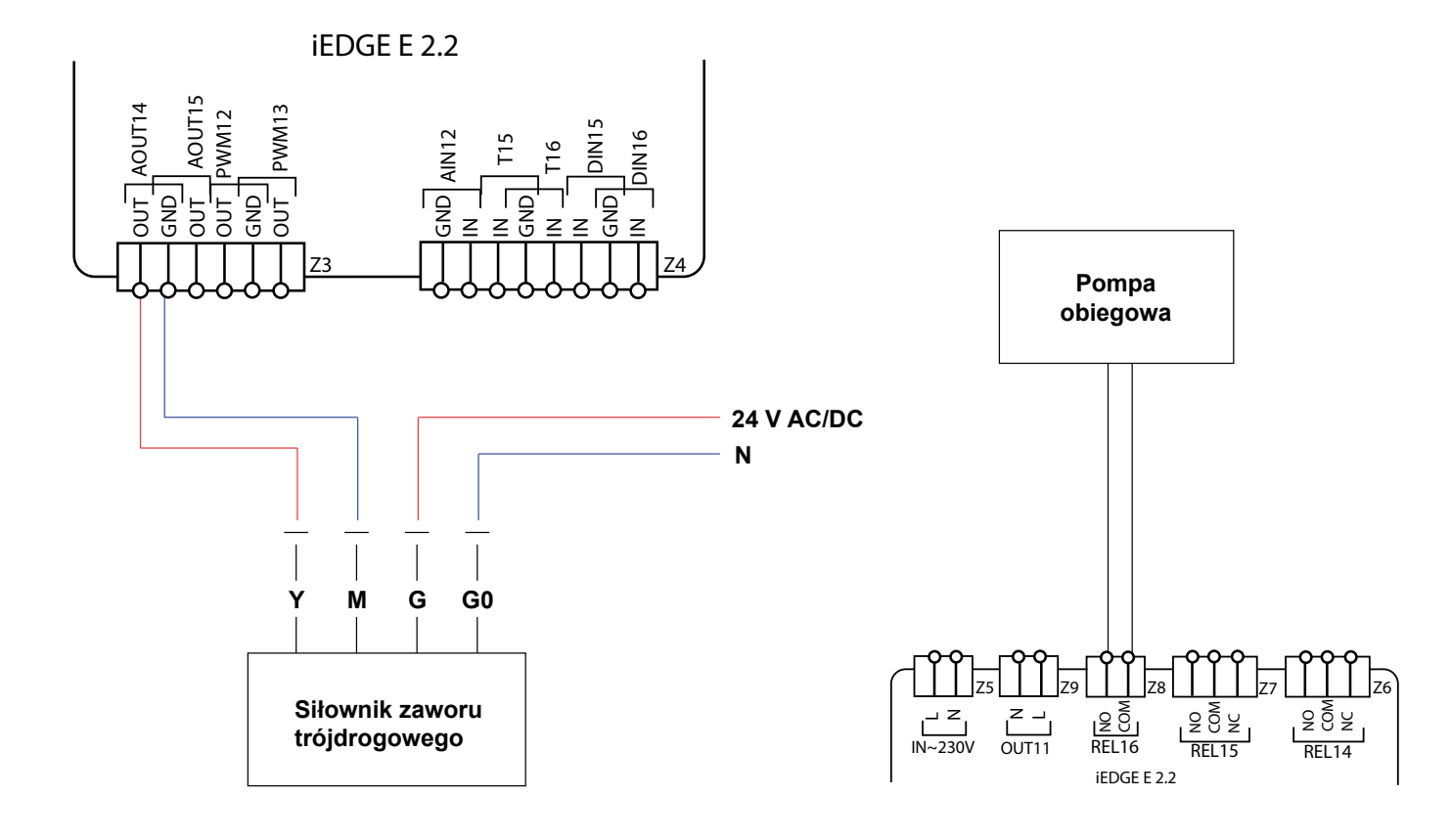

| Konfiguracja systemu sterowania |                                                                                                    |                               |  |
|---------------------------------|----------------------------------------------------------------------------------------------------|-------------------------------|--|
| Krok                            | Parametr                                                                                                    |                               |  |
| 1                               | <b>Wyłącz</b> rekuperator z poziomu panelu sterowania, aplika<br>serwisu internetowego                                           | cji mobilnej lub              |  |
| 2                               | 2 <b>Wejdź</b> do ustawień serwisowych (menu konfiguracji wstępnej)<br>Ustawienia serwisowe → (hasło menu konfiguracji wstępnej) |                               |  |
| 2                               | Agregat 0.10V                                                                                                    | Wartość                       |  |
| 3                               | Agregat 0-10V                                                                                                    | ON                            |  |
| 4                               | Chłodzenie agregatem                                                                                                    | ON                            |  |
| 5                               | Grzanie agregatem                                                                                                    | ON                            |  |
| 6                               | Czujnik wiodący regulacji                                                                                                    | Czujnik<br>nawiewu            |  |
| 7                               | Miejsce pomiaru temperatury nawiewu                                                                                              | Na instalacji<br>(złącze T16) |  |
| 8 Wejdź do ustawień użytkownika |                                                                                                    |                               |  |
| 0                               |                                                                                                    | Wartość                       |  |
| 7                               | orząuzenia uzupeniające — Agregat                                                                                                | ON                            |  |

# 

Układ nagrzewnico-chłodnicy wodnej jest aktywny tylko w trybie **Komfort**.

#### 6.9 Gruntowy Wymiennik Ciepła

Do obsługi GWC konieczne jest podłączenie i konfiguracja poniższych akcesoriów:

- Przepustnica GWC zgodna z tabelą kompatybilności
- RWA0101.00.0001.A00 moduł rozszerzeń iEDGE E 2.2
- 2x RWA0103.00.0003.AK0 kanałowy czujnik temperatury T PROBE D2.2

| Tabela kompatybilności                                                                                                    |                                                          |  |
|----------------------------------------------------------------------------------------------------|----------------------------------------------------------|--|
| Modele                                                                                                    | Akcesorium                                               |  |
| IC120 S1 AA<br>IC120 S1 AB<br>IC120 E1 AA<br>IC120 E1 AB<br>IC120 S4 AA<br>IC120 S4 AB<br>IC120 E4 AA<br>IC120 E4 AB<br>IC180 S1 AA<br>IC180 S1 AA<br>IC180 S1 AB<br>IC180 S4 AA<br>IC180 S4 AB<br>IC180 S4 AB<br>IC180 E4 AB | RWA0711.00.0005.A00<br>Przepustnica GWC iGROUND CUBE 200 |  |

Schemat podłączenia elektrycznego siłownika przepustnicy GWC

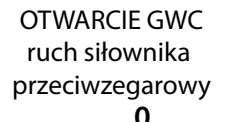

OTWARCIE GWC ruch siłownika współzegarowy

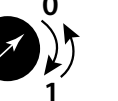

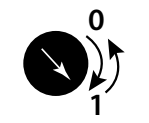

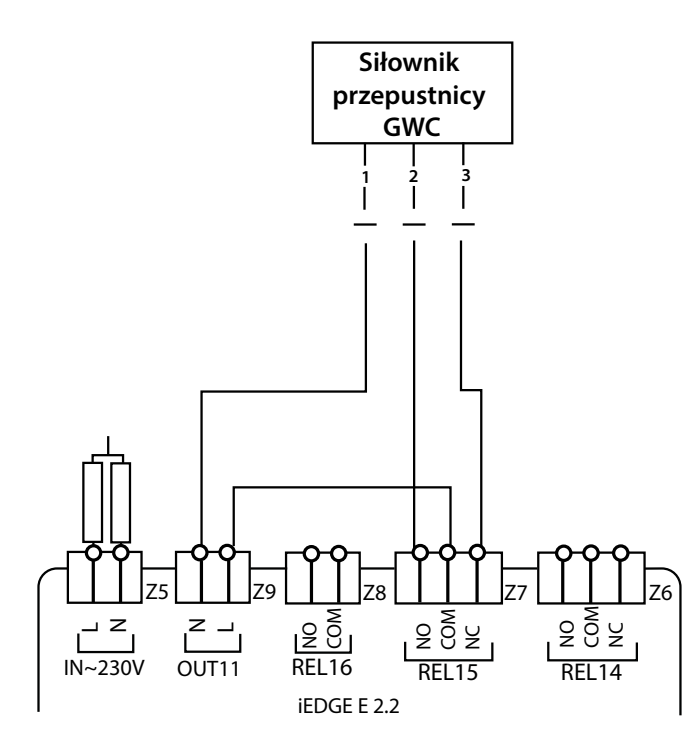

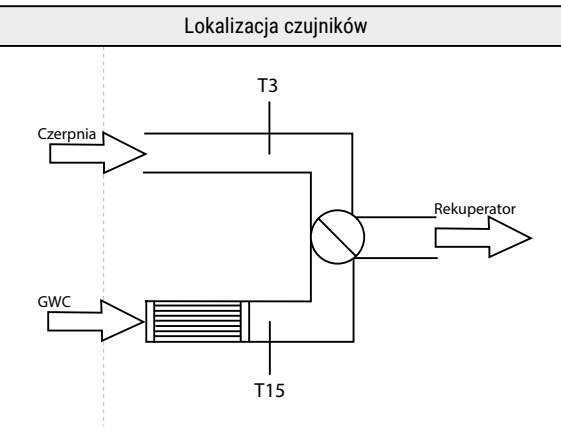

## ♀ INFORMACJA

Należy odłączyć wbudowany czujnik T3 i w jego miejsce podłączyć akcesoryjny czujnik RWA0103.00.0003.AK0 umieszczony w kanale przed przepustnicą GWC.

| Podłączenie elektryczne |          |                                                                                                    |                                             |
|-------------------------|----------|----------------------------------------------------------------------------------------------------|---------------------------------------------|
| Miejsce wpięcia         | Złącze   | Zaciski                                                                                             | Funkcja                                     |
| iEDGE M 2.2             | Z16 T3   | GND<br>IN                                                                                           | Czujnik temperatury<br><b>Czerpnia</b>      |
| iEDGE E 2.2             | Z4 T15   | GND<br>IN                                                                                           | Czujnik temperatury<br>GWC                  |
| iEDGE E 2.2             | Z7 REL15 | NC - zamknięcie<br>kanału GWC<br>COM - sygnał<br>sterujący siłownika<br>NO - otwarcie<br>kanału GWC | Sterowanie<br>siłownika<br>przepustnicy GWC |
| iEDGE E 2.2             | OUT11    | L<br>N                                                                                              | Zasilanie 230 V<br>siłownika                |

| Konfiguracja systemu sterowania        |                                                                                                    |                  |  |
|----------------------------------------|----------------------------------------------------------------------------------------------------|------------------|--|
| Krok                                   | Parametr                                                                                                    |                  |  |
| 1                                      | <b>Wyłącz</b> rekuperator z poziomu panelu sterowania, aplika<br>serwisu internetowego                       | cji mobilnej lub |  |
| 2                                      | 2 <b>Wejdź</b> do ustawień serwisowych (menu instalatora)<br>Ustawienia serwisowe → (hasło menu instalatora) |                  |  |
| 2                                      | Likkad GWC - aktiwagia                                                                                       | Wartość          |  |
| 5                                      |                                                                                                    | ON               |  |
| 4                                      | Czujnik GWC                                                                                                  | ON               |  |
| 5 <b>Wejdź</b> do ustawień użytkownika |                                                                                                    |                  |  |
| 6                                      | Urządzenia uzupełniające 🔶 Sterowanie GWC                                                                    | ON               |  |

#### 6.10 Przepustnica odcinająca z siłownikiem

Do obsługi przepustnicy odcinającej konieczne jest podłączenie i konfiguracja poniższych akcesoriów:

- Przepustnica zgodna z tabelą kompatybilności
- RWA0101.00.0001.A00

moduł rozszerzeń iEDGE E 2.2

| Tabela kompatybilności                                                                                                    |                                                                                   |  |
|----------------------------------------------------------------------------------------------------|-----------------------------------------------------------------------------------|--|
| Modele                                                                                                    | Akcesorium                                                                        |  |
| IC120 S1 AA<br>IC120 S1 AB<br>IC120 E1 AA<br>IC120 E1 AB<br>IC120 S4 AA<br>IC120 S4 AA<br>IC120 S4 AA<br>IC120 E4 AB<br>IC120 E4 AB<br>IC180 S1 AA<br>IC180 S1 AB<br>IC180 S1 AB<br>IC180 S4 AA<br>IC180 S4 AB<br>IC180 S4 AA<br>IC180 S4 AB<br>IC180 S4 AB | RWA0711.00.0001.A00<br>przepustnica odcinająca z siłownikiem<br>iSTREAM STEEL 125 |  |
|                                                                                                    | RWA0711.00.0002.A00<br>przepustnica odcinająca z siłownikiem<br>iSTREAM STEEL 160 |  |
|                                                                                                    | RWA0711.00.0003.A00<br>przepustnica odcinająca z siłownikiem<br>iSTREAM STEEL 200 |  |

| Podłączenie elektryczne |          |         |                                              |
|-------------------------|----------|---------|----------------------------------------------|
| Miejsce wpięcia         | Złącze   | Zaciski | Funkcja                                      |
| iEDGE E 2.2             | Z9 OUT11 | L<br>N  | Zasilanie<br>230 V siłownika<br>przepustnicy |

# 7. Serwis panelu sterowania i płyty głównej

## 7.1 Czyszczenie i konserwacja panelu sterowania

# Zewnętrzna powierzchnia i konserwacja ekranu panelu sterowania.

- Urządzenie należy czyścić miękką, suchą szmatką.
- Nie wolno czyścić urządzenia za pomocą substancji łatwopalnej (np. benzenu lub rozpuszczalnika), ani wilgotnej szmatki. Może to spowodować problemy z urządzeniem.
- Nie wolno rysować ekranu paznokciami lub ostrymi przedmiotami. Mogłoby to spowodować uszkodzenie urządzenia.
- Nie wolno czyścić urządzenia przez spryskiwanie go wodą, ani innymi cieczami. Jeśli ciecz dostałaby się do środka urządzenia, mogłoby to spowodować zwarcie i uszkodzenie urządzenia.

# 7.2 Podłączenia elektryczne

## ⚠ OSTRZEŻENIE

Nieprawidłowy montaż sprzętu lub akcesoriów może być przyczyną porażenia prądem, pożaru, zalania lub uszkodzenia sprzętu. Używaj wyłącznie akcesoriów przeznaczonych do użytku ze sprzętem. Montaż zleć wykwalifikowanej osobie.

## 🏦 ostrzeżenie

Podłączenie wszelkich urządzeń uzupełniających musi wykonać instalator zgodnie z obowiązującymi przepisami. Należy stosować zasady bezpieczeństwa związane z ochroną przed porażeniem prądem

## ⚠ OSTRZEŻENIE

Po wyłączeniu rekuperatora za pomocą panelu sterowania, na zaciskach płyty głównej może występować napięcie niebezpieczne. Przed przystąpieniem do prac bezwzględnie wyciągnąć wtyczkę przewodu zasilającego z gniazdka.

## 🖄 UWAGA!

Podłączenie napięcia sieciowego do złącz wejść cyfrowych, wyjść analogowych i sterujących uszkodzi płytę główną oraz grozi porażeniem prądem.

Płyta główna została wyposażona we wtykane w gniazda złącza zaciskowe śrubowe, przystosowane do przyjęcia przewodu wraz z końcówką tulejkową. Końce przewodów zwłaszcza o napięciu sieciowym muszą być zabezpieczone przed rozwarstwieniem np. izolowanymi tulejkami zaciskowymi. Stosować podane w danych technicznych średnice przewodów oraz momenty dokręcenia zacisków śrubowych.

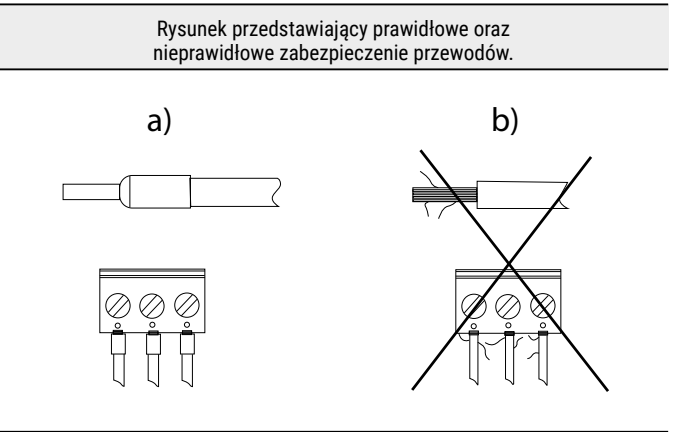

#### Zabezpieczanie końców przewodów:

- a) prawidłowe
- b) nieprawidłowe

#### Schemat elektryczny modułu głównego iEDGE M 2.2

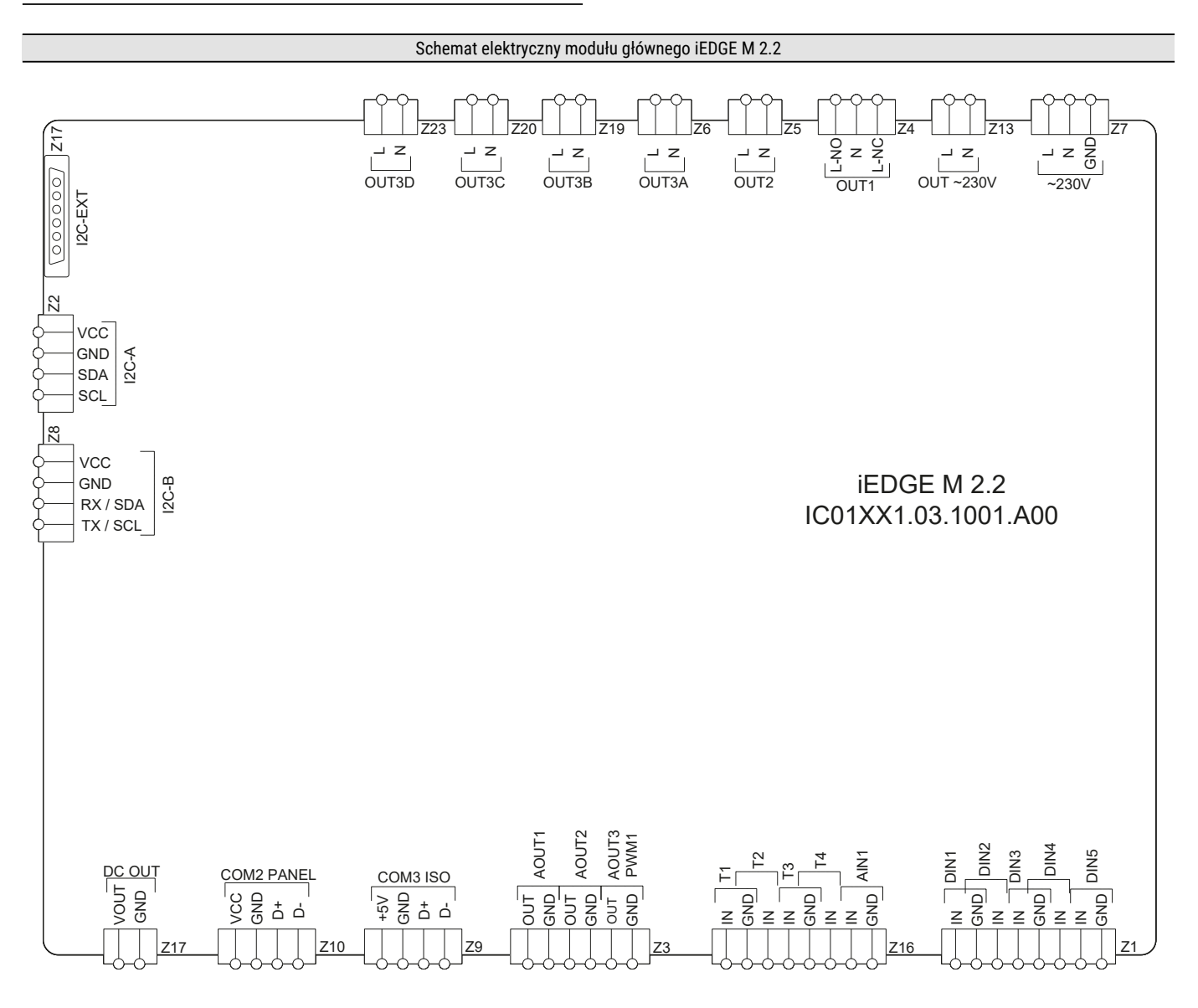

#### Konfiguracja wejść/wyjść:

Wejścia analogowe

**Z16(T1)** – czujnik temperatury nawiewu

Z16(T2) - czujnik temperatury wywiewu

- **Z16(T3)** czujnik temperatury czerpni
- Z16(T4) czujnik temperatury wyrzutni
- Z16(AIN1) analogowy czujnik jakości powietrza

Wyjścia analogowe

**Z3(AOUT1)** – wysterowanie wentylatora nawiewu

**Z3(AOUT2)** – wysterowanie wentylatora wywiewu

Z3(AOUT3/PWM1) – wysterowanie nagrzewnicy wstępnej

#### Wejścia cyfrowe

- Z1(DIN1) termostat nagrzewnicy wtórnej (normalnie otwarte)
- Z1(DIN2) funkcja "KOMINEK" (normalnie otwarte)
- Z1(DIN3) funkcja "OKAP" (normalnie otwarte)

**Z1(DIN4)** – funkcja "PUSTY DOM" (normalnie otwarte) **Z1(DIN5)** – funkcja "WIETRZENIE" (normalnie otwarte)

Wyjścia przekaźnikowe

- Z4(OUT1) siłownik bypassu
- Z5(OUT2) nieużywane
- Z6(OUT3A) nieużywane
- Z6(OUT3B) zasilanie wentylatora nawiewu
- Z6(OUT3C) zasilanie wentylatora wywiewu

Złącza transmisji danych

Z2(I2C-A) – czujnik jakości powietrza MULTI PROBE D2.2

**Z8(I2C-B)** – moduł iEDGE S 2.2

Z9(COM3 ISO) – złącze transmisji danych RS485

Z10(COM2 PANEL) - panel sterowania

Wejścia/wyjścia zasilania

Z7(~230V) – zasilanie płyty głównej iEDGE M 2.2
Z13(OUT~230VAC) – zasilanie modułu rozszerzeń iEDGE E 2.2
Z17(DC OUT) – nieużywane

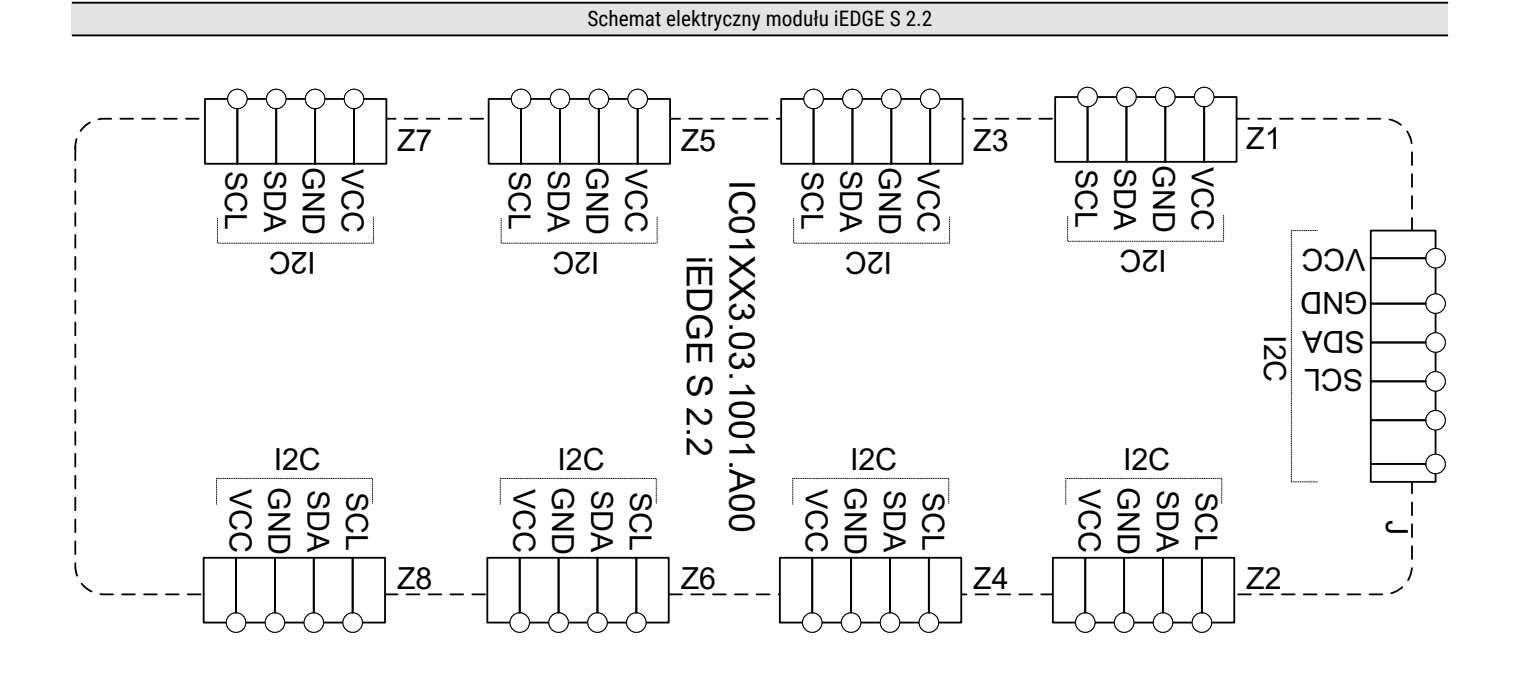

#### Konfiguracja wejść/wyjść:

**J** – moduł iEDGE M 2.2

Z1-Z4 – czujniki różnicy ciśnienia

#### **Z5-Z8** – nieużywane

| Złącze | wersja standardowa (A) | wersja alernatywna (B) |
|--------|------------------------|------------------------|
| Z1     | iBALANCE nawiew        | iBALANCE wywiew        |
| Z2     | iBALANCE wywiew        | iBALANCE nawiew        |
| Z3     | iPURE czerpnia         | iPURE wywiew           |
| Z4     | iPURE wywiew           | iPURE czerpnia         |

## 7.3. Zapis/odczyt konfiguracji

Istnieje również możliwość wykonania zrzutu/wczytania konfiguracji parametrów płyty głównej do pamięci urządzenia mobilnego po podaniu hasła dla poziomu parametrów producenta lub instalatora.

## 7.4. Odblokowanie urządzenia

W przypadku blokady pracy płyty głównej np. poprzez nieautoryzowane uruchomienie należy wejść do menu: Ustawienia serwisowe i wprowadzić hasło specjalne odblokowując urządzenie.

#### 7.5. Wymiana bezpiecznika sieciowego

## \land ostrzeżenie

Przed wymianą bezpiecznika należy wyciągnąć wtyczkę przewodu zasilającego z gniazdka.

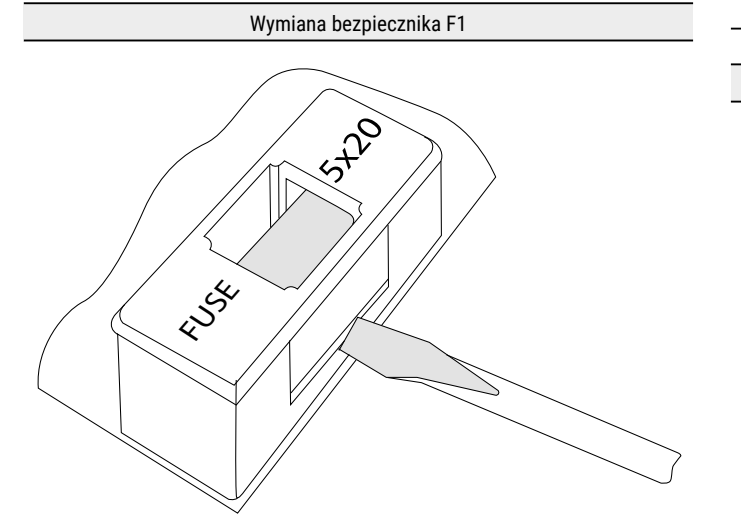

- W celu wyjęcia bezpiecznika F1 należy unieść śrubokrętem płaskim oprawkę bezpiecznika i wysunąć bezpiecznik.
- Zamontować nowy zwłoczny porcelanowy bezpiecznik sieciowy o następujących parametrach:
  - napięcie pracy: 250 VAC
  - prąd maksymalny: 6,3 A
  - wymiar: ø5 mm x 20 mm

#### Wymiana bezpiecznika F2

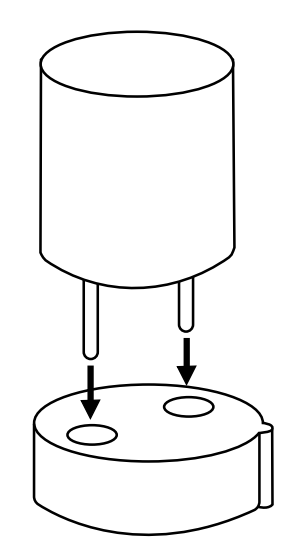

W urządzeniu zastosowano dodatkowy bezpiecznik F2. Należy bezwzględnie zastosować miniaturowy bezpiecznik topikowy, zwłoczny 630 mA/ 250VAC, TR5, zgodny z normą IEC 60127 np. produkcji Schurter.

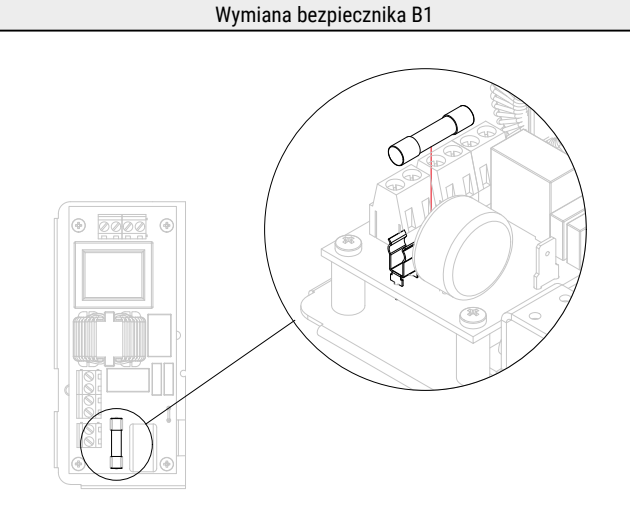

#### Uwaga: dotyczy urządzeń z numerem seryjnym: ICxxxxxAAAxxxxx

- W celu wyjęcia bezpiecznika B1 należy podważyć go śrubokrętem płaskim i wysunąć.
- Zamontować nowy zwłoczny porcelanowy bezpiecznik sieciowy o następujących parametrach:
  - napięcie pracy: 250 VAC
  - prąd maksymalny: 6,3 A
  - wymiar: ø5 mm x 20 mm

#### 7.6. Wymiana panelu sterującego

Należy postępować zgodnie z instrukcją montażu panelu zawartą **w rozdziale 4**. W przypadku konieczności wymiany samego panelu sterującego należy sprawdzić kompatybilność oprogramowania nowego panelu z oprogramowaniem modułu.

## 8. Menu instalatora

Panel iSENSE 5i, aplikacja mobilna iCONNECT oraz serwis internetowy iCONNECT WEB pozwalają na dostęp do menu instalatora.

Menu jest dostępne po wprowadzeniu poniższego hasła:

# 2589

Niektóre parametry menu mogą być niedostępne w zależności od konfiguracji urządzenia oraz od tego, czy urządzenie jest włączone lub wyłączone. Oznaczono je symbolem \*.

#### 8.1. Struktura menu instalatora Parametry klas filtrów\* · iCARE M5 Czujnik wiodący regulacji - Końcowy spadek ciśnienia Zmiana funkcji czujnika nawiewu - Alarm przy zabrudzeniu - Tryb awaryjny rekuperatora Sterowanie ręczne\* - Dolny zakres filtru - Górny zakres filtru Chwilowe tryby czasowe · iCARE F7 Wietrzenie - Końcowy spadek ciśnienia Czas trwania wietrzenia - Alarm przy zabrudzeniu Intensywność wentylacji - Tryb awaryjny rekuperatora Pusty dom - Dolny zakres filtru Sterowanie czasowe - Górny zakres filtru• iCARE G4+M5 Dzień startu · iCARE G4+F7 • Miesiąc startu - Końcowy spadek ciśnienia Rok startu - Alarm przy zabrudzeniu Dzień zakończenia - Tryb awaryjny rekuperatora Miesiąc zakończenia - Dolny zakres filtru Rok zakończenia - Górny zakres filtru Otwarte okno Resetowanie czasu pracy filtrów Czas trwania trybu otwarte okno Ustawienia testu zabrudzeń Prędkość wywiewu Dzień rozpoczęcia testu zabrudzenia Kominek · Godzina startu testu zabrudzenia Częstość testów zabrudzenia Czas trwania trybu kominek • Wymuszenie testu zabrudzenia Prędkość nawiewu Opóźnienie testu zabrudzenia Okap Wysterowanie testu zabrudzenia Czas trwania trybu okap Prędkość nawiewu (zwiększenie) Ustawienia trybu auto Prędkość wywiewu (zmniejszenie) Czujnik CO2 Źródło sygnału czujnika CO2 Ustawienia wentylatorów Normalny poziom CO2 Rodzaj regulacji: • Histereza poziomu CO2 Stałe wysterowanie wentylatorów • Zakres czujnika CO2 Stały przepływ Czujnik wilgotności Stały przepływ - kalibracja wysterowania\* Źródło sygnału czujnika wilgotności Ustawienie wysterowania biegów: Normalny poziom wilgotności • Bieg 1 Histereza poziomu wilgotności • Bieg 2 • Bieg 3 Agregat 0-10V

Agregat 0-10V Grzanie agregatem

Chłodzenie agregatem

#### Ustawienia filtrów

Mechanizm detekcji zabrudzenia - nawiew Mechanizm detekcji zabrudzenia - wywiew Wymiana filtrów przez użytkownika Dni do alarmu Dni do trybu awaryjnego Alarm o zbliżającym się czasie wymiany

#### ζοτενςσ

| Ustawienia nagrzewnicy wtórnej             |
|--------------------------------------------|
| Nagrzewnica wtórna                         |
| Typ nagrzewnicy wtórnej                    |
| • Brak,                                    |
| • Elektryczna (ON / OFF)                   |
| • Elektryczna (0 – 100 %)                  |
| • Wodna (ON / OFF)                         |
| • Wodna (0 – 100 %)                        |
| Nagrzewnica wtórna tryb sterowania         |
| Czas pełnego otwarcia siłownika            |
| Maksymalna temperatura grzania nagrzewnicy |
| Opóźnienie startu nagrzewnicy              |
| Opóźnienie stopu wentylatora nawiewu       |
| Opóźnienie stopu wentylatora wywiewu       |

#### Ustawienia chłodnicy

| Chłodnica wodna                 |
|---------------------------------|
| Czas pełnego otwarcia siłownika |
| Czas blokady chłodnicy          |
|                                 |

#### Ustawienia GWC

| GWC         |
|-------------|
| Czuinik GWC |

| Ustawienia odwadniania wymiennika          |  |
|--------------------------------------------|--|
| Obsługa mechanizmu odwadniania wymiennika  |  |
| Ręczne uruchomienie odwadniania wymiennika |  |
| Cree truenia etenu 1                       |  |

| Czas trwania etapu T                  |
|---------------------------------------|
| Czas trwania etapu 2                  |
| Godzina startu odwadniania wymiennika |
| Co ile dni uruchamiać                 |
|                                       |

#### Korekta temperatur

| T1 – temperatura nawiewu                |
|-----------------------------------------|
| T2 – temperatura wywiewu                |
| T3 – temperatura czerpni                |
| T4 – temperatura wyrzutni               |
| T15 – temperatura za nagrzewnicą wtórną |
| T16 – temperatura GWC                   |

| Ustawienia modbus                               |
|-------------------------------------------------|
| Adres Modbus                                    |
| Prędkość transmisji<br>9600, 19200, 115200      |
| Liczba bitów stopu<br>1 bit stopu, 2 bity stopu |
| Aktywowanie Modbus<br>Tak, Nie                  |
| Edycja parametrów<br>Tak, Nie                   |
| Sterowanie rekuperatorem<br>Tak, Nie            |

Aktualna konfiguracja – informacja o przyłączach

# 8.2. Opis parametrów menu instalatora

| Czujnik wiodący                             | Możliwość wyboru czujnika wiodącego instalacji.<br>Algorytm będzie dążył do zadanej temperatury<br>względem tego czujnika.                                                                                         |
|---------------------------------------------|----------------------------------------------------------------------------------------------------|
| Zmiana funkcji<br>czujnika nawiewu          | Pozwala na zmianę czujnika względem którego wykonywane są algorytmy nawiewu. Należy zmienić w<br>przypadku podłączenia urządzenia wspomagającego sterowaniem temperaturowym. (np. nagrzewnica wtórna)              |
| Sterowanie ręczne                           | Sterowanie ręczne umożliwia ręczne ustawienie poszczególnych wyjść przekaźnikowych.<br>Uwaga: Menu tego należy używać z rozwagą i świadomie załączać wyjścia, żeby nie<br>doprowadzić do uszkodzenia rekuperatora. |
| Chwilowe tryby czasowe                      | Menu zawierające ustawienia chwilowych trybów czasowych.                                                                                                    |
| Wietrzenie                                  | Menu zawierające ustawienia trybu "Wietrzenie".                                                                                                    |
| • Czas trwania wietrzenia                   | Czas trwania trybu "Wietrzenie". Po tym czasie                                                                                                    |
|                                             | rekuperator powróci do standardowej pracy.                                                                                                    |
| <ul> <li>Intensywność wentylacji</li> </ul> | Poziom działania rekuperatora w czasowym                                                                                                    |
| Pusty dom                                   | tryble "Wietrzenie"<br>Menu zawierające ustawienia trybu "Pusty dom"                                                                                                    |
|                                             |                                                                                                    |
| Sterowanie czasowe                          | Aktywacja trybu. Po aktywacji pojawiają się parametry do ustawienia daty rozpoczęcia trybu czasowego.                                                                                                    |
| • Dzień startu                              | Dzień rozpoczęcia trybu czasowego "Pusty dom"                                                                                                    |
| • Miesiąc startu                            | Miesiąc rozpoczęcia trybu czasowego "Pusty dom"                                                                                                    |
| • Rok startu                                | Rok rozpoczęcia trybu czasowego "Pusty dom"                                                                                                    |
| • Dzień zakończenia                         | Dzień zakończenia trybu czasowego "Pusty dom"                                                                                                    |
| • Miesiąc zakończenia                       | Miesiąc zakończenia trybu czasowego "Pusty dom"                                                                                                    |
| Rok zakończenia                             | Rok zakończenia trybu czasowego "Pusty dom"                                                                                                    |
| Otwarte okno                                | Menu zawierające ustawienia trybu "Otwarte okno"                                                                                                    |
| • Czas trwania trybu Otwarte Okno           | Czas trwania trybu "Otwarte okno". Po tym czasie rekuperator powróci do standardowej pracy.                                                                                                    |
| • Predkość nawiewu                          | Poziom wysterowania wentylatora nawiewu podczas trwania trybu chwilowego "Otwarte okno".                                                                                                    |
|                                             | Wentylator wywiewny zostaje wyłączony                                                                                                    |
| Kominek                                     | Menu zawierające ustawienia trybu "Kominek"                                                                                                    |
| Czas trwania trybu Kominek                  | Czas trwania trybu "Kominek". Po tym czasie rekuperator powróci do standardowej pracy.                                                                                                    |
| <ul> <li>Prędkość nawiewu</li> </ul>        | Wartość zwiększenia wysterowania wentylatora nawiewu podczas trwania trybu chwilowego "Kominek".<br>Wentylator wywiewny zostaje bez zmian.                                                                         |
| Okap                                        | Menu zawierające ustawienia trybu "Okap"                                                                                                    |
| • Czas trwania trvbu Okan                   | Czas trwania trybu. Kominek" Po tym czasie rekuperator powróci do standardowej pracy                                                                                                    |
| Predkość nawiewu                            | Wartość zwiekszenia wysterowania wentylatora nawiewu podczas trwania trybu chwilowego "Okap".                                                                                                    |
| Predkość wywiewu (zmnieiszenie)             | Wartość zmniejszenia wysterowania wentylatora wywiewu podczas trwania trybu chwilowego "Okap".                                                                                                    |
| Ustawienia wentylatorów                     | Menu zawierające ustawienia wentylatorów.                                                                                                    |
| Rodzaj regulacji                            | Wybór rodzaju regulacji sterowania wentylatorami.                                                                                                    |
|                                             | Opcja sprawia że zadawana "Intensywność wentylacji" jest wyrażana w % i przekłada się bezpośrednio na                                                                                                    |
| Stałe wysterowanie wentylatorów             | wysterowanie wentylatorów.                                                                                                    |
|                                             | Opcja sprawia że zadawana "Intensywność wentylacji" jest wyrażana w m3/h i aktywowany jest algorytm                                                                                                    |
| • Stały przepływ                            | automatycznego sterowania wentylatorów w celu osiągnięcia zadanej wartości przepływu m3/h. Opcja wymaga                                                                                                    |
|                                             | podłączonych czujników ciśnienia do poprawnego działania.                                                                                                    |
| Stały przepływ – kalibracja*                | Funkcja pozwalająca na automatyczna kalibracje wentylatorów względem możliwości przepływowych układu<br>wentylacyjnego.                                                                                            |
| Ustawienie wysterowania biegów              | Menu zawierające ustawienia dla poszczególnych biegów                                                                                                    |
| • Bieg 1                                    | Możliwość określenia predefiniowanej wartości "Intensywności wentylacji" dla biegu 1                                                                                                    |
| • Bieg 2                                    | Możliwość określenia predefiniowanej wartości "Intensywności wentylacii" dla biegu 2                                                                                                    |
| , v                                         | , , , , , , , , , , , , , , , , , , ,                                                                                                    |

## ζοτενςσ

| • Bieg 3                                                | Możliwość określenia predefiniowanej wartości "Intensywności wentylacji" dla biegu 3                                                                                                 |
|---------------------------------------------------------|----------------------------------------------------------------------------------------------------|
| Ustawienia filtrów                                      | Menu zawierające ustawienia filtrów.                                                                                                    |
| Mechanizm detekcji zabrudzenia – nawiew*                | Wybór mechanizmu detekcji zabrudzenia filtrów na czerpni. Opcje do wyboru:<br>- Brak<br>- Czas<br>- Przetwornik                                                                      |
| Mechanizm detekcji zabrudzenia – wywiew*                | Wybór mechanizmu detekcji zabrudzenia filtrów na wywiewie. Opcje do wyboru:<br>- Brak<br>- Czas<br>- Przetwornik                                                                     |
| Wymiana filtrów przez użytkownika                       | Opcja umożliwiająca udostępnienie procedury wymiany filtrów dla użytkownika.                                                                                                    |
| Dni do alarmu*                                          | Czas określający potrzebę wymiany filtru.                                                                                                    |
| Dni do trybu awaryjnego                                 | Czas po którym zostanie wymuszona dedykowana praca rekuperatora przy zabrudzonych filtrach.                                                                                          |
| Alarm o zbliżającym się czasie wymiany                  | Czas po którym jest wyświetlana informacja o zbliżającym się czasie wymiany filtrów.                                                                                                 |
| Parametry klas filtrów                                  | Menu zawierające ustawienia poszczególnych filtrów.                                                                                                    |
| • Filtr iCARE G4                                        | Menu zawierające ustawienia filtra iCARE G4:<br>- Końcowy spadek ciśnienia<br>- Alarm przy zabrudzeniu<br>- Tryb awaryjny centrali<br>- Dolny zakres filtru<br>- Górny zakres filtru |
| • Filtr iCARE M5                                        | Menu zawierające ustawienia filtra iCARE F7<br>(Tak jak "iCare G4")                                                                                                    |
| • Filtr iCARE G4 + F7                                   | Menu zawierające ustawienia filtra iCARE G4 + F7<br>(Tak jak "iCare G4")                                                                                                    |
| Resetowanie czasu pracy                                 | Przywrócenie warunków początkowych mechanizmu czasowego.                                                                                                    |
| Ustawienia testu zabrudzeń                              | Menu zawierające ustawienia testu zabrudzeń. Aktywne, gdy wybrany jest mechanizm "Przetwornik".                                                                                      |
| Dzień rozpoczęcia testu zabrudzenia                     | Dzień tygodnia, w którym będzie wykonywany test zabrudzenia.                                                                                                    |
| • Godzina startu testu zabrudzenia                      | Godzina, o której będzie wykonywany test zabrudzenia filtrów.                                                                                                    |
| Częstość testu zabrudzenia                              | Parametr określa co ile dni będzie wykonywany test zabrudzenia.                                                                                                    |
| • Wymuszenie testu zabrudzenia                          | Natychmiastowe ręczne wymuszenie testu zabrudzenia filtrów                                                                                                    |
| Opóźnienie testu zabrudzenia                            | Czas, który pozwala na powrót wszystkich wątpliwych warunków do podstawowej pracy przed wykonaniem testu zabrudzenia filtrów                                                         |
| • Wysterowanie testu zabrudzenia                        | Wartość wysterowania wentylatorów podczas testu zabrudzenia filtrów.                                                                                                    |
| Ustawienia trybu AUTO                                   | Menu zawierające ustawienia trybu AUTO                                                                                                    |
| Czujnik CO₂                                             | Menu zawierające ustawienia czujnika CO2                                                                                                    |
| • Źródło sygnału czujnika CO2                           | Określenie wejścia, pod które jest podłączony czujnik CO2.<br>Możliwe opcje:<br>- brak<br>- Wejście AIN<br>- Czujnik SCO2                                                            |
| Normalny poziom CO <sub>2</sub>                         | Określenie normalnego poziomu stężenia CO2.                                                                                                    |
| • Histereza poziomu CO2                                 | Parametr określający bezwładność algorytmu, dzięki któremu unikane jest taktowanie działań rekuperatora.                                                                             |
| • Zakres czujnika CO2                                   | Maksymalna wartość odczytu czujnika.                                                                                                    |
| Czujnik wilgotności                                     | Menu zawierające ustawienia czujnika wilgotności.                                                                                                    |
| <ul> <li>Źródło sygnału czujnika wilgotności</li> </ul> | Określenie wejścia, pod które jest podłączony czujnik wilgotności.<br>Możliwe opcje:<br>- brak<br>- Wejście AIN<br>- Czujnik SRHT<br>- Czujnik SCO <sub>2</sub>                      |
| Normalny poziom wilgotności                             | Określenie normalnego poziomu wilgotności.                                                                                                    |
| • Histereza poziomu wilgotności                         | Parametr określający bezwładność algorytmu, dzięki któremu unikane jest taktowanie działań rekuperatora.                                                                             |

| Agregat 0-10V                                        | Menu zawierające ustawienia agregatu 0-10V                                                                                               |  |  |
|------------------------------------------------------|----------------------------------------------------------------------------------------------------|--|--|
| Agregat 0-10V                                        | Parametr pozwala na włączenie obsługi agregatu.                                                                                          |  |  |
| Grzanie agregatem                                    | Parametr pozwala na włączenie obsługi grzania agregatu.                                                                                  |  |  |
| Chłodzenie agregatem                                 | Parametr pozwala na włączenie obsługi chłodzenia agregatu.                                                                               |  |  |
| Ustawienia nagrzewnicy wtórnej                       | Menu zawierające ustawienia nagrzewnicy wtórnej.                                                                                         |  |  |
| Nagrzewnica wtórna                                   | Parametr pozwala na włączenie obsługi nagrzewnicy wtórnej.                                                                               |  |  |
|                                                      | Wybór typu zainstalowanej nagrzewnicy.                                                                                                   |  |  |
| Typ nagrzewnicy wtórnej                              | Opcje do wyboru:<br>- brak<br>- Elektryczna (ON/OFF)<br>- Elektryczna (0 – 100%)<br>- Wodna (ON/OFF)<br>- Wodna (0 – 100%)               |  |  |
| Nagrzewnica wtórna tryb sterowania*                  | Wybór sposobu sterowania nagrzewnicą wtórną elektryczną.<br>Możliwość wyboru:<br>- Normalne<br>- SSR                                     |  |  |
| Czas pełnego otwarcia siłownika*                     | Czas pełnego otwarcia elektrozaworu dla nagrzewnicy wodnej.                                                                              |  |  |
| Minimalne sterowanie nawiewu z nagrzewnicą<br>wtórną | Wartość wentylatora nawiewu poniżej której nagrzewnica wtórna będzie wyłączana po uprzednim jej wychłodzeniu.                            |  |  |
| Maksymalna temperatura grzania nagrzewnicy           | Temperatura nawiewu powyżej której będzie wyłączana nagrzewnica.                                                                         |  |  |
| Opóźnienie startu nagrzewnicy                        | Opóźnienie wysterowania nagrzewnicy przy wystąpieniu warunków do jej włączenia.                                                          |  |  |
| Opóźnienie stopu wentylatora nawiewu                 | Parametr odpowiedzialny za wychłodzenie nagrzewnicy. Po wyłączeniu nagrzewnicy wentylator nawiewu będzie działał przez minimum ten czas. |  |  |
| Opóźnienie stopu wentylatora wywiewu                 | Parametr odpowiedzialny za wychłodzenie nagrzewnicy. Po wyłączeniu nagrzewnicy wentylator wywiewu będzie działał przez minimum ten czas. |  |  |
| Ustawienia chłodnicy                                 | Menu zawierające ustawienia chłodnicy.                                                                                                   |  |  |
| Chłodnica wodna                                      | Parametr pozwala na włączenie obsługi chłodnicy wodnej.                                                                                  |  |  |
| Czas pełnego otwarcia siłownika                      | Czas pełnego otwarcia elektrozaworu dla chłodnicy wodnej.                                                                                |  |  |
| Czas blokady chłodnicy                               | Czas, przez który chłodnica nie może się uruchomić po otwarciu bypassu                                                                   |  |  |
| Ustawienia GWC                                       | Menu zawierające ustawienia GWC.                                                                                                    |  |  |
| GWC                                                  | Parametr pozwala na włączenie obsługi GWC.                                                                                               |  |  |
| Czujnik GWC                                          | Parametr pozwala na włączenie obsługi czujnika GWC.                                                                                      |  |  |
| Ustawienia odwadniania wymiennika                    | Menu zawierające ustawienia odwadniania wymiennika.                                                                                      |  |  |
| Obsługa mechanizmu odwadniania wymiennika            | Parametr pozwala na włączenie obsługi mechanizmu odwadniania wymiennika.                                                                 |  |  |
| Ręczne uruchomienie odwadniania wymiennika           | Parametr pozwala na wymuszenie włączenia mechanizmu odwadniania wymiennika.                                                              |  |  |
| Czas trwania etapu 1                                 | Czas w którym jest włączony wentylator nawiewu na maksymalne obroty.                                                                     |  |  |
| Czas trwania etapu 2                                 | Czas w którym jest włączony wentylator wywiewu na maksymalne obroty.                                                                     |  |  |
| Godzina startu odwadniania wymiennika                | Godzina o której będzie wykonywany mechanizm odwadniania wymiennika.                                                                     |  |  |
| Co ile dni uruchamiać                                | Częstotliwość wykonywania mechanizmu odwadniania wymiennika wyrażona w dniach.                                                           |  |  |
| Korekta temperatur                                   | Menu zawierające parametry które umożliwiają korektę odczytu temperatury.                                                                |  |  |
| T1 – temperatura nawiewu                             | Parametr odpowiedzialny za korektę czujnika T1                                                                                           |  |  |
| T2 – temperatura wywiewu                             | Parametr odpowiedzialny za korektę czujnika T2                                                                                           |  |  |
| T3 – temperatura czerpni                             | Parametr odpowiedzialny za korektę czujnika T3                                                                                           |  |  |
| T4 – temperatura wyrzutni                            | Parametr odpowiedzialny za korektę czujnika T4                                                                                           |  |  |
| T15 – temperatura za nagrzewnicą wtórną              | Parametr odpowiedzialny za korektę czujnika T15                                                                                          |  |  |
| T16 – temperatura GWC                                | Parametr odpowiedzialny za korektę czujnika T16                                                                                          |  |  |
| Ustawienia modbus                                    | Menu zawierające ustawienia protokołu modbus                                                                                             |  |  |
| Adres Modbus                                         | Ustawienia związane z adresem Modbus.                                                                                                    |  |  |
| Prędkosc transmisji                                  | Prędkosc transmisji dla komunikacji Modbus.                                                                                              |  |  |
| Liczua bitow stopu                                   | Ustawienia związane z liczbą bitow stopu.                                                                                                |  |  |
| AND WOWALLE MOUDUS                                   |                                                                                                    |  |  |

#### ζοτενςσ

| Edycja parametrów                                | Włączenie oraz wyłączenie obsługi protokołu Modbus. |  |
|--------------------------------------------------|-----------------------------------------------------|--|
| Sterowanie centralą                              | Pozwolenie na edycję parametrów protokołem Modbus.  |  |
| Aktualna konfiguracja – Informacja o przyłączach | Menu opisujące aktualne odczyty ze sterownika       |  |

# 9. Usterki i wskazania robocze

## 9.1 Usterki bez wskazania

W tabeli przedstawiono możliwie występujące usterki bez wskazania na wyświetlaczu oraz ich opis i rozwiązanie.

| USTERKA                                              | PRZYCZYNA                                                                        | ROZWIĄZANIE                                               |  |
|------------------------------------------------------|----------------------------------------------------------------------------------|-----------------------------------------------------------|--|
| Urządzenie nie włącza się                            | Rekuperator nie jest podłączony do prądu                                         | Włóż wtyczkę przewodu zasilającego urządzenia do gniazdka |  |
|                                                      | Przycisk zasilania pod pokrywą dekoracyjną jest w<br>pozycji "O"                 | Przełącz przycisk zasilania w pozycję "I"                 |  |
|                                                      | Zabrudzone filtry powietrza                                                      | Wymień filtry powietrza                                   |  |
| Głośna praca urządzenia                              | Zanieczyszczony lub uszkodzony wentylator                                        | Skontaktuj się z serwisem                                 |  |
|                                                      | Uszkodzony system bypassu                                                        | Skontaktuj się z serwisem                                 |  |
| Rekuperator nie osiąga<br>zakładanej wydajności      | Zabrudzone filtry powietrza                                                      | Wymień filtry powietrza                                   |  |
|                                                      | Zanieczyszczony lub uszkodzony wentylator                                        | Skontaktuj się z serwisem                                 |  |
|                                                      | Zanieczyszczony wymiennik ciepła                                                 | Wyczyść wymiennik ciepła                                  |  |
|                                                      | Nieszczelności w układzie                                                        | Skontaktuj się z instalatorem                             |  |
| Z urządzenia wycieka woda                            | Nieszczelne połączenie odpływu                                                   | Poprawić osadzenie syfonu w odpływie rekuperatora         |  |
|                                                      | Zatkany syfon                                                                    | Udrożnij syfon                                            |  |
|                                                      | Uszkodzony syfon                                                                 | Wymień syfon                                              |  |
| Brak połączenia rekuperatora z<br>panelem sterowania | Brak ciągłości przewodu komunikacji między<br>rekuperatorem a panelem sterowania | Skontaktuj się z serwisem                                 |  |
| Brak dopływu powietrza do<br>rekuperatora            | Zabrudzona czerpnia                                                              | Wyczyść czerpnię                                          |  |
|                                                      | Zabrudzona wyrzutnia                                                             | Wyczyść wyrzutnię                                         |  |

## 9.2 Usterki ze wskazaniem

| ALARM                                                                | MOŻLIWA PRZYCZYNA                                                                               | SKUTEK ALARMU                                                                     | WYŚWIETLANIE                                          |
|----------------------------------------------------------------------|-------------------------------------------------------------------------------------------------|-----------------------------------------------------------------------------------|-------------------------------------------------------|
| Uszkodzony czujnik temperatury nawiewu.                              |                                                                                                 | Sygnalizacja alarmu,<br>wyjście ALARM aktywne,<br>wstrzymanie pracy rekuperatora. | Nieustannie od momentu odnotowania<br>przyczyny.      |
| Uszkodzony czujnik temperatury za wymiennikiem.                      | Czujnik uległ uszkodzeniu, został źle                                                           |                                                                                   |                                                       |
| Uszkodzony czujnik temperatury wyrzutni.                             |                                                                                                 |                                                                                   |                                                       |
| Uszkodzony czujnik temperatury<br>czerpni.                           | podłączony lub nieskonfigurowany.                                                               |                                                                                   |                                                       |
| Uszkodzony czujnik temperatury<br>wywiewu.                           |                                                                                                 |                                                                                   |                                                       |
| Uszkodzony czujnik temperatury<br>GWC.                               |                                                                                                 |                                                                                   |                                                       |
| Uszkodzony czujnik temperatury<br>wiodącej.                          | Czujnik wiodący regulacji uległ<br>uszkodzeniu, został źle podłączony lub<br>nieskonfigurowany. | Sygnalizacja alarmu, wyjście<br>ALARM aktywne, wstrzymanie pracy<br>rekuperatora. | Nieustannie od momentu odnotowania przyczyny.         |
| Alarm SAP - zatrzymano rekuperator z<br>powodu zewnętrznego sygnału. | Aktywny sygnał z centrali<br>przeciwpożarowej.                                                  | Sygnalizacja alarmu, wyjście ALARM<br>aktywne, procedura obsługi SAP.             | Nieustannie po odnotowaniu przyczyny.                 |
| Zbliża się przegląd okresowy.                                        | Zbliża się przegląd okresowy -<br>skontaktuj się z serwisem.                                    | Sygnalizacja alarmu.                                                              | Mniej niż 3 dni do terminu przeglądu ogólnego.        |
| Wymagany przegląd ogólny przez<br>serwis producenta                  | Wymagany przegląd ogólny-<br>skontaktuj się z serwisem.                                         | Sygnalizacja alarmu, wyjście ALARM<br>aktywne.                                    | Do momentu wpisania przez serwis<br>nowego przeglądu. |

## cd. 9.2 Usterki ze wskazaniem

| ALARM                                                                            | MOŻLIWA PRZYCZYNA                                                                                                    | SKUTEK ALARMU                                                                                            | WYŚWIETLANIE                                      |
|----------------------------------------------------------------------------------|----------------------------------------------------------------------------------------------------|----------------------------------------------------------------------------------------------------|---------------------------------------------------|
| Odnotowano zbyt wysoką<br>temperaturę powietrza<br>nawiewanego do pomieszczenia. | Odnotowano zbyt wysoką temperaturę<br>powietrza nawiewanego do<br>pomieszczenia.                                                                                                    | Sygnalizacja alarmu, wyjście ALARM<br>aktywne, procedura ochrony przed<br>zbyt wysoką temperaturą.       | Nieustannie od momentu odnotowania<br>przyczyny.  |
| Odnotowano zbyt niską temperaturę<br>powietrza nawiewanego.                      | Odnotowano zbyt niską temperaturę<br>powietrza nawiewanego do<br>pomieszczenia.                                                                                                    | Sygnalizacja alarmu, wyjście ALARM<br>aktywne, procedura ochrony przed<br>zbyt niską temperaturą.        | Nieustannie od momentu odnotowania<br>przyczyny.  |
| Aktywny termostat nagrzewnicy<br>wtórnej wodnej. Procedura<br>wygrzewania.       | Odnotowano niską temperaturę bądź<br>sygnał od termostatu nagrzewnicy<br>wtórnej wodnej – uruchomiono<br>procedurę wygrzewania.                                                                  | Sygnalizacja alarmu, wyjście ALARM<br>aktywne, procedura wygrzewania.                                    | Nieustannie od momentu odnotowania<br>przyczyny.  |
| Możliwe przegrzanie nagrzewnicy wstępnej.                                        | Odnotowano zadziałanie termostatu<br>nagrzewnicy elektrycznej pierwotnej.<br>Może on wymagać zresetowania.                                                                                       | Sygnalizacja alarmu, wyjście ALARM<br>aktywne, procedura alarmowa<br>nagrzewnicy elektrycznej.           | Nieustannie od momentu odnotowania<br>przyczyny.  |
| Przegrzanie nagrzewnicy<br>elektrycznej wstępnej - 3x<br>zadziałanie termostatu  | Wysoka temperatura nagrzewnicy<br>elektrycznej wstępnej – trzykrotne<br>zadziałanie termostatu. Zbyt niski<br>przepływ powietrza, termostat<br>nagrzewnicy może wymagać<br>potwierdzenia alarmu. | Sygnalizacja alarmu, wyjście ALARM<br>aktywne, procedura cyklicznego alarmu<br>nagrzewnicy elektrycznej. | Nieustannie od momentu odnotowania<br>przyczyny.  |
| Możliwe przegrzanie nagrzewnicy<br>wtórnej                                       | Odnotowano zadziałanie termostatu<br>nagrzewnicy elektrycznej wtórnej.<br>Może on wymagać zresetowania.                                                                                          | Sygnalizacja alarmu, wyjście ALARM<br>aktywne, procedura alarmowa<br>nagrzewnicy elektrycznej.           | Nieustannie od momentu odnotowania<br>przyczyny.  |
| Przegrzanie nagrzewnicy<br>elektrycznej wtórnej - 3x<br>zadziałanie termostatu   | Wysoka temperatura nagrzewnicy<br>elektrycznej wtórnej – trzykrotne<br>zadziałanie termostatu. Zbyt niski<br>przepływ powietrza, termostat<br>nagrzewnicy może wymagać<br>potwierdzenia alarmu.  | Sygnalizacja alarmu, wyjście ALARM<br>aktywne, procedura alarmowa<br>nagrzewnicy elektrycznej.           | Nieustannie od momentu odnotowania<br>przyczyny.  |
| Zadziałanie termostatu nagrzewnic                                                | Odnotowano zadziałanie termostatu<br>jednej z nagrzewnic elektrycznych.<br>Może on wymagać zresetowania.                                                                                         | Sygnalizacja alarmu, wyjście ALARM<br>aktywne, procedura cyklicznego<br>alarmu nagrzewnicy elektrycznej. | Nieustannie od momentu odnotowania<br>przyczyny.  |
| Trzykrotne zadziałanie termostatu<br>nagrzewnic – wymagane<br>potwierdzenie      | Wysoka temperatura jednej z<br>nagrzewnic elektrycznych - trzykrotne<br>zadziałanie termostatu. Zbyt niski<br>przepływ powietrza, termostat<br>nagrzewnicy może wymagać<br>potwierdzenia alarmu. | Sygnalizacja alarmu, procedura<br>cyklicznego alarmu nagrzewnicy<br>elektrycznej.                        | Nieustannie od momentu odnotowania<br>przyczyny.  |
| Błąd ustawień producenta<br>rekuperatora. Możliwe skasowanie<br>nastaw           | Skasowanie lub brak potwierdzenia<br>konfiguracji nastaw w menu<br>producenta.                                                                                                    | Sygnalizacja alarmu, wyjście ALARM<br>aktywne, wstrzymanie<br>pracy rekuperatora.                        | Nieustannie od momentu odnotowania<br>przyczyny.  |
| Nieautoryzowane uruchomienie -<br>urządzenie zablokowane                         | Nieautoryzowana próba uruchomienia<br>urządzenia. Skontaktuj się z serwisem<br>celem zdjęcia blokady.                                                                                            | Sygnalizacja alarmu, zatrzymanie i<br>blokada pracy rekuperatora.                                        | Nieustannie od momentu. odnotowania<br>przyczyny. |

| ALARM                                                            | MOŻLIWA PRZYCZYNA                                                                                                    | SKUTEK ALARMU                                                                            | WYŚWIETLANIE                                                                                                    |
|------------------------------------------------------------------|----------------------------------------------------------------------------------------------------|------------------------------------------------------------------------------------------|----------------------------------------------------------------------------------------------------|
| Brak komunikacji z panelem<br>sterowania                         | Możliwe uszkodzenie przewodu<br>transmisji łączącego podstawę<br>panelu z samym panelem sterowania.                                                             | Sygnalizacja alarmu,<br>dalsza praca rekuperatora.                                       | Nieustannie od momentu odnotowania<br>przyczyny.                                                                   |
| Błąd komunikacji z czujnika ciśnienia<br>/przepływu dla nawiew   | Błąd komunikacji między panelem<br>sterowania a czujnikiem<br>wbudowanym dla kanału<br>nawiewnego. Możliwe uszkodzenie<br>lub niewłaściwe podłączenie czujnika. | Sygnalizacja alarmu,<br>wyjście ALARM aktywne,<br>dalsza praca rekuperatora.             | Nieustannie od momentu odnotowania<br>przyczyny.                                                                   |
| Błąd komunikacji z czujnika ciśnienia<br>/ przepływu dla wywiew  | Błąd komunikacji między panelem<br>sterowania a czujnikiem<br>wbudowanym dla kanału wywiewnego.<br>Możliwe uszkodzenie lub niewłaściwe<br>podłączenie czujnika. | Sygnalizacja alarmu,<br>wyjście ALARM aktywne,<br>dalsza praca rekuperatora.             | Nieustannie od momentu odnotowania<br>przyczyny.                                                                   |
| Zbliża się termin wymiany filtra<br>nawiewu                      | Zbliża się termin wymiany filtra<br>– w zależności od ustawień<br>rekuperatora, zakup filtry bądź<br>skontaktuj się z serwisem.                                 | Sygnalizacja alarmu.                                                                     | Nieustannie po odnotowaniu przyczyny,<br>ustanie po akceptacji alarmu.                                             |
| Zbliża się termin wymiany filtra<br>wywiewu                      | Zbliża się termin wymiany filtra<br>– w zależności od ustawień<br>rekuperatora, zakup filtry bądź<br>skontaktuj się z serwisem.                                 | Sygnalizacja alarmu.                                                                     | Nieustannie po odnotowaniu przyczyny,<br>ustanie po akceptacji alarmu.                                             |
| Zabrudzenie filtra nawiewu.<br>Wyłącz rekuperator i wymień filtr | Możliwe zabrudzenie filtra na kanale<br>nawiewnym. Należy wyłączyć<br>rekuperator wentylacyjną i wymienić<br>odpowiedni filtr.                                  | Sygnalizacja alarmu,<br>wyjście ALARM aktywne.                                           | Nieustannie po odnotowaniu przyczyny.<br>Po akceptacji alarmu następuje przejście<br>do procedury wymiany filtrów. |
| Zabrudzenie filtra wywiewu. Wyłącz<br>rekuperator i wymień filtr | Możliwe zabrudzenie filtra na kanale<br>wywiewnym. Należy wyłączyć<br>rekuperator wentylacyjną i wymienić<br>odpowiedni filtr.                                  | Sygnalizacja alarmu,<br>wyjście ALARM aktywne.                                           | Nieustannie po odnotowaniu przyczyny.<br>Po akceptacji alarmu następuje przejście<br>do procedury wymiany filtrów  |
| Zabrudzenie filtra nawiewu.<br>Wezwij serwis                     | Możliwe zabrudzenie filtra na kanale<br>nawiewnym. Należy wezwać serwis<br>celem wymiany filtrów powietrza.                                                     | Sygnalizacja alarmu,<br>wyjście ALARM aktywne.                                           | Nieustannie po odnotowaniu przyczyny.                                                                              |
| Zabrudzenie filtra wywiewu.<br>Wezwij serwis                     | Możliwe zabrudzenie filtra na kanale<br>wywiewnym. Należy wezwać serwis<br>celem wymiany filtrów powietrza.                                                     | Sygnalizacja alarmu,<br>wyjście ALARM aktywne.                                           | Nieustannie po odnotowaniu przyczyny.                                                                              |
| Procedura wymiany filtrów                                        | Aktywna jest procedura wymiany<br>filtrów co spowodowało wstrzymanie<br>pracy rekuperatora.                                                                     | Sygnalizacja alarmu,<br>wstrzymanie pracy rekuperatora.                                  | Nieustannie po odnotowaniu przyczyny.                                                                              |
| Tryb awaryjny – filtry zużyte                                    | Zabrudzenie jednego z filtrów<br>przekroczyło stan alarmowy.<br>Należy go niezwłocznie wymienić.                                                                | Sygnalizacja alarmu,<br>wyjście ALARM aktywne;<br>procedura alarmowa zabrudzenia filtrów | Nieustannie po odnotowaniu przyczyny.                                                                              |

#### cd. 9.2 Usterki ze wskazaniem

| ALARM                                                   | MOŻLIWA PRZYCZYNA                                                                                                    | SKUTEK ALARMU                                  | WYŚWIETLANIE                          |
|---------------------------------------------------------|----------------------------------------------------------------------------------------------------|------------------------------------------------|---------------------------------------|
| Brak potwierdzenia pracy<br>wentylatora nawiewu         | Możliwe uszkodzenie mechaniczne<br>wentylatora nawiewnego. Wyłącz<br>rekuperator i skontaktuj się z<br>serwisem.          | Sygnalizacja alarmu,<br>wyjście ALARM aktywne. | Nieustannie po odnotowaniu przyczyny. |
| Brak potwierdzenia pracy<br>wentylatora wywiewu         | Możliwe uszkodzenie mechaniczne<br>wentylatora wywiewnego. Wyłącz<br>rekuperator i skontaktuj się z<br>serwisem.          | Sygnalizacja alarmu,<br>wyjście ALARM aktywne. | Nieustannie po odnotowaniu przyczyny. |
| Test zabrudzenia filtrów.<br>Nie wyłączać rekuperatora. | Aktywna jest procedura testowania<br>stanu filtrów. Do czasu zakończenia<br>procedury nie wolno wyłączać<br>rekuperatora. | Sygnalizacja alarmu.                           | Nieustannie po odnotowaniu przyczyny. |

# 10. Utylizacja i recykling

Nie utylizuj produktu wraz z niesortowanymi odpadami komunalnymi. Zbieraj odpady z urządzenia do oddzielnego przetworzenia. Nie utylizuj urządzeń elektrycznych w ramach odpadów komunalnych. Dostarczaj je do wyznaczonych punktów zbiórki. Więcej o punktach odbioru dowiesz się od przedstawicieli władzy lokalnej.

Jeśli urządzenie elektryczne zostanie zutylizowane na składowisku lub wysypisku śmieci, niebezpieczne substancje mogą przedostać się do wód gruntowych i dostać się do łańcucha pokarmowego, a przez to zaszkodzić zdrowiu i dobremu samopoczuciu.

Właściwa utylizacja pozwala odzyskać surowce ze zużytego sprzętu i sprzyja rozwojowi gospodarki o obiegu zamkniętym.

## 11. Części zamienne

Thermosilesia Sp. z o.o. Sp.k. ul. Szyb Walenty 16, 41-700 Ruda Śląska tel. +48 32 630 62 20\* mail: serwis@thermosilesia.pl

\*koszt połączenia wg stawek operatora